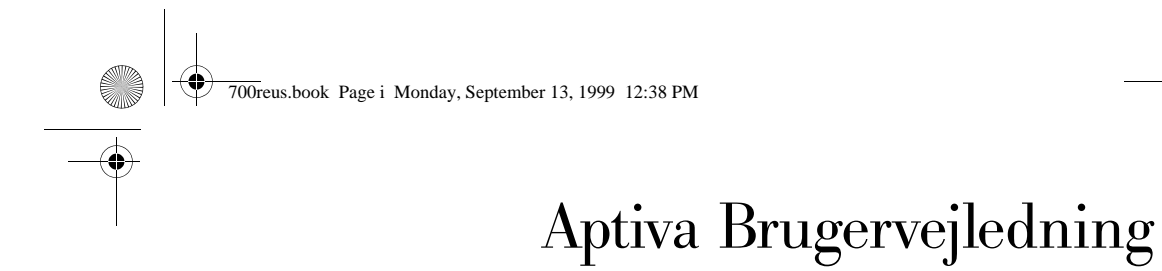

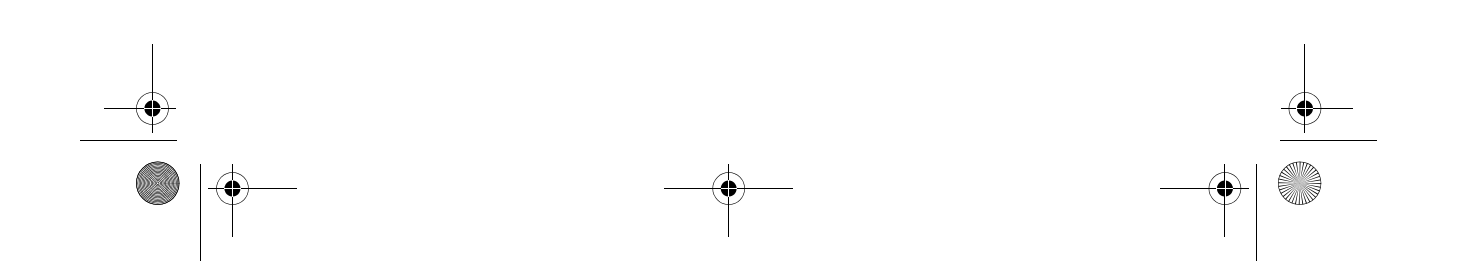

700reus.book Page ii Monday, September 13, 1999 12:38 PM

Før du bruger oplysningerne i denne bog, skal du læse oplyningerne i "Produktgaranti" på side 121.

#### Anden udgave (august, 1999)

Denne bog er en oversættelse af Aptiva Reference Guide (09N9318).

Bogen kan indeholde henvisninger til eller oplysninger om IBM-produkter (maskiner eller programmer), -programmering eller -ydelser, som ikke er introduceret i Danmark. Sådanne henvisninger eller oplysninger betyder ikke nødvendigvis, at IBM på et senere tidspunkt vil introducere det pågældende i Danmark.

Henvisning til IBM-produkter, -programmer eller -serviceydelser betyder ikke, at kun IBM-produkter, -programmer eller -serviceydelser kan benyttes.

Bogen kan indeholde tekniske unøjagtigheder. Hvis der er kommentarer til materialet, bedes disse sendt til IBM Danmark A/S, der forbeholder sig ret til at benytte oplysningerne.

IBM kan have patenter eller udestående patentansøgninger inden for det tekniske område, som denne bog dækker. De opnår ikke licens til disse patenter eller patentansøgninger ved at være i besiddelse af bogen. Spørgsmål vedrørende licens skal stilles skriftligt til:

Director of Commercial Relations - Europe IBM Deutschland GmbH Schönaicher Strasse 220 D - 7030 Böblingen Germany

- $\ensuremath{^\odot}$  Copyright International Business Machines Corporation 1999.
- All rights reserved.
- © Copyright IBM Danmark A/S 1999.

Oversat af IBM Sprogcenter.

## Indholdsfortegnelse

- iii Indholdsfortegnelse
- 1 Bemærkninger
- 3 Bemærkninger
- 11 Ergonomi
- 13 Indretning af en behagelig arbejdsplads
- 17 Aptiva-hjælp og -programmer
- 19 Hardware
- 22 Aptiva-hjælp og -programmer
- 27 Fejlfinding
- 29 Fejlfinding og problemløsning
- 31 Guide til hurtig problemløsning
- 32 Spørgsmål, du først skal stille...
- 37 Løsning af hardwareproblemer
- 47 Løsning af softwareproblemer
- 51 Løsning af skærmproblemer
- 54 Løsning af lyd-, multimedie- og modemproblemer
- 58 Løs dvd-problemer
- 59 Fejlkoder og fejlretning
- 70 Retablering af forudinstallerede programmer og filer
- 71 Geninstallation af styreprogrammer
- 73 BIOS-konfigurationsprogram
- 75 Brug af BIOS-konfigurationsprogrammet
- 83 HelpWare-support og -service
- 85 Hvad skal jeg først gøre?
- 88 Hvordan får jeg elektronisk hjælp?

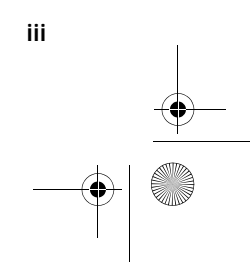

700reus.book Page iv Monday, September 13, 1999 12:38 PM

- 90 Hvordan og hvornår kan jeg kontakte IBM PC HelpCenter?
- 96 Hvordan og hvornår køber jeg yderligere support?
- 101 Teknisk garanti og service ikke tilgængelig
- 103 Installation og afmontering af hardware
- 105 Forberedelser til arbejdet med computeren
- 106 Åbn systemenheden
- 108 Installér og fjern drev
- 117 Identifikation af komponenterne på systemkortet
- 121 Produktgaranti
- 123 Garantierklæringer
- 135 Stikordsregister

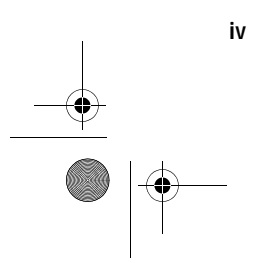

\_\_\_\_\_ \_\_\_⊕| ◯◯

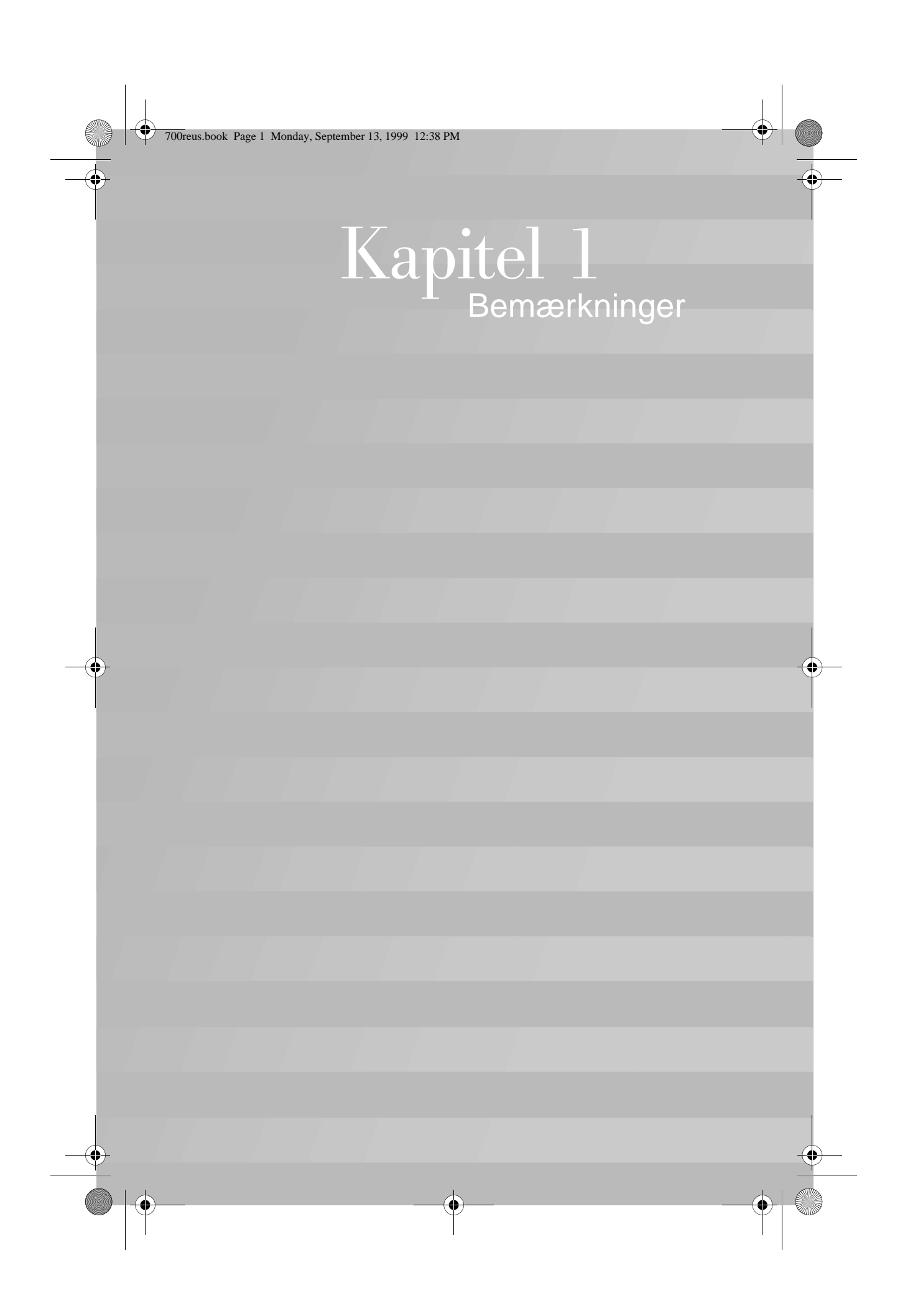

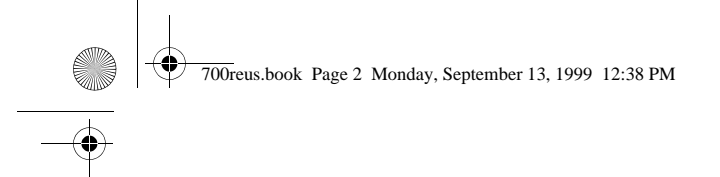

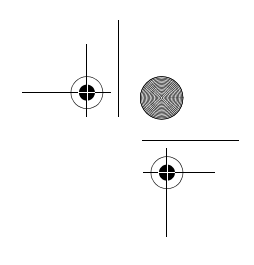

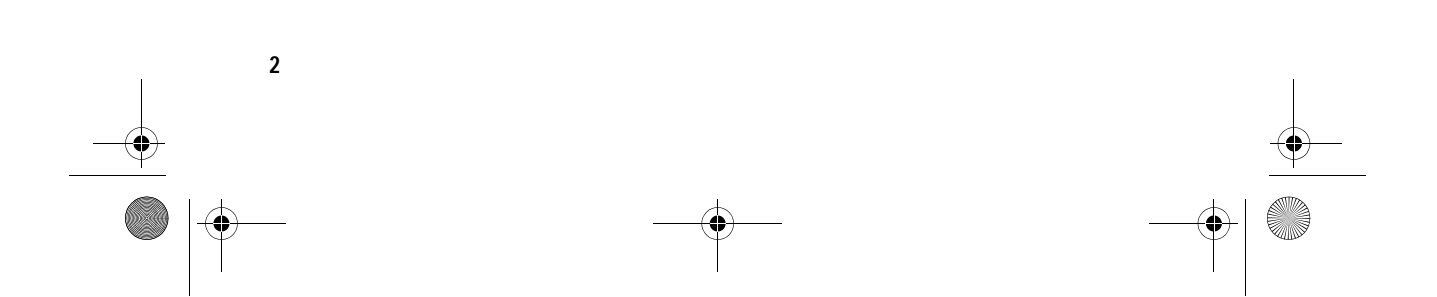

## Bemærkninger

### Bemærkninger

#### Ikke-IBM-Web-steder

IBM påtager sig ingen forpligtelser af nogen art vedrørende eventuelle ikke-IBM-Web-steder. Når du skifter til et ikke-IBM Web-sted, er du indforstået med, at det er uafhængigt af IBM, og at IBM ingen kontrol har over indholdet på et sådan Web-sted. Desuden betyder et link til et ikke-IBM Web-sted ikke, at IBM støtter eller påtager sig noget ansvar for indholdet eller brugen af sådanne Web-steder. Du skal selv tage forholdsregler mod virus, orme, trojanske heste eller andre ødelæggende forhold. IBM fraskriver sig ethvert ansvar for direkte og indirekte tab, herunder driftstab, tabt avance og andre direkte eller indirekte tab eller følgeskader, der måtte være en følge af brugen af andre Web-steder, der er hyperlink til, selv om IBM er blevet gjort bekendt med muligheden for sådanne tab.

#### PNA-kort til hjemmenetværk (visse modeller)

Hvis IBM Aptiva-pc'en leveres med en indbygget PNAadapter til et hjemmenetværk, gælder følgende:

De faktiske netværksoverførselshastigheder afhænger af mange faktorer, f.eks. konfiguration af ledningsnettet, og er ofte mindre end de maksimale hastigheder.

Visse internetserviceudbydere tillader ikke eller kræver ekstra vederlag for deling af Internet. Aftalen med internetserviceudbyderen kræver måske, at du skal have mere end én konto. Se aftalen for at få flere oplysninger.

3

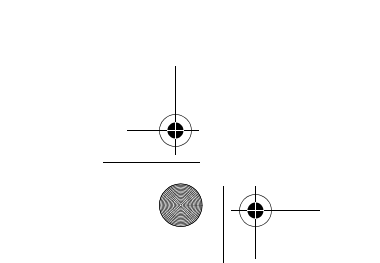

700reus.book Page 4 Monday, September 13, 1999 12:38 PM

#### Varemærker

Følgende varemærker tilhører International Business Machines Corporation:

- Aptiva
- Rapid Access
- ScrollPoint
- HelpCenter
- HelpWare
- IBM

Alle andre varemærker anerkendes.

Varemærket Microsoft og Windows-logoet tilhører Microsoft Corporation.

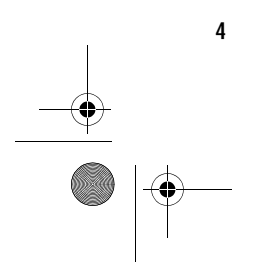

700reus.book Page 5 Monday, September 13, 1999 12:38 PM

•

# Bemærkninger

### Standarder brugt i denne bog

**Symboler.** Følgende liste indeholder en forklaring på de symboler, der bruges i denne bog.

| Symbol       |         | Forklaring                                                                                                    |
|--------------|---------|----------------------------------------------------------------------------------------------------|
| $\checkmark$ | Тір     | Dette symbol bruges ved<br>særligt nyttige oplysninger.<br>Oplysningerne kan også<br>advare om problemer, der<br>måske kan opstå.                                              |
| $\checkmark$ | Bemærk  | Dette symbol bruges ved<br>vigtige oplysninger, som<br>kan hjælpe til at undgå<br>beskadigelse af den hard-<br>ware eller software, der<br>leveres sammen med com-<br>puteren. |
|              | Pas på! | Dette symbol bruges ved<br>vigtige oplysninger, som<br>kan hjælpe til at undgå per-<br>sonskade.                                                                               |
|              | Fare!   | Dette symbol bruges ved<br>vigtige oplysninger, der kan<br>hjælpe til at undgå alvorlige<br>personskader eller livsfare.                                                       |

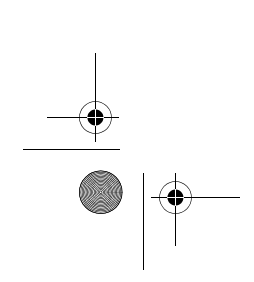

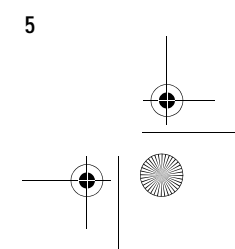

700reus.book Page 6 Monday, September 13, 1999 12:38 PM

**Fremhævning.** Tekst fremhæves på flere måder i denne bog. Hver fremhævningsmåde har en bestemt betydning.

| Markering                  | Formål                                                                                                    |  |
|----------------------------|----------------------------------------------------------------------------------------------------|--|
| Fed                        | Fed skrift bruges til at angive taster på<br>tastaturet eller punkter på skærmbil-<br>ledet, du skal klikke eller dobbelt-<br>klikke på. Fed skrift bruges også i<br>overskrifter, tabeltitler og nummere-<br>rede lister. |  |
| Eksempel                   | Eksempelfont bruges til at vise den tekst, du skal indtaste fra tastaturet.                                                                                                    |  |
| Kursiv                     | Kursiv skrift bruges til at vise pro-<br>gram- eller bognavne. Kursiv skrift<br>bruges også i tabelfodnoter og side-<br>bemærkninger.                                                                                      |  |
| " Citations-<br>tegn"      | Citationstegn bruges til at angive vin-<br>duer, skærmbilleder og overskrifter.                                                                                                    |  |
| <u>Understreg-</u><br>ning | Understregning bruges til at gøre<br>opmærksom på et bestemt ord eller<br>en bestemt instruktion.                                                                                                    |  |

#### Sikkerhedsforskrifter

**Installation.** IBM Aptiva-computeren er konstrueret, så den yder ekstra beskyttelse mod elektrisk stød. Computeren er forsynet med en netledning med et stik med tre ben, så der kan etableres jordforbindelse. Den, der installerer computeren, har ansvaret for, at den sluttes til en stikkontakt med forbindelse til jord. Søg professionel

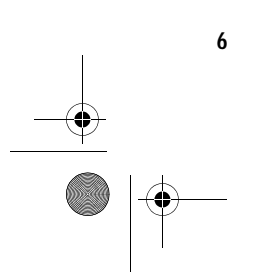

700reus.book Page 7 Monday, September 13, 1999 12:38 PM

## Bemærkninger

hjælp, hvis du vil anvende en omformer eller en forlængerledning, da dette udstyr kan afbryde forbindelsen til jord.

Hvis computeren tilsluttes en stikkontakt, der ikke er korrekt forbundet til ledningsnettet, er der fare for alvorlige elektriske stød.

*Fortsat beskyttelse mod elektrisk stød*. Følg disse trin for at undgå at få elektrisk stød:

- Slut kun computeren til en stikkontakt med korrekt spænding. I Danmark skal kontakten stå på 230 V.
- Alle computerens andre ledninger skal tilsluttes, før netledningerne sættes i stikkontakten. Før du fjerner de andre ledninger igen, skal du tage netledningerne ud af stikkontakten.
- Hvis der er sluttet en telefon til computeren, må du ikke røre telefonledningerne i tordenvejr.
- Computeren må ikke opbevares eller benyttes steder, hvor den kan blive våd.
- Sørg for, at alle dele, der udskiftes i computeren, er identiske med eller har egenskaber, der svarer til de originale dele. Andre dele har ikke nødvendigvis de samme sikkerhedsfunktioner.
- Du risikerer at komme til skade eller få elektrisk stød, hvis du foretager andre ting ved computeren, end de der er beskrevet her i vejledningen. Dette gælder især, hvis du forsøger at udføre reparationer på strømforsyningsenheden, skærmen eller det indbyggede modem. Vedligeholdelse eller reparationer skal altid udføres af en uddannet tekniker.

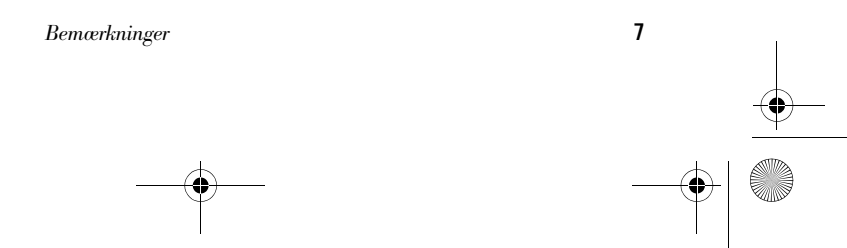

700reus.book Page 8 Monday, September 13, 1999 12:38 PM

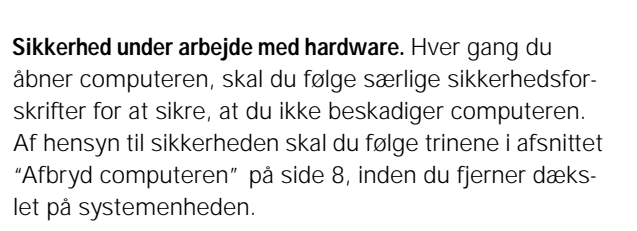

#### Tilslut computeren

Sådan tilslutter du computeren:

- 1 Sluk for computeren og alle eksterne enheder, f.eks. skærmen og printeren, hvis de har deres egen afbryder.
- 2 Slut et signalkabel til hver ekstern enhed, f.eks. skærmen eller printeren, og slut derefter den anden ende af signalkablet til computeren.
- 3 Slut kommunikationskabler, f.eks. modem- eller netværkskabler, til computeren. Slut herefter den anden ende af kablerne til korrekt jordforbundne kommunikationsstik.
- 4 Slut netledningerne til computeren og alle eksterne enheder, f.eks. skærmen og printeren, og slut derefter den anden ende af netledningerne til en korrekt jordforbundet stikkontakt.
- 5 Tænd for computeren og evt. andre tilsluttede enheder, der har deres egen afbryder.

#### Afbryd computeren

Sådan afbryder du computeren:

- 1 Sluk for computeren og evt. andre tilsluttede enheder, der har deres egen afbryder.
- 2 Tag alle netledninger ud af stikkontakterne.
- **3** Tag alle kommunikationskabler, f.eks. modem- eller netværkskabler ud af kommunikationsstikkene.

8

Bemærkninger

### Pas på!

Computeren bruger litiumbatterier. Der kan opstå fare for brand eller eksplosion, hvis batteriet ikke behandles korrekt. Husk:

Litiumbatterier må ikke genoplades, skilles ad, opvarmes eller brændes.

Udskift batteriet med et identisk eller lignende litiumbatteri.

Kast ikke batteriet i vand.

Aflevér det brugte litiumbatteri, dér hvor du køber det nye. 700reus.book Page 9 Monday, September 13, 1999 12:38 PM

## Bemærkninger

4 Fjern alle kabler og ledninger fra computeren. Det kan være netledninger, signalkabler fra eksterne enheder, kommunikationskabler og andre kabler, der er tilsluttet computeren.

Sikkerhedsforskrifter for cd- og dvd-drev. Denne forskrift indeholder sikkerhedsforskrifter vedrørende cd- og dvddrevet i computeren (findes på visse modeller). Cd-drevet er et klasse 1 laserprodukt. Klasse 1 laserprodukter anses ikke for at være farlige. Lasersystemet og cd-drevet er konstrueret, så der ikke er adgang til laserstråling over klasse 1 ved normal brug.

Bemærk: Cd-drevet indeholder ingen dele, der kan udskiftes eller repareres. Vedligeholdelse af drevet må kun udføres af uddannet servicepersonale.

*Oplysninger om laser.* Visse IBM-pc-modeller leveres med et cd- eller dvd-drev fra fabrikken. Cd/dvd-drev sælges også separat som ekstraudstyr. Cd/dvd-drevet er et laserprodukt. Cd/dvd-drevet overholder IEC's (International Electronical Commission) krav til og CENELEC EN 60 825-standarden for klasse 1 laserprodukter.

Bemærk følgende, hvis der er installeret et cd/dvd-drev:

**Pas på!** Brug af kontakter, justeringer eller udførelse af procedurer, andre end de, der er angivet i denne bog, kan resultere i alvorlig strålingsfare.

Afmontering af dæksler på cd/dvd-drevet kan resultere i livsfarlig laserstråling. Drevet indeholder ingen dele, der kan udskiftes eller repareres. Afmontér ikke cd/ dvd-drevets dæksler.

٥

**Fare!** Undgå at få stød:

Tilslut eller afmontér ikke kabler for at udføre en installation, vedligeholdelse eller omkonfiguration af dette produkt i tordenvejr.

Netledningen skal tilsluttes en stikkontakt, der er korrekt forbundet til jord.

Endvidere skal evt. udstyr, dette produkt sluttes til, være tilsluttet stikkontakter, der er korrekt forbundet til jord.

Elektrisk strøm fra net-, telefon- og kommunikationskabler er livsfarlig. Undgå at få stød ved at følge de trin, der beskrives i dette afsnit, til at tilslutte og afmontere kabler, når du installerer eller flytter dette produkt eller åbner dets dæksel.

700reus.book Page 10 Monday, September 13, 1999 12:38 PM

Visse cd/dvd-drev indeholder en indbygget klasse 3A eller 3B laserdiode. Vær opmærksom på følgende:

#### Fare!

Laserstråling, når drevet er åbent. Se ikke direkte ind i laserstrålen, og benyt ikke optiske instrumenter til at se ind i laserstrålen.

**Erklæring vedr. overholdelse af EU-krav.** Dette produkt overholder kravene vedrørende elektromagnetisk kompatibilitet fastsat i EU-direktiv 89/336/EØF om harmonisering af medlemsstaternes lovgivning vedrørende elektromagnetiske apparater.

IBM har ikke ansvar for fejl, der skyldes ikke-anbefalede ændringer i produktet, herunder installation af funktionskort, som ikke er leveret af IBM.

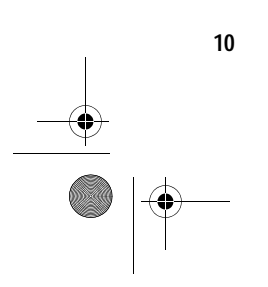

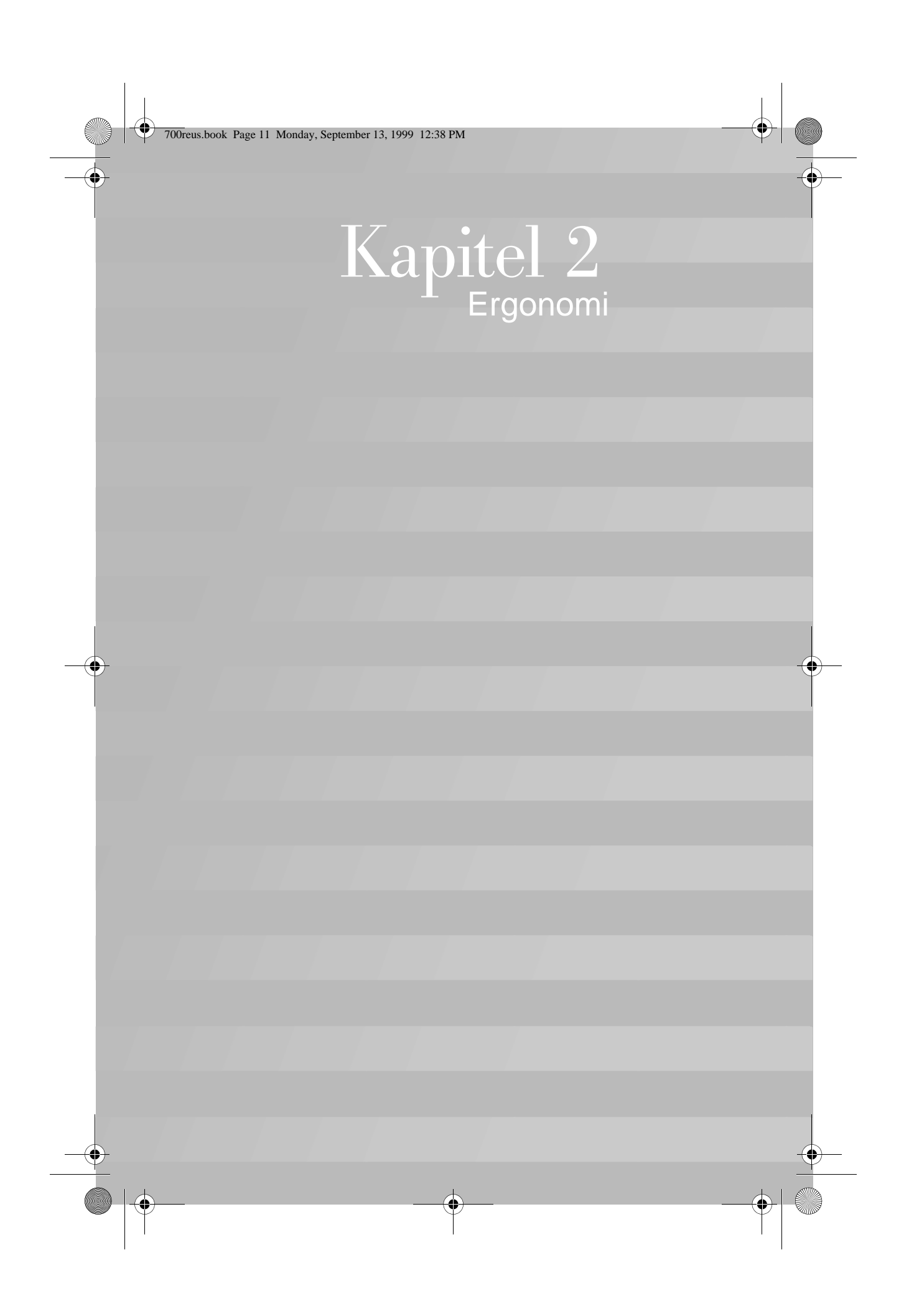

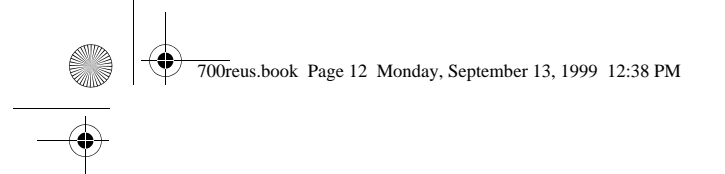

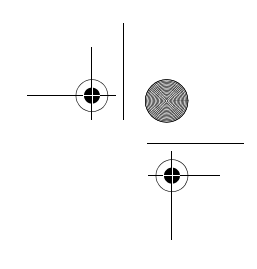

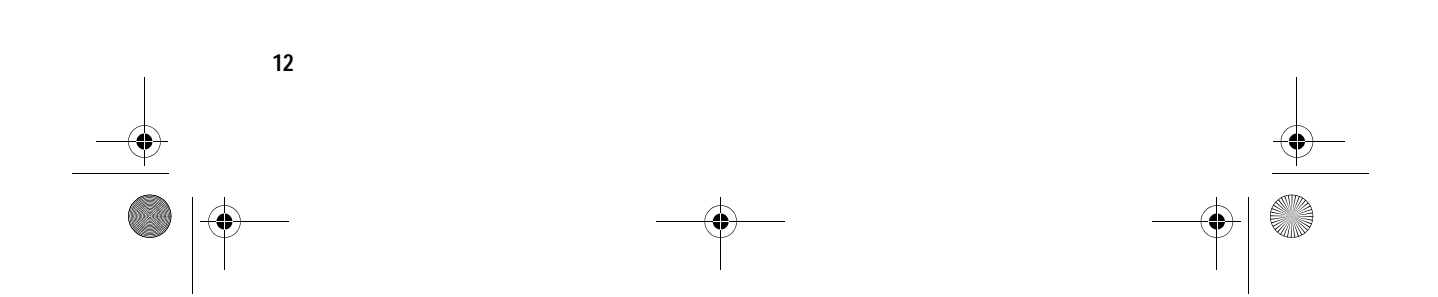

700reus.book Page 13 Monday, September 13, 1999 12:38 PM

## Indretning af en behagelig arbejdsplads

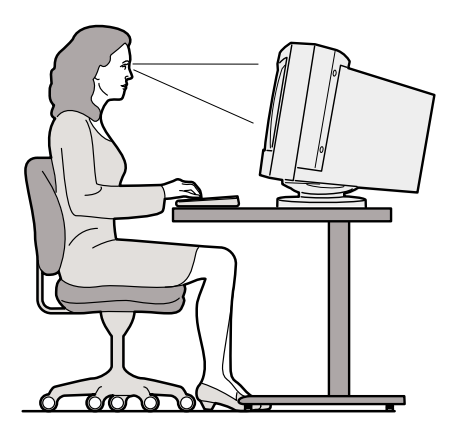

Ergonomi

#### Indret arbejdspladsen

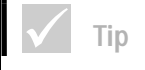

Den computer, du har købt, kan indeholde komponenter, som er forskellige fra dem, der vises her. Når du opstiller computeren, skal skærm og tastatur stå direkte foran dig. Placér musen tæt på tastaturet, så du kan bruge den uden at skulle strække dig eller læne dig til den ene side.

Systemenheden anbringes normalt på gulvet under eller ved siden af bordet. Placér den, så den ikke forhindrer dig i at sidde med benene under computerbordet.

Afsæt plads på bordet til de ting, du har brug for, og placér de ting, du bruger oftest, f.eks. musen eller en telefon, så de er nemme at nå.

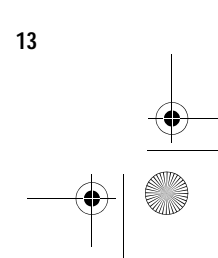

700reus.book Page 14 Monday, September 13, 1999 12:38 PM

#### Vælg stol

Justér stolen, så lårene er parallelle med gulvet, og der er støtte til den nederste del af ryggen. Fødderne skal skal hvile fladt på gulvet, når du sidder og bruger tastaturet.

#### Placering af skærmen

- Anbring skærmen i behagelig læseafstand. Dvs. en armlængde.
- Justér skærmen, så toppen af skærmbilledet er i øjenhøjde eller en anelse lavere.
- Hold skærmen ren. Læs den vejledning, der leveres sammen med skærmen, for at få oplysninger om rengøring af skærmen.
- Hvis skærmen skal stå ved et vindue, kan du mindske genskinnet ved hjælp af gardiner eller persienner. Placér også skærmen vinkelret på vinduet for at reducere genskinnet, når gardinerne eller persiennen er trukket fra. Undgå at placere skærmen direkte foran et vindue.
- Dæmp lyset i værelset. Hvis du skal bruge lys, når du arbejder, skal lyset rettes mod arbejdsbordet ikke skærmen.
- Brug knapperne på skærmen til at justere lysstyrke og kontrast, så den er behagelig at se på. Du skal måske gøre dette flere gange om dagen, hvis lyset i lokalet skifter. Læs den vejledning, der leveres sammen med skærmen, for at få mere vejledning i justering af knapperne på skærmen.
- Øjnene kan blive trætte, hvis du fokuserer på en bestemt genstand i længere tid ad gangen. Hvis du bruger lang tid ved skærmen, skal du huske at holde

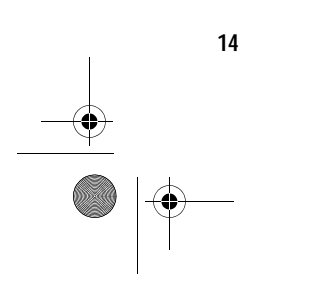

700reus.book Page 15 Monday, September 13, 1999 12:38 PM

pauser. Se jævnligt op, og fokusér på en genstand, som er længere væk. Herved får øjets muskler mulighed for at slappe af.

Ergonomi

#### Placér tastaturet

- Indstil tastaturet i en højde, så det er behageligt at skrive på.
- Når du bruger tastaturet, skal tastaturet være placeret, så du slapper af i armene, og underarmene skal være parallelle med gulvet. Du skal være afslappet i skuldrene.
- Skriv med let anslag, og slap af i hænder og fingre. Håndledene skal også være strakte.
- Hvis der leveres en håndledsstøtte sammen med computeren, og du vælger at benytte den, må du ikke hvile hænderne på den eller på skrivebordet, mens du taster. Brug kun håndledsstøtten, når hænderne hviler. Fjern håndledsstøtten, og brug tastaturet uden, hvis du foretrækker dette.

#### Placering af musen

- Anbring musen på samme flade som tastaturet, så de er i niveau. Sæt plads nok af, til at du kan benytte musen uden at skulle strække eller læne dig fremover.
- Hold løst på musen med alle fingrene, og klik let. Brug hele armen og ikke kun håndleddet, når du flytter musen.

Se computerens øveprogram for at få flere oplysninger om, hvordan du skal bruge computeren, eller besøg følgende hjemmeside:

http://www.pc.ibm.com/pc/ww/
healthycomputing

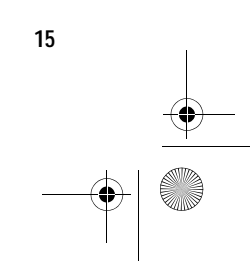

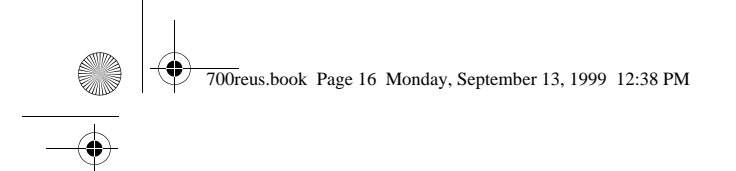

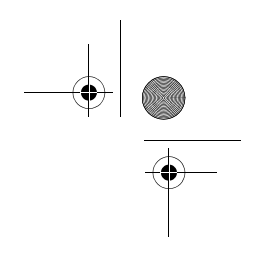

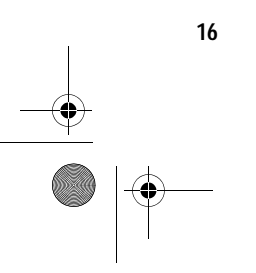

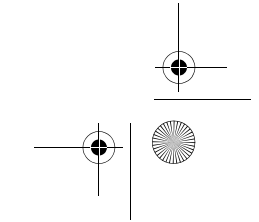

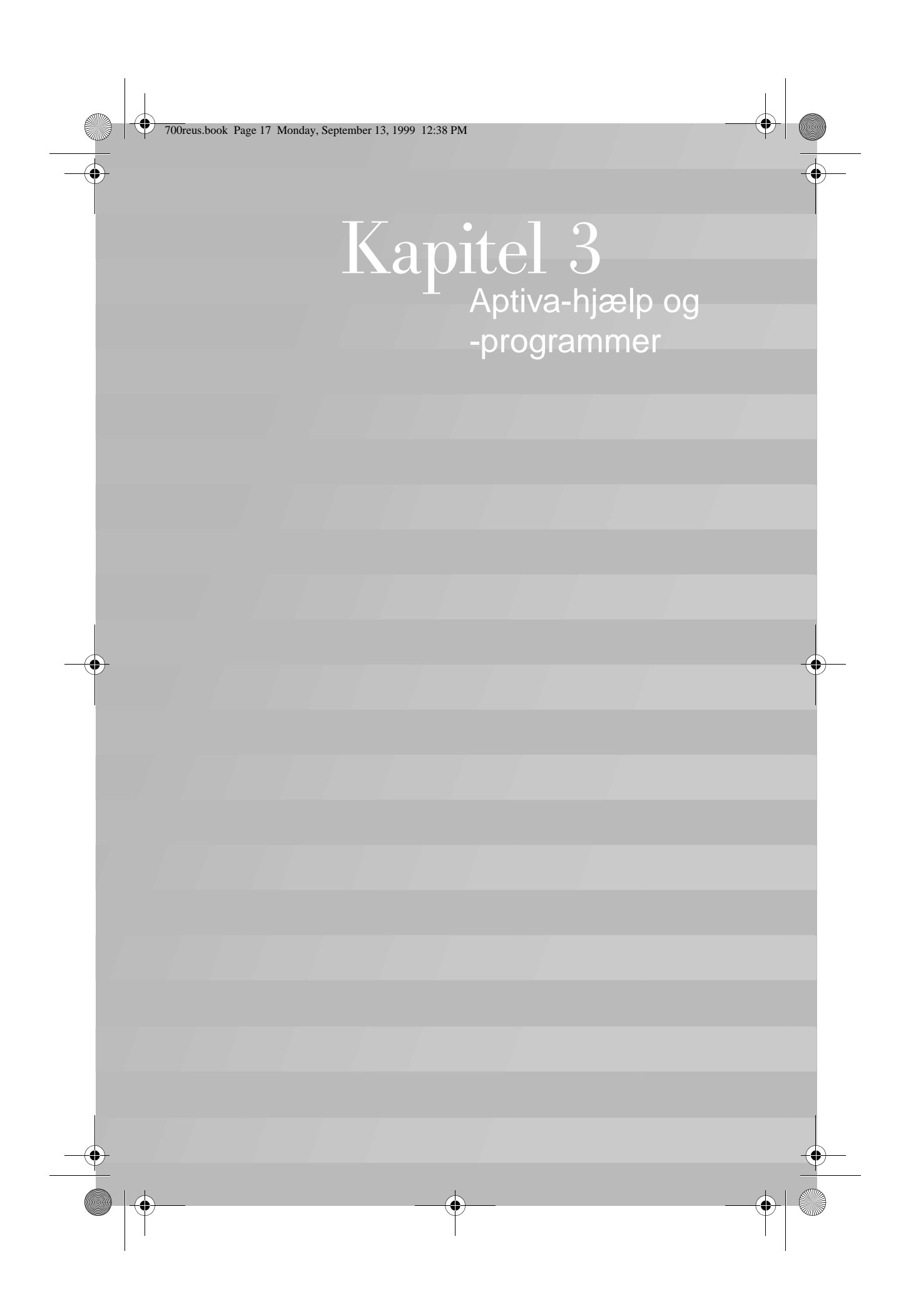

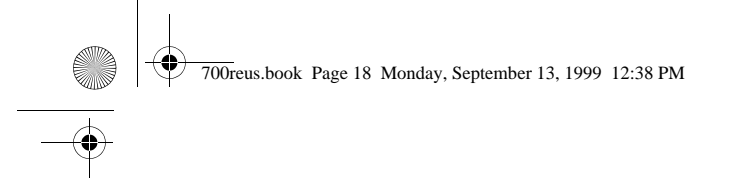

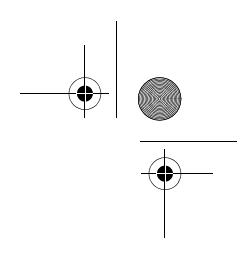

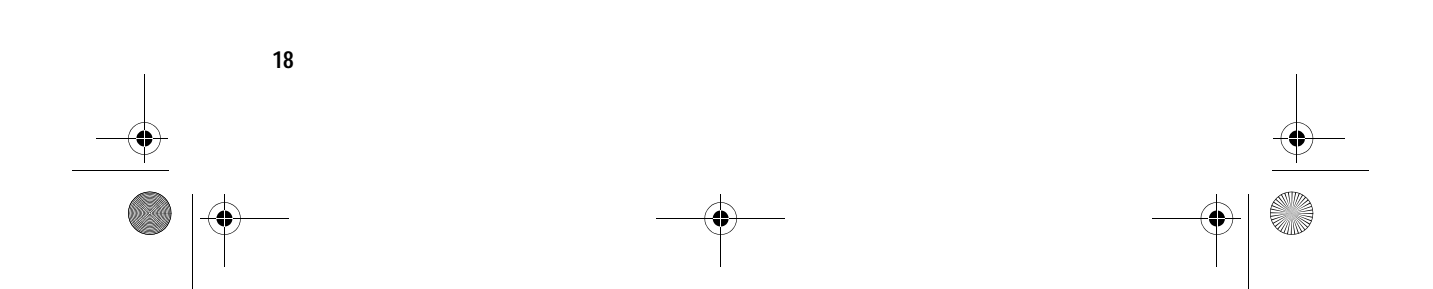

700reus.book Page 19 Monday, September 13, 1999 12:38 PM

# Aptiva-hjælp og -programmer

Dette kapitel indeholder grundlæggende oplysninger om, hvordan du bruger nogle af computerens hardwareog softwarefaciliteter.

### Hardware

#### **Brug af Rapid Access II-tastaturet**

Nogle modeller leveres med et Rapid Access-tastatur, som har syv farvede knapper øverst på tastaturet, samt andre knapper, som du måske ikke har set før.

Rapid Access-knapperne er genvejsknapper på tastaturet, der starter et program, åbner en fil, blader på en Web-side eller udfører bestemte funktioner, når du trykker på dem. Herved kan du åbne en fil, et program eller en internetadresse ved at trykke på en knap i stedet for at skulle klikke på en ikon, søge efter et program på menuen Start eller skrive internetadressen i browseren.

Nogle af Rapid Access-knapperne er foruddefineret til at starte vigtige faciliteter på computeren (Dæmp, Lydstyrke og cd/dvd-afspilningsknapperne). Du kan ikke ændre disse knappers funktion.

Der er syv Rapid Access-knapper øverst på tastaturet. Den foruddefinerede funktion er angivet på mærkaten over knappen. Du kan tilpasse fem af knapperne, så de starter et program eller åbner en Web-side. Hvis du f.eks kan lide at lægge 7-kabalen, kan du tilpasse en af Rapid Access-knapperne til at åbne programmet 7kabale. Knapperne Hjælp og Standby har foruddefinerede funktioner, som du ikke kan tilpasse. Tryk på knappen Hjælp for at bruge onlinehjælpen i Aptiva-computeren. Tryk på knappen Standby for at skifte til Midlertidigt afbrudt. Herved sparer du på strømmen, når du ikke bruger computeren et stykke tid. Knappen Standby lyser, når computeren er Midlertidigt afbrudt. Tryk på afbryderen for at arbejde med computeren igen.

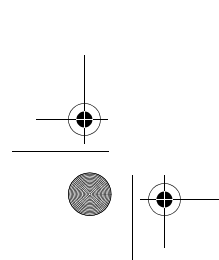

Hardware

19

#### Sådan tilpasses en Rapid Access-knap.

- 1 Klik på Start på skrivebordet.
- 2 Vælg Indstillinger, og klik derefter på Kontrolpanel.
- 3 Dobbeltklik på Tastatur (Rapid Access). Programmet Rapid Access-tastatur - Tilpasning starter.
- 4 Følg vejledningen på skærmen.

Klik på **Hjælp** på skærmbillederne i Rapid Access-tastatur - Tilpasning for at få flere oplysninger om Rapid Accesstastaturet.

#### Brug af IBM ScrollPoint II-mus

Nogle modeller leveres med en ScrollPoint-mus. En ScrollPoint II-mus har følgende knapper:

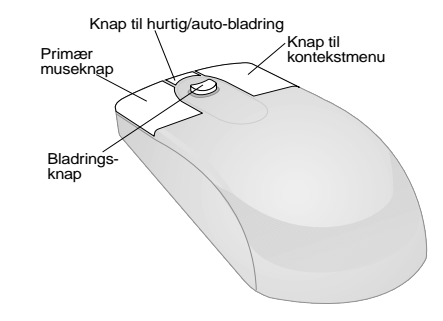

*Primær museknap.* Brug denne knap til at markere eller starte et program eller et menupunkt.

*Knap til hurtig/auto-bladring.* Brug denne knap til at anvende musens facilitet til automatisk bladring. Når musen er i denne tilstand, styrer musens knapper bladringens retning og hastighed. Du ophæver tilstanden ved at klikke med en af museknapperne.

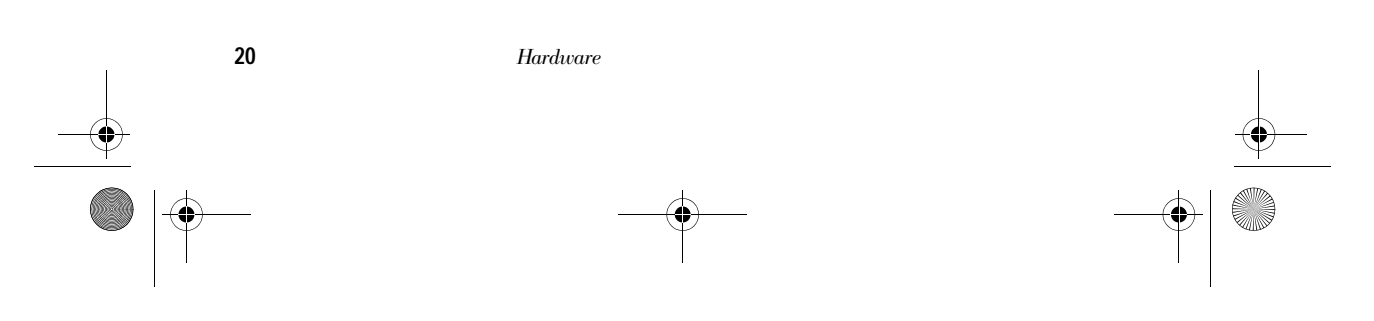

700reus.book Page 21 Monday, September 13, 1999 12:38 PM

# Aptiva-hjælp og -programmer

*Knap til kontekstmenu*. Brug denne knap til at åbne en kontekstmenu for et aktivt program, en aktiv ikon eller et aktivt objekt.

*Bladringsknap.* Brug denne knap til at styre musens bladringsfacilitet. Knappen styres vha. det tryk, du påfører knappen. Bladringens retning afgøres af den retning, du trykker på knappen. Bladringens hastighed styres af det tryk, du påfører knappen.

Gør følgende for at tilpasse museknapperne, udskifte markørerne eller revidere andre musefaciliteter, så de passer til dit behov:

- 1 Klik på Start på skrivebordet.
- 2 Vælg Indstillinger, og klik derefter på Kontrolpanel.
- 3 Dobbeltklik på Mus. Vinduet Egenskaber for Mus åbnes.
- 4 Klik på det tilgængelige skilleblad, og følg vejledningen på skærmen.

Klik på **Hjælp** på skærmbillederne i Egenskaber for Mus for at få flere oplysninger om ScrollPoint II-musen.

#### Håndtering af cd'er og dvd'er

Den computer, du har købt, leveres med et cd-drev (Compact Disc) eller et dvd-drev (Digital Versatile Disc). Sådan lægges en cd eller en dvd i drevet:

- 1 Åbn drevets slæde ved at trykke på drevets **udløser**knap.
- 2 Tag cd'en eller dvd'en ud af omslaget eller kassen.

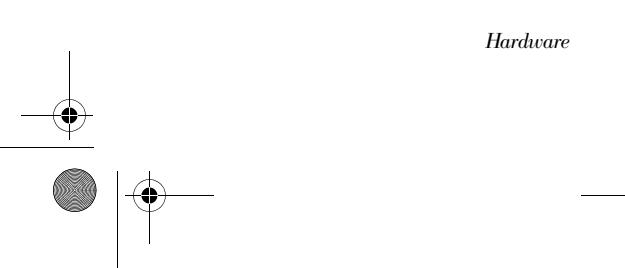

700reus.book Page 22 Monday, September 13, 1999 12:38 PM

3 Placér cd'en eller dvd'en i den runde fordybning i slæden. Kontrollér, at mærkaten vender opad. På visse dvd'er er der optaget på begge sider af disken.

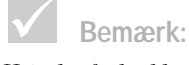

Hvis der findes klemmer i drevets slæde, skal de trækkes tilbage, for du lægger disken i slæden.

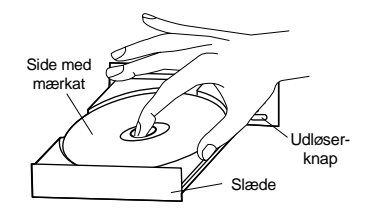

4 Luk slæden ved at trykke på udløserknappen. Du kan også trykke let foran på slæden, indtil den selv glider i.

## Aptiva-hjælp og -programmer

Computeren leveres med forskellige typer oplysninger og programmer. Dette kapitel indeholder oplysninger om:

- Aptiva Hvordan ...? hjælpekort
- · Aptiva-hjælp
- README-filer
- hvor man kan få oplysninger om installation og udskiftning af hardware
- programmer på cd eller dvd.

#### Aptiva Hvordan...? hjælpekort

Hvordan...? giver dig direkte adgang til de mest brugte programmer og værktøjer på din Aptiva-pc. Brug hjælpekortene til at registrere computeren, konfigurere en printer, afspille en lyd-cd og mange andre almindelige opgaver. Hvordan...? er tilgængelig via Access Aptiva på det tilpassede Aptiva-skrivebord.

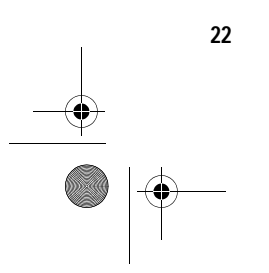

700reus.book Page 23 Monday, September 13, 1999 12:38 PM

# Aptiva-hjælp og -programmer

#### Aptiva-hjælp

Bemærk:

I visse tilfælde er der ikke plads nok på harddisken på den model, du har købt, til en fuldstændig installation af hvert program. Hvis det er tilfældet, kan du vælge en "delvis installation", hvis du vil installere alle programmerne på harddisken. Computeren leveres med vejledninger, som findes på harddisken. Du kan finde disse oplysninger i området *Access Aptiva* på det tilpassede Aptiva-skrivebord.

Når du opgraderer hardware eller arbejder med BIOSkonfigurationsprogrammet, skal du læse og udskrive de vejledninger, du vil bruge. Alle andre emner kan du bruge online.

#### Sådan starter du Aptiva-hjælp:

- 1 Start Access Aptiva, hvis det ikke allerede er startet.
- 2 Klik på Få hjælp.
- 3 Klik på Aptiva-hjælpefiler.

Aptiva-hjælp indeholder oplysninger til og vejledning i mange forskellige opgaver, bl.a.:

- · Indret arbejdspladsen
- Registrér Aptiva-computeren
- · Justér af lyd- og skærmindstillinger
- Konfigurér modem
- · Brug af computeren
- · Opret forbindelse til Internettet
- · Send e-post
- Vedligehold computeren
- Opdatér programmer
- · Problemløsning
- · Opgradér hardware.

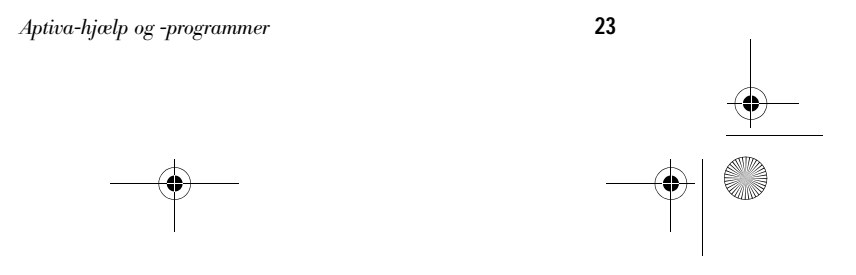

700reus.book Page 24 Monday, September 13, 1999 12:38 PM

Hvis du har brug for flere oplysninger om computeren, indeholder Aptiva-hjælp også oplysninger om:

- · Aptiva-hjælp
- År 2000
- Access Aptiva
- Internettet
- Dvd
- Beskyt computeren
- Computerkonfiguration
- Hardwarekomponenter
- Forbered opgradering
- Programmer
- Support.

#### Sådan geninstallerer du Aptiva-hjælp:

Hvis du fjerner Aptiva-hjælp og vil geninstallere det, skal du gøre følgende:

- 1 Kontrollér, at computeren er tændt.
- 2 Sæt cd'en "Produktretablering og fejlfinding" i cd- eller dvd-drevet.
- 3 Klik på Kør på menuen Start.
- 4 Skriv følgende kommando: G:\Applications\Helps\Setup.exe
- 5 Klik på OK, og følg vejledningen på skærmen.

#### **README-filer**

En anden type onlineoplysninger findes i README.TXTfiler. Disse filer leveres normalt sammen med programmerne og indeholder oplysninger om ekstra faciliteter.

700reus.book Page 25 Monday, September 13, 1999 12:38 PM

# Aptiva-hjælp og -programmer

README.TXT-filer kan også indeholde oplysninger om, hvordan programmet installeres og afvikles mest effektivt.

Hvis der findes en Aptiva-README-fil, hedder den APTIVA.TXT. Aptiva-README-filen findes i Access Aptiva.

#### Installation af programmer

Der leveres måske cd'er eller dvd'er med computeren. Andre programmer er allerede installeret på harddisken. Du kan se disse programmer på menuen **Programmer** på Windows **Start-**menuen.

Nogle af de underholdningsprogrammer, som findes på computeren, kan indeholde sprog, som er upassende for børn. ESRB (Entertainment Software Review Board) har undersøgt mange programmer og har oprettet en liste over programmer og deres vurdering. Hvis du vil have oplysninger om et programs vurdering, kan du se dem på ESRB-Web-siden på adressen http://www.esrb.org.

Programmerne kan være forskellige fra de versioner, man kan købe, og indeholder måske ikke al dokumentation eller alle funktioner.

Automatisk afspilning. De fleste cd'er "afspilles automatisk". Hvis funktionen Automatisk afspilning i Windows er aktiveret, startes programinstallationen automatisk, eller det første nummer på en musik-cd afspilles, når man sætter en cd i drevet. Se hjælpen i Windows for at få flere oplysninger om Automatisk afspilning.

Nogle programmer kræver, at der er filer installeret på harddisken, og at der sidder en cd eller dvd i drevet. Hvis programmet allerede er installeret, og du sætter disken i afspilleren, starter programmet automatisk, hvis Automatisk afspilning er aktiveret.

700reus.book Page 26 Monday, September 13, 1999 12:38 PM

Hvis computeren har et dvd-drev, starter funktionen Automatisk afspilning altid cd'er og dvd'er, der kan anvende Automatisk afspilning. Hvis der ikke findes nogen programmer, der kan anvende Automatisk afspilning, på en dvd-videodisk, starter computerens funktion til automatisk afspilning af dvd-videoen.

#### Opdatering af programmer

Programmet IBM Update Connector. Du kan bruge IBM Update Connector til jævnligt at hente tilgængelige opdateringer til de programmer, der findes på computeren, når du køber den. Der er flere oplysninger om IBM Update Connector i Aptiva-hjælp. Der er flere oplysninger om Aptiva-hjælp i afsnittet "Aptiva-hjælp" på side 23.

Norton AntiVirus-program. Hvis Norton Antivirus er installeret på computeren, kan du opdatere Norton AntiVirus vha. programmet Norton Live Update. Dette program aktiverer automatisk tilgængelige opdateringer til Norton AntiVirus.

26

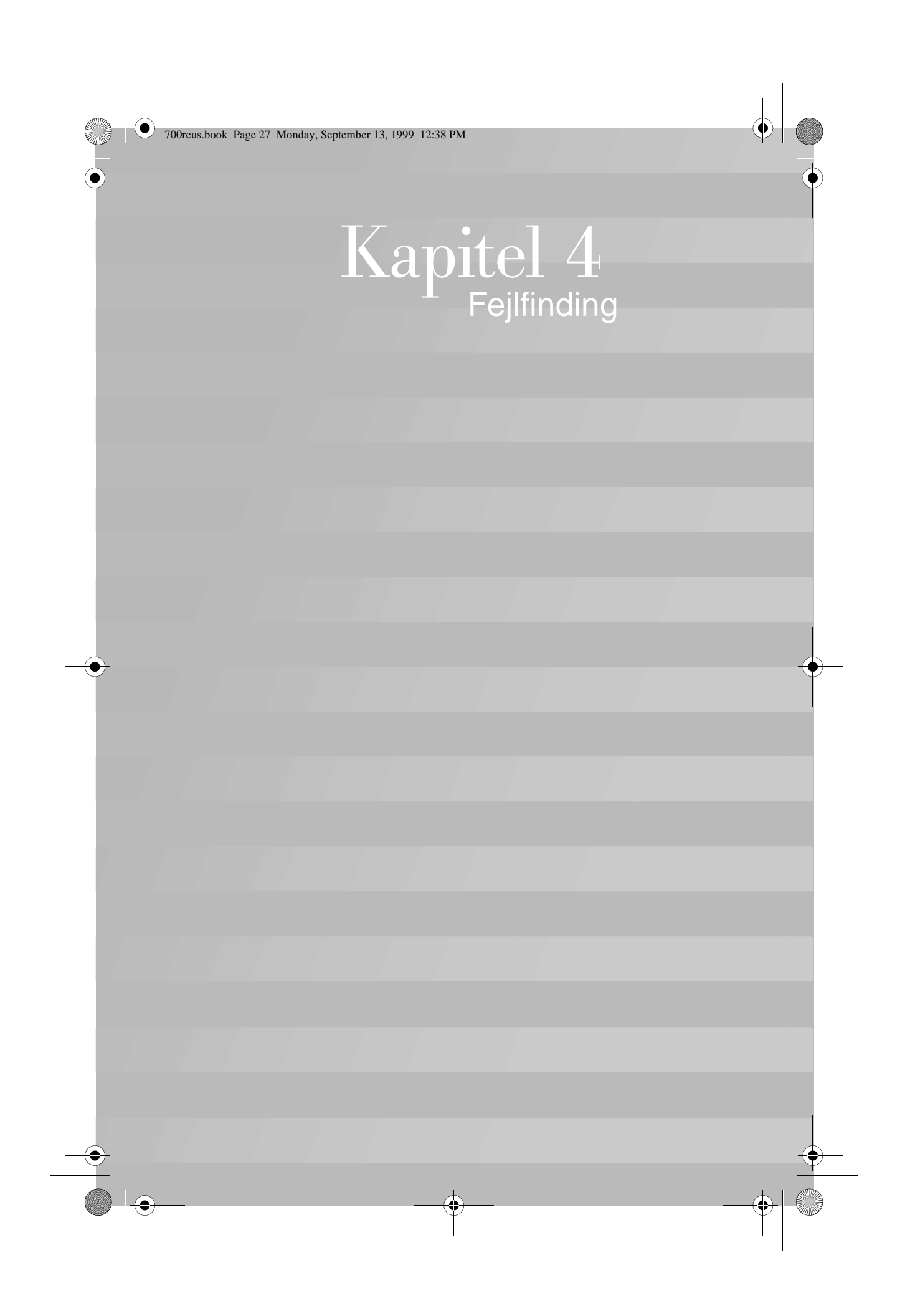

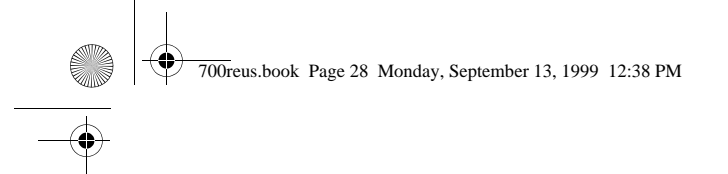

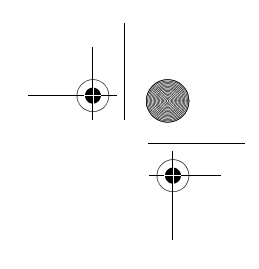

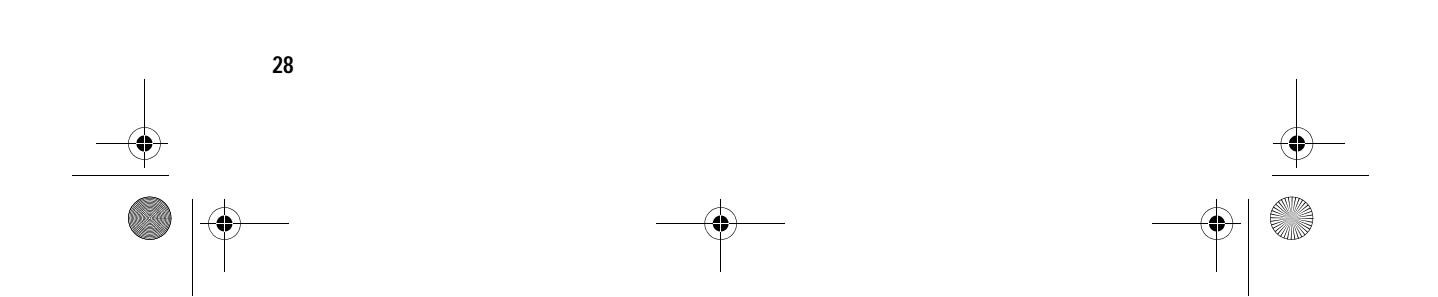

700reus.book Page 29 Monday, September 13, 1999 12:38 PM

## Fejlfinding

## Fejlfinding og problemløsning

Dette kapitel indeholder oplysninger, som kan hjælpe dig med at løse generelle problemer, som måske opstår.

Find den problembeskrivelse eller fejlkode, som passer med det problem, der er opstået. Når du har fundet problembeskrivelsen, skal du blot følge vejledningen for at løse problemet. Nogle problemer kan løses på flere måder. Følg vejledningen, indtil problemet er løst. En problembeskrivelse kan indeholde trin, du ikke behøver at følge.

De oplysninger, der findes i dette kapitel, gælder for flere forskellige modeller af Aptiva-computerne. Den computer, du har købt, har måske ikke alle de hardwaredele, der beskrives i dette afsnit.

Hvis computeren ikke indeholder de hardwaredele, der beskrives, gælder nogle af fejlfindingsoplysningerne ikke. Hvis den model, du har købt, f.eks. ikke indeholder et Rapid Access-tastatur, gælder oplysningerne om Rapid Access-tastaturet ikke for din computer. Følg vejledningen for den hardware, der findes til din computer.

Hvis du følger trinene i dette kapitel, og problemet stadigvæk opstår, kan du stadigvæk få hjælp. Se afsnittet "HelpWare-support og -service" på side 83 for at få flere oplysninger om, hvordan du kontakter IBM.

Gør følgende for at udføre testprogrammet:

- 1 Sæt cd'en "Produktretablering og fejlfinding" i cd-drevet.
- 2 Afslut styresystemet, og sluk for computeren. Vent, til tændt-lampen er slukket.
- **3** Tænd for computeren.
- 4 Når hovedmenuen vises, skal du bruge piltasterne til at vælge Systemværktøjer.

Fejlfinding og problemløsning

700reus.book Page 30 Monday, September 13, 1999 12:38 PM

•

- 5 Vælg Udfør fejlfinding på menuen Systemværktøjer.
- 6 Vælg Fejlfinding på menulinien, og vælg Udfør normal test.

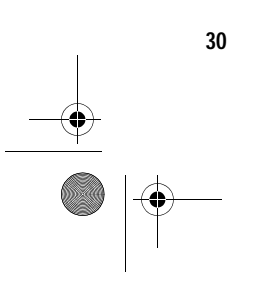

Fejlfinding og problemløsning

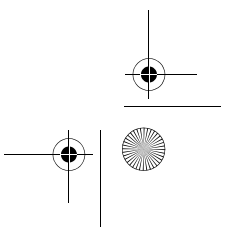

•

700reus.book Page 31 Monday, September 13, 1999 12:38 PM

### Guide til hurtig problemløsning

ware.

genstart computeren.

Der er muligvis et pro-

ware, du har installeret.

Kontakt forhandleren for

Der er ikke problemer med

de oprindelige program-

hardware. Se afsnittet

få mere hjælp.

mer eller den oprindelige

" Hvordan og hvornår kan

jeg kontakte IBM PC Help-

Center?" på side 90, for at

blem med den hard-

Ja

Opstår problemet

stadigvæk?

at få hjælp.

Ńej

Hvis der er problemer med computeren, kan du bruge følgende guide til hurtig problemløsning til at afgøre problemets karakter. Har du tilføjet hardware eller installeret programmer? Software tilføjet Hardware tilføjet Nej Ja, jeg har installeret Ja, jeg har tilføjet hard-Nej, jeg har ikke tilføjet programmer. hardware eller installeret Læs afsnittet "Løsning Læs afsnittet " Løsning programmer. Læs afsnittet af softwareproblemer" af hardwareproble-" Spørgsmål, du først skal på side 47. mer" på side 37. stille ... " på side 32. Udfør fejlfindingsprogram-Fjern programmet, og Fjern hardwaren, og genstart computeren.

met PC-Doctor i Windows. Vælg muligheden Quick Test Diagnostics

Blev testen gennemført uden fejl?

Jà

Ņеј Sæt cd'en "Produktretablering og fejlfinding" i cd- eller dvddrevet, og genstart computeren. Vælg Systemværktøjer og derefter Udfør Fejlfinding.

Blev testen gennemført uden fejl?

Nei

Opstår problemet stadigvæk? Ja Nej

Fejlfinding

Der er muligvis et problem med de programmer, du har installeret. Kontakt forhandleren for at få hjælp.

Der er muligvis problemer med computeren. Se afsnittet "Hvordan og hvornår kan jeg kon takte IBM PC Help-Center?" på side 90.

Guide til hurtig problemløsning

Ja

31

## Spørgsmål, du først skal stille...

## Lyser tændtlamperne på computeren og skærmen?

•

| Ja           | Der er tændt for computeren og skærmen. Se "Bip-<br>pede systemet, da det blev tændt?" på side 33.                                                                                                    |
|--------------|----------------------------------------------------------------------------------------------------|
| Nej          | <ol> <li>Tryk på afbryderen på computeren og skærmen for at<br/>sikre, at de er tændte.</li> <li>Kontrollér, at afbryderen til strømforsyningen på syste-<br/>menhedens bagside står på "1" ("1" er tændt, "0" er<br/>slukket). Denne afbryder findes muligvis ikke på alle<br/>computere.</li> <li>Kontrollér, at ledningerne til systemenheden og skær-<br/>men er korrekt tilsluttet. Kontrollér, at netledningerne<br/>til systemenheden og skærmen er sat i en stikkontakt.<br/><i>Opstillingsvejledningen</i> viser, hvordan kabler og led-<br/>ninger skal tilsluttes.</li> <li>Kontrollér, at stikkontakten ikke styres af en lysdæm-<br/>perkontakt.<br/>Hvis du bruger en multistikdåse, skal du kontrollere, at<br/>den er tilsluttet og tændt.</li> </ol> |
| $\checkmark$ | Hvis nogen af problemerne ikke er løst, efter du har udført<br>ovennævnte, skal du udføre de fejlfindingsprogrammer, der<br>leveres sammen med computeren. Se afsnittet "HelpWare-<br>support og -service" på side 83, hvis du har brug for service.                                                                                                    |

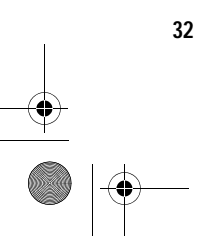

Spørgsmål, du først skal stille…
700reus.book Page 33 Monday, September 13, 1999 12:38 PM

## Bippede systemet, da det blev tændt?

 $(\mathbf{\bullet})$ 

| Ja                   | <ul> <li>Der er måske et hardwareproblem.</li> <li>Hvis du har installeret hardware, skal du fjerne den og<br/>genstarte computeren for at se, om problemet er løst.<br/>Hvis det løser problemet, er hardwaren muligvis ikke<br/>installeret korrekt. Installér hardwaren igen.<br/>Der er vejledning i installation af hardware i systemen-<br/>heden i Aptiva-hjælp.<br/>Se afsnittet " Løsning af hardwareproblemer" på<br/>side 37, hvis problemet ikke er løst.</li> <li>Kontrollér, at systemhukommelsesmodulerne er<br/>installeret korrekt. Hvis modulerne ikke er installeret<br/>korrekt, bipper systemet flere gange (i en sekvens på<br/>2 lange bip - 3 korte bip). Geninstallér hukommelses-<br/>udvidelsesmodulerne. Se afsnittet " HelpWare-sup-<br/>port og -service" på side 83 for at få flere oplysninger<br/>om, hvordan du får service, hvis du hører en anden<br/>bipsekvens end 2 lange - 3 korte bip, eller hvis hukom-<br/>melsesudvidelsesmodulerne er installeret korrekt.</li> <li>Se afsnittet " HelpWare-support og -service" på<br/>side 83, hvis du ikke har installeret hardware.</li> </ul> |
|----------------------|----------------------------------------------------------------------------------------------------|
| Ja, mere end én gang | Der er et problem med systemenheden. Find fejlko-<br>den eller -meddelelsen i afsnittet "Fejlkoder og fejlret-<br>ning" på side 59.                                                                                                    |
| Nej                  | POST-testen (Power-On Self-Test) er udført uden fejl.                                                                                                    |
| $\checkmark$         | Hvis nogen af problemerne ikke er løst, efter du har udført<br>ovennævnte, skal du udføre de fejlfindingsprogrammer, der<br>leveres sammen med computeren. Se afsnittet "HelpWare-sup-<br>port og -service" på side 83, hvis du har brug for service.                                                                                                    |

Spørgsmål, du først skal stille…

33

•

700reus.book Page 34 Monday, September 13, 1999 12:38 PM

### Vises der noget usædvanligt på skærmen?

 $( \bullet )$ 

| Ja | • | <ul> <li>Der er muligvis et problem med systemenheden, hvis:<br/>der vises en fejlmeddelelse. Find fejlmeddelelsen i<br/>afsnittet " Fejlkoder og fejlretning" på side 59, og følg<br/>den beskrevne fremgangsmåde.</li> <li>der bliver vist en linie med en fejlkode og en fejlmed-<br/>delelse. Følg vejledningen i meddelelsen. Der er vej-<br/>ledning i brug af BIOS-konfigurationsprogrammet i<br/>afsnittet " Brug af BIOS-konfigurationsprogrammet" på<br/>side 75.</li> <li>der bliver vist en blinkende markør. Se afsnittet " Help-<br/>Ware-support og -service" på side 83, hvis du har brug<br/>for service.</li> <li>billedet på skærmen er ulæseligt, fordi det ruller, blin-<br/>ker eller flimrer. Du har muligvis valgt en skærmindstil-<br/>ling, som skærmen ikke kan arbejde ved. Følg<br/>nedenstående trin for at omkonfigurere skærmen:</li> <li>a. Genstart computeren. Sluk om nødvendigt for<br/>systemenheden, vent 15 sekunder, og tænd deref-<br/>ter for systemet igen.</li> <li>b. Når du ser " Starter Windows" på skærmen under<br/>starten, skal du trykke på F8. Herved åbnes<br/>startmenuen for Windows 98.</li> <li>c. Vælg Fejlsikret tilstand, og tryk på Enter. Herved<br/>startes computeren med Windows-<br/>basiskonfigurationen.</li> <li>d. Dobbeltklik på ikonen Denne computer på<br/>skrivebordet, når computeren er startet.</li> </ul> |
|----|---|----------------------------------------------------------------------------------------------------|
|    |   | Hvis nogen af problemerne ikke er løst, efter du har udført<br>ovennævnte, skal du udføre de fejlfindingsprogrammer, der<br>leveres sammen med computeren. Se afsnittet "HelpWare-sup-<br>port og -service" på side 83, hvis du har brug for service.                                                                                                    |

34 \_\_\_\_\_\_

Spørgsmål, du først skal stille…

700reus.book Page 35 Monday, September 13, 1999 12:38 PM

## Fejlfinding

### Vises der noget usædvanligt på skærmen?

- e. Dobbeltklik på ikonen **Kontrolpanel** i vinduet Denne computer.
- f. Dobbeltklik på ikonen **Skærm** i vinduet Kontrolpanel.
- g. I vinduet Egenskaber for skærm skal du:
  - i. klikke på skillebladet Indstillinger.
  - ii. klikke på knappen Avanceret ....
  - iii. vælge skillebladet **Skærm**.
  - iv. klikke på knappen Skift....
- h. Vælg en ny skærmindstilling. Der er flere oplysninger i hjælpen til styresystemet eller den vejledning, der leveres sammen med skærmen.
- i. Genstart computeren. Det kan tage lidt længere tid end sædvanligt at genstarte computeren.
- farverne på skærmen er forkerte.
  - Kontrollér, at skærmkablet er korrekt sluttet til systemenheden. Opstillingsvejledningen viser, hvordan kablet skal tilsluttes.
    - Skærmen skal måske afmagnetiseres. Hvis skærmen indeholder en facilitet til manuel afmagnetisering, skal du læse den dokumentation, der leveres sammen med skærmen, for at få flere oplysninger om, hvordan man bruger denne facilitet.

Hvis nogen af problemerne ikke er løst, efter du har udført ovennævnte, skal du udføre de fejlfindingsprogrammer, der leveres sammen med computeren. Se afsnittet "HelpWare-support og -service" på side 83, hvis du har brug for service.

Spørgsmål, du først skal stille...

35

700reus.book Page 36 Monday, September 13, 1999 12:38 PM

### Vises der noget usædvanligt på skærmen?

 $( \bullet )$ 

| Ja           | <ul> <li>Der er muligvis problemer med skærmen.</li> <li>a. Kontrollér, at ledningerne til skærmen er korrekt tilsluttet. <i>Opstillingsvejledningen</i> viser, hvordan kablet skal tilsluttes.</li> <li>b. Justér knapperne for lysstyrke og kontrast på skærmen. Læs den vejledning, der leveres sammen med skærmen, for at få flere oplysninger.</li> <li>Hvis du har installeret en skærmadapter, skal du kontrollere, at: <ul> <li>a. skærmkablet er korrekt sluttet til den nye skærmadapter</li> <li>b. BIOS er konfigureret til at kunne bruge denne adapter som den primære skærmadapter. Se Konfiguration i Aptiva-hjælp for at få oplysninger om BIOS-funktioner i BIOS-konfigurationsprogrammet, hvis det er muligt at se noget på skærmen.</li> </ul> </li> <li>Der er muligvis et problem med batteriet på systemkortet. Der er flere oplysninger om, hvordan du udskifter installeret installeret og staren.</li> </ul> |
|--------------|----------------------------------------------------------------------------------------------------|
| $\checkmark$ | ter batteriet, i Aptiva-hjælp.<br>Hvis nogen af problemerne ikke er løst, efter du har udført<br>ovennævnte, skal du udføre de fejlfindingsprogrammer, der<br>leveres sammen med computeren. Se afsnittet "HelpWare-sup-<br>port og -service" på side 83, hvis du har brug for service.                                                                                                    |

Spørgsmål, du først skal stille…

700reus.book Page 37 Monday, September 13, 1999 12:38 PM

•

### Løsning af hardwareproblemer

| Problem:                                      | Løsning:                                                                                                    |
|-----------------------------------------------|----------------------------------------------------------------------------------------------------|
| Bip under POST (Power-On<br>Self-Test)        | Se punkterne om fejlfinding i "Bippede systemet, da<br>det blev tændt?" på side 33.                                                                                                    |
| Skærmen er sort (ingen fejl-<br>kode)         | Hvis du <u>ikke har installeret hukommelsesmoduler eller</u><br>adapterkort, skal du se afsnittet "HelpWare-support<br>og -service" på side 83 for at få oplysninger om, hvor-<br>dan du får service.                                                                                                    |
| Der vises en fejlkode                         | Hvis der vises en fejlkode, skal du finde koden i afsnit-<br>tet "Fejlkoder og fejlretning" på side 59 og udføre den<br>angivne handling.                                                                                                    |
| Computeren slukker af sig<br>selv uden varsel | <ol> <li>Hvis funktionen Standby er aktiveret, skal du trykke på<br/>afbryderen på systemenhedens forside.</li> <li>Kontrollér, at netledningerne fra systemenhed og<br/>skærm er sat korrekt i stikkontakten.</li> <li>Kontrollér, at ledningerne er korrekt sluttet til syste-<br/>menheden.</li> <li>Undersøg, om der er sprunget en sikring, om netaf-<br/>bryderen er slået fra, eller om der er fejl i strømforsy-<br/>ningen.</li> <li>Tag netledningen til systemenheden ud af stikkontak-<br/>ten, vent 15 sekunder, og sæt den derefter tilbage i<br/>stikkontakten. Tryk på systemenhedens afbryder, hvis<br/>computeren ikke starter med det samme.</li> <li>Hvis du har installeret hardware i systemenheden,<br/>skal du kontrollere, at strømforsyningskablerne er sat<br/>korrekt i.</li> </ol> |
| $\checkmark$                                  | Hvis nogen af problemerne ikke er løst, efter du har udført<br>ovennævnte, skal du udføre de fejlfindingsprogrammer, der<br>leveres sammen med computeren. Se afsnittet "HelpWare-sup-<br>port og -service" på side 83, hvis du har brug for service.                                                                                                    |

Løsning af hardwareproblemer

37

700reus.book Page 38 Monday, September 13, 1999 12:38 PM

۲

| Problem:                                                                            | Løsning:                                                                                                    |
|-------------------------------------------------------------------------------------|----------------------------------------------------------------------------------------------------|
| Kodeord kan ikke angives.                                                           | <ol> <li>Kontrollér, at tastaturet er tilsluttet. Under<br/>POST (Power-On Self-Test) blinker lamperne på tasta-<br/>turet og Num Lock-lampen forbliver tændt under og<br/>efter POST.</li> <li>Kontrollér, at du angiver det korrekte kodeord.</li> <li>Kontrollér, at tastaturet er sluttet korrekt til tastatur-<br/>stikket (ikke stikket til musen) på bagsiden af system-<br/>enheden.</li> <li>Stikket til tastaturet er markeret med lilla og med dette<br/>symbol:</li> </ol>                                                                                                    |
| Computeren kan ikke læse<br>oplysninger på diskette-,<br>cd-, dvd- eller Zip-drevet | <ol> <li>Kontrollér, at du bruger den rigtige diskettetype, og at<br/>den er formateret korrekt.</li> <li>Kontrollér, at disketten, cd'en, dvd'en eller Zip-disken<br/>sidder korrekt i drevet.</li> <li>Kontrollér, at cd'en er ren og uden ridser.</li> <li>Brug en diskette, cd, dvd eller Zip-disk, som du ved er i<br/>orden. Hvis der ikke er nogen problemer, er der noget<br/>galt med den anden diskette, cd, dvd eller Zip-disk.<br/>Hvis du ikke kan læse oplysningerne på den diskette,<br/>cd, dvd eller Zip-disk, der er i orden, er der muligvis en<br/>fejl på drevet.</li> <li>Kontrollér, at netledning og signalkabel er korrekt til-<br/>sluttet på bagsiden af drevet. Der er flere oplysninger<br/>om, hvordan du arbejder med drev, i Aptiva-hjælp.</li> <li>Kontrollér, at det rigtige diskettedrev er valgt, og at<br/>diskettedrevet er aktiveret i BIOS-konfigurationspro-<br/>grammet. Der er flere oplysninger om BIOS-konfigura<br/>tionsprogrammet i Aptiva-hjælp.</li> </ol> |
| $\checkmark$                                                                        | Hvis nogen af problemerne ikke er løst, efter du har udført<br>ovennævnte, skal du udføre de fejlfindingsprogrammer, der<br>leveres sammen med computeren. Se afsnittet "HelpWare-sup<br>port og -service" på side 83, hvis du har brug for service.                                                                                                    |

۲

38

Løsning af hardwareproblemer

700reus.book Page 39 Monday, September 13, 1999 12:38 PM

 $( \bullet )$ 

| Problem:                                                     | Løsning:                                                                                                    |
|--------------------------------------------------------------|----------------------------------------------------------------------------------------------------|
| Computeren kan ikke skrive<br>til disketten eller Zip-disken | <ol> <li>Kontrollér, at du bruger den rigtige disktype, og at den<br/>er formateret korrekt.</li> <li>Kontrollér, at disken ikke er skrivebeskyttet.</li> <li>Kontrollér, at du skriver til det rigtige drev.</li> <li>Kontrollér, at der er tilstrækkelig plads på disketten<br/>eller Zip-disken. Prøv med en tom, formateret diskette<br/>eller disk.</li> </ol> |
|                                                              | <ul> <li>5 Prøv at skrive til en diskette, du ved er i orden. Hvis<br/>den virker, er der noget galt med den første diskette.<br/>Hvis du ikke kan skrive på den diskette, som er i<br/>orden, kan der være fejl på diskettedrevet.</li> <li>6 Kontrellår, et netledning og signelledel er korrekt til</li> </ul>                                                   |
|                                                              | <ul> <li>o Kontroller, at netledning og signalkabel er korrekt til-<br/>sluttet på bagsiden af drevet. Der er flere oplysninger<br/>om, hvordan du arbejder med drev, i Aptiva-hjælp.</li> <li>7 Kontrollér, at det rigtige diskettedrev er valgt, og at</li> </ul>                                                                                                 |
|                                                              | diskettedrevet er aktiveret i BIOS-konfigurationspro-<br>grammet. Der er flere oplysninger om BIOS-konfigura-<br>tionsprogrammet i Aptiva-hjælp.                                                                                                    |
| Computeren kan ikke forma-                                   | 1 Kontrollér, at disketten ikke er skrivebeskyttet.                                                                                                    |
| tere disketten                                               | <ol> <li>Kontrollér, at du bruger den rigtige type diskette.</li> <li>Kontrollér, at netledning og signalkabel er korrekt til-<br/>sluttet på bagsiden af drevet. Der er flere oplysninger<br/>om, hvordan du arbejder med drev, i Aptiva-hjælp.</li> </ol>                                                                                                    |
|                                                              | 4 Kontrollér, at det rigtige diskettedrev er valgt, og at<br>diskettedrevets kontrolenhed er aktiveret i BIOS-konfi-<br>gurationsprogrammet. Der er flere oplysninger om<br>BIOS-konfigurationsprogrammet i Aptiva-hjælp.                                                                                                    |
| $\checkmark$                                                 | Hvis nogen af problemerne ikke er løst, efter du har udført<br>ovennævnte, skal du udføre de fejlfindingsprogrammer, der<br>leveres sammen med computeren. Se afsnittet "HelpWare-sup-<br>port og -service" på side 83, hvis du har brug for service.                                                                                                    |

Løsning af hardwareproblemer

39

-

700reus.book Page 40 Monday, September 13, 1999 12:38 PM

| Problem:                       | Løsning:                                                    |
|--------------------------------|-------------------------------------------------------------|
|                                |                                                             |
| Når computeren bliver tændt, 1 | Fjern en evt. diskette fra diskettedrevet, og genstart      |
| vises meddelelsen "Indsæt      | computeren.                                                 |
| en systemdiskette i drev A, 2  | Genstart computeren, og brug BIOS-konfigurations-           |
| og tryk på Enter for at gen-   | programmet til at kontrollere, at startenhederne er kor-    |
| starte systemet".              | rekt angivet. Kontrollér, at valgene for de drev, du har    |
|                                | angivet som startdrev, er angivet korrekt. Se afsnittet     |
|                                | " Start af Konfigurationsfunktioner" på side 77 for at få   |
|                                | flere oplysninger om, hvordan du starter BIOS-konfigu-      |
|                                | rationsprogrammet.                                          |
| 3                              | Kontrollér, at netledningen og signalkanalerne er kor-      |
|                                | rekt sluttet til bagsiden af harddisken i systemenhe-       |
|                                | den.                                                        |
| 4                              | Sæt cd'en "Produktretablering og fejlfinding" i cd-         |
|                                | eller dvd-drevet, og tryk på Ctrl + Alt + Delete. Følg vej- |
|                                | ledningen på skærmen for at genindlæse styresystem-         |
|                                | filerne på harddisken.                                      |
|                                | Advarsel: Visse typer retablering formaterer harddi-        |
|                                | sken og sletter alle filer.                                 |
| 5                              | Hvis du ikke kan retablere styresystemfilerne på hard-      |
|                                | disken, skal du se afsnittet "HelpWare-support og -         |
|                                | service" på side 83 for at få flere oplysninger om,         |
|                                | hvordan du får service.                                     |
|                                | Hvis nogen af problemerne ikke er løst, efter du har udført |
| V                              | ovennævnte, skal du udføre de fejlfindingsprogrammer, der   |
|                                | leveres sammen med computeren. Se afsnittet "HelpWare-sup-  |
|                                | port og -service" på side 83, hvis du har brug for service. |
|                                |                                                             |

 $(\mathbf{\Phi})$ 

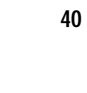

Løsning af hardwareproblemer

700reus.book Page 41 Monday, September 13, 1999 12:38 PM

| Problem:                    | Løsning:                                                                                                    |
|-----------------------------|----------------------------------------------------------------------------------------------------|
|                             |                                                                                                    |
| Musik-cd'er afspilles ikke  | Kontroller, at du har aktiveret Automatisk afspilning.                                                                   |
| automatisk, når de sættes i | Gør følgende for at aktivere Automatisk afspilning:                                                                      |
| cd- eller dvd-drevet        | 1 Dobbeltklik på ikonen <b>Denne computer</b> på Windows-<br>skrivebordet.                                               |
|                             | 2 Dobbeltklik på folderen Kontrolpanel i vinduet Denne computer.                                                         |
|                             | 3 Dobbeltklik på ikonen <b>System</b> i vinduet Kontrolpanel.                                                            |
|                             | 4 Klik på skillebladet Enhedshåndtering i vinduet Egenska                                                                |
|                             | ber for System.                                                                                                    |
|                             | 5 Dobbeltklik på Cd-rom eller DVD-ROM, og dobbeltklik                                                                    |
|                             | derefter på det viste cd-drev.                                                                                           |
|                             | 6 Klik på skillebladet Indstillinger i vinduet Egenskaber.                                                               |
|                             | 7 Sæt et hak i feltet ud for Automatisk besked, når cd ind                                                               |
|                             | sættes under Indstillinger.                                                                                              |
|                             | 8 Klik på <b>OK</b> for at lukke vinduet Egenskaber og gemme indstillingerne.                                            |
|                             | 9 Klik på OK for at lukke vinduet Egenskaber for System                                                                  |
| $\checkmark$                | Hvis nogen af problemerne ikke er løst, efter du har udført<br>ovennævnte, skal du udføre de fejlfindingsprogrammer, der |
|                             | leveres sammen med computeren. Se afsnittet "HelpWare-sup<br>port og -service" på side 83, hvis du har brug for service. |

Løsning af hardwareproblemer

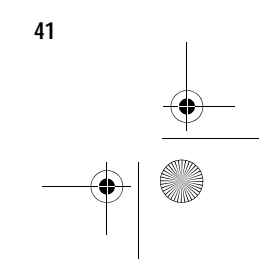

•

700reus.book Page 42 Monday, September 13, 1999 12:38 PM

۲

| Problem:                                                        | Løsning:                                                                                                    |
|-----------------------------------------------------------------|----------------------------------------------------------------------------------------------------|
| Alle eller nogen af<br>tasterne på tastaturet<br>fungerer ikke. | <ol> <li>Kontrollér, at tastaturet er sluttet korrekt til tastatur-<br/>stikket (ikke stikket til musen) på bagsiden af system-<br/>enheden.</li> </ol>                                                                                                    |
|                                                                 | Stikket til tastaturet er markeret med lilla og med dette symbol:                                                                                                    |
|                                                                 | <ul> <li>2 Tryk på tasterne. Kontrollér, at ingen af dem sidder fast.</li> <li>2 Kontrollén et innen af testerne og desletiogenet faste</li> </ul>                                                                                                    |
|                                                                 | 3 Kontroller, at ingen af tasterne er deaktiveret, f.eks.<br>Ranid Accessitasterne                                                                                                    |
|                                                                 | <ul> <li>4 Hvis det kun er Rapid Access-knapperne, der ikke fungerer, har du måske deaktiveret disse knapper, eller der er ikke tilknyttet en funktion til knapperne. Brug hjælpen i programmet til tilpasning af Rapid Access-tastaturet for at løse problemer med Rapid Access-knapperne. Sådan får du adgang til programmet og starter hjælpen: <ul> <li>a. Klik på Start på skrivebordet.</li> <li>b. Vælg Indstillinger, og klik derefter på Kontrolpanel.</li> <li>c. Dobbeltklik på Tastatur (Rapid Access). Programmet Rapid Access-tastatur - Tilpasning starter.</li> </ul> </li> </ul> |
|                                                                 | <ul> <li>5 Kontrollér, at du bruger et program, som tillader, at man bruger tastaturet. Det er ikke alle programmer, der gør det.</li> <li>6 Sluk for systemet, vent i 15 sekunder, og tænd deref-</li> </ul>                                                                                                    |
|                                                                 | ter for systemet igen.                                                                                                    |
| $\checkmark$                                                    | Hvis nogen af problemerne ikke er løst, efter du har udført<br>ovennævnte, skal du udføre de fejlfindingsprogrammer, der<br>leveres sammen med computeren. Se afsnittet "HelpWare-sup-<br>port og -service" på side 83, hvis du har brug for service.                                                                                                    |

•

Løsning af hardwareproblemer

700reus.book Page 43 Monday, September 13, 1999 12:38 PM

### Problem: Løsning: Musen flytter ikke markøren 1 Anbring musen på en musemåtte eller lignende overflade, og afprøv den. 2 Kontrollér, at du bruger et program, som tillader, at man bruger mus. Det er ikke alle programmer, der gør det. 3 Kontrollér, at ledningen til musen er korrekt sluttet til stikket til musen (ikke tastaturstikket) på bagsiden af systemenheden. Stikket til musen er markeret med grønt og med dette symbol: 🛄 4 Sluk for systemet, vent i 15 sekunder, og tænd derefter for systemet igen. 5 Rengør musen. Gør følgende for at rengøre musen: a. Sluk for computeren. b. Træk ledningen fra musen ud af systemenheden. c. Vend musen om. Frigør holderen på bagsiden af musen ved at dreje den mod uret. På visse modeller skal du måske dreje den med uret i stedet for. Vend musen om igen. Holderen og kugle falder ud. d. Anvend en fugtig klud til at rengøre musens uden på og holderen. Husk også at rengøre valsene inden i musen. e. Sæt kuglen og holderen på plads igen. Fastgør holderen ved at dreje den i urets retning. På visse modeller skal du måske dreje den mod urets retning. f. Tilslut ledningen fra musen til systemenheden. g. Tænd for computeren. Hvis nogen af problemerne ikke er løst, efter du har udført ovennævnte, skal du udføre de fejlfindingsprogrammer, der leveres sammen med computeren. Se afsnittet "HelpWare-sup-

Løsning af hardwareproblemer

port og -service" på side 83, hvis du har brug for service.

43

700reus.book Page 44 Monday, September 13, 1999 12:38 PM

۲

| Problem:                                      | Løsning:                                                                                                    |
|-----------------------------------------------|----------------------------------------------------------------------------------------------------|
| ScrollPoint II-musen blader<br>ikke i vinduet | Kontrollér, at programmet understøtter denne funk-<br>tion. Det er ikke alle programmer, der gør det.                                                                                                    |
| Modem/kommunikationsfejl                      | <ol> <li>Kontrollér, at telefonledningen er korrekt tilsluttet.<br/><i>Opstillingsvejledningen</i> viser, hvordan ledningen skal<br/>tilsluttes.</li> <li>Kontrollér, at forbindelsen er i orden ved at sætte en<br/>anden telefon, der virker, i det samme telefonstik,<br/>som computeren var tilsluttet. Undersøg, om du kan<br/>foretage et opkald.</li> <li>Undersøg, om det er det rigtige nummer, du ringer til,<br/>og om du benytter de rigtige indstillinger til kommuni-<br/>kationen. Der er mere hjælp i dokumentationen til<br/>kommunikationsprogrammet.</li> <li>Sørg for, at der ikke er andre, der benytter telefonen,<br/>når du kommunikerer med en anden computer.</li> <li>Hvis Samtale venter er aktiveret, skal du deaktivere<br/>denne facilitet.</li> <li>Hvis nogle af kommunikationsprogrammerne funge-<br/>rer, men ikke andre, kan der være problemer med kon-<br/>figurationen. Der er mere hjælp i dokumentationen til<br/>kommunikationsprogrammet.</li> <li>Sørg for, at modemet er tilsluttet en analog telefonli-<br/>nie. Spørg telefonselskabet, hvilken type telefonlinie<br/>du bruger.</li> <li>Undersøg, om adapterkortet til modemet er installeret<br/>korrekt. Der er flere oplysninger om, hvordan du du<br/>arbejder med adapterkort, i Aptiva-hjælp.</li> </ol> |
| $\checkmark$                                  | Hvis nogen af problemerne ikke er løst, efter du har udført<br>ovennævnte, skal du udføre de fejlfindingsprogrammer, der<br>leveres sammen med computeren. Se afsnittet "HelpWare-sup-<br>port og -service" på side 83, hvis du har brug for service.                                                                                                    |

 $(\mathbf{\Phi})$ 

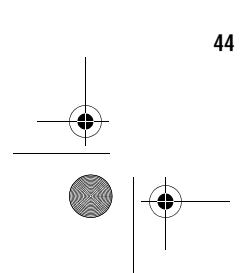

Løsning af hardwareproblemer

700reus.book Page 45 Monday, September 13, 1999 12:38 PM

### Problem: Løsning: Printerfejl 1 Kontrollér, at printeren er tændt. 2 Kontrollér, at printerkablet er korrekt sluttet til printeren og til det parallelle printerstik på bagsiden af systemenheden. Den parallelle port er markeret med dette symbol: Lª, 3 Kontrollér, at printerens netledning er sat korrekt i stikkontakten. 4 Undersøg, om printeren er parat til udskrivning. Visse printere er klar, hvis klarlampen lyser uden at blinke. 5 Kontrollér, at det rigtige printerstyreprogram er valgt i programmet (hvis et styreprogram er nødvendigt). Se onlinehjælpen i styresystemet for at få mere hjælp til, hvordan du vælger printerstyreprogram. 6 Kontrollér, at papiret og tonerkassetten er sat rigtigt i. 7 Sluk for printeren og computeren, og vent i 15 sekunder. Tænd herefter for printeren og derefter for computeren. 8 Hvis du udskriver fra Windows, skal du åbne Enhedshåndtering for at se, om der vises fejlsymboler ud for den port, der bruges af printeren. Se onlinehjælpen i styresystemet for at få mere hjælp til Enhedshåndtering. 9 Hvis du udskriver fra DOS, skal du kontrollere, at Parallel port ikke er deaktiveret i BIOS-konfigurationsprogrammet. Der er flere oplysninger om BIOSkonfigurationsprogrammet i emnet Konfiguration i Aptiva-hjælp. Hvis nogen af problemerne ikke er løst, efter du har udført ovennævnte, skal du udføre de fejlfindingsprogrammer, der leveres sammen med computeren. Se afsnittet "HelpWare-sup-

Løsning af hardwareproblemer

port og -service" på side 83, hvis du har brug for service.

45

| Problem:     | Løsning:                                                                                                    |
|--------------|----------------------------------------------------------------------------------------------------|
| Printerfejl  | <ul> <li>10 Kontrollér, at Parallel port-tilstandsfunktionen i BIOS-konfigurationsprogrammet er indstillet til en tilstand, som passer til printeren. Der er flere oplysninger om BIOS-konfigurationsprogrammet i emnet Konfiguration i Aptiva-hjælp.</li> <li>11 Hvis der er andre enheder sluttet til den parallelle port, skal du deaktivere dem, så kun printeren er tilsluttet. Prøv at udskrive igen.</li> <li>12 Printerkablet må ikke være mere end 2 meter langt. Der er mere hjælp i dekumentationen til printeren</li> </ul> |
| $\checkmark$ | Hvis nogen af problemerne ikke er løst, efter du har udført<br>ovennævnte, skal du udføre de fejlfindingsprogrammer, der<br>leveres sammen med computeren. Se afsnittet "HelpWare-sup<br>port og -service" på side 83, hvis du har brug for service.                                                                                                    |

۲

Løsning af hardwareproblemer

700reus.book Page 47 Monday, September 13, 1999 12:38 PM

(

### Løsning af softwareproblemer

| Problem:          | Løsning:                                                          |
|-------------------|-------------------------------------------------------------------|
|                   |                                                                   |
| Jeg kan ikke åbne | 1 Brug Windows Stifinder til at kontrollere, at filerne er instal |
| Aptiva-hjælp      | leret. Filerne til Aptiva-hjælp findes i biblioteket              |
|                   | C:\IBMTOOLS\APTHELP.                                              |
|                   | 2 Hvis filerne ikke findes i biblioteket                          |
|                   | C:\IBMTOOLS\APTHELP, kan du geninstallere filerne fra             |
|                   | cd'en "Produktretablering og fejlfinding" ved at følge vej-       |
|                   | ledningen i afsnittet "Sådan geninstallerer du Aptiva-            |
|                   | hjælp:" på side 24.                                               |
|                   | Du kan bruge IBM Update Connector til jævnligt at hente tilgæn-   |
| V                 | gelige opdateringer til de programmer, der findes på computeren,  |
|                   | når du køber den. Der er oplysninger om IBM Update Connector i    |
|                   | Aptiva-hjælp.                                                     |
|                   | Hvis nogen af problemerne ikke er løst, efter du har udført oven- |
|                   | nævnte, skal du udføre de fejlfindingsprogrammer, der leveres     |
|                   | sammen med computeren. Se afsnittet "HelpWare-support og -ser-    |
|                   | vice" på side 83, hvis du har brug for service.                   |

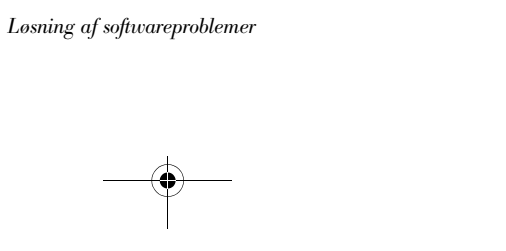

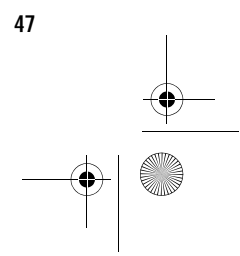

700reus.book Page 48 Monday, September 13, 1999 12:38 PM

۲

| Problem:                               | Løsning:                                                                                                    |
|----------------------------------------|----------------------------------------------------------------------------------------------------|
|                                        |                                                                                                    |
| Computeren skifter ikke<br>til Standby | Følgende procedure kan forsøges på systemer, der skifter<br>fra Standby, når systemet registrerer tastatur-, muse- eller<br>dravaktivitet.                                                                                                    |
| 1                                      | Rør ikke ved musen eller tastaturet, og start ikke et pro-<br>gram, som bruger et modem eller drev. Det nulstiller tidsfri<br>sten                                                                                                    |
| 2                                      | Kontrollér, at musen ikke står på en overflade, der vibrerer.<br>Hvis musen står oven på computeren eller på en anden<br>maskine, kan tidsfristen blive nulstillet, før tiden er gået.                                                                                                    |
| 3                                      | Læg nogle få minutter til den angivne tid. Windows under-<br>søger med jævne mellemrum harddisken for hukommel-<br>sesveksling, og denne aktivitet nulstiller tidsfristen.<br>Windows kan muligvis aktivere harddisken kort tid efter, du<br>sidst har brugt computeren.                                                                                    |
| 4<br>5                                 | Prøv at deaktivere Automatisk afspilning fra cd- eller dvd-<br>drevene. Når Automatisk afspilning er aktiveret, registrerer<br>funktionsstyringsprogrammet måske aktivitet fra cd- eller<br>dvd-drevet og forhindrer, at computeren skifter til Standby.<br>Der er flere oplysninger om kontrol af cd- og dvd-drev i<br>emner Konfiguration i Aptiva-hiælp. |
|                                        | Kontrollér, at computeren ikke modtager en fax eller er til-<br>sluttet Internettet eller en elektronisk opslagstavle (Bulletin<br>Board).                                                                                                    |
| $\checkmark$                           | Du kan bruge IBM Update Connector til jævnligt at hente tilgæn-<br>gelige opdateringer til de programmer, der findes på computeren,<br>når du køber den. Der er oplysninger om IBM Update Connector i<br>Aptiva-hjælp.                                                                                                    |
|                                        | Hvis nogen af problemerne ikke er løst, efter du har udført oven-<br>nævnte, skal du udføre de fejlfindingsprogrammer, der leveres<br>sammen med computeren. Se afsnittet "HelpWare-support og -ser-<br>vice" på side 83, hvis du har brug for service.                                                                                                    |

۲

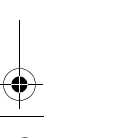

-8

48

Løsning af softwareproblemer

700reus.book Page 49 Monday, September 13, 1999 12:38 PM

#### Problem: Løsning: Systemet slukkes ikke, 1 Hvis du anvender Windows, skal du kontrollere funktionen når du trykker på afbry-Strømstyring i Kontrolpanel. Systemet skal fungere som deren angivet i denne indstilling. 2 Hvis du ikke bruger Windows, men f.eks. DOS, skal du muligvis trykke afbryderen ind i mere end fire sekunder for at slukke for systemet. 3 Start BIOS-konfigurationsprogrammet, og vælg Power Management. Kontrollér, at Power Switch <4 sec. er angivet til Power Off. Systemet skifter ikke til 1 Hvis du anvender Windows, skal du kontrollere funktionen Midlertidigt afbrudt, når Strømstyring i Kontrolpanel. Systemet skal fungere som du trykker på afbrydeangivet i denne indstilling. 2 Start BIOS-konfigurationsprogrammet, og vælg Power ren Management. Kontrollér, at Power Switch <4 sec. er angivet til Standby. Telefonen ringer, og Faxprogrammet skal være åbent og indstillet til at modtage computeren skifter fra fax. Læs den dokumentation, der leveres sammen med Standby til normal drift, faxprogrammet for at kontrollere, at programmet er indstilmen faxen modtages let til at besvare telefonopkaldet. · I visse tilfælde skal telefonen ringe flere gange, før compuikke teren kan modtage faxen. Lad telefonen ringe et par gange ekstra. Du kan bruge IBM Update Connector til jævnligt at hente tilgængelige opdateringer til de programmer, der findes på computeren, når du køber den. Der er oplysninger om IBM Update Connector i Aptiva-hjælp. Hvis nogen af problemerne ikke er løst, efter du har udført ovennævnte, skal du udføre de fejlfindingsprogrammer, der leveres sammen med computeren. Se afsnittet "HelpWare-support og -service" på side 83, hvis du har brug for service.

Løsning af softwareproblemer

<u>1</u>9

700reus.book Page 50 Monday, September 13, 1999 12:38 PM

 $\overline{igodot}$ 

| Problem:                                                                       | Løsning:                                                                                                    |
|--------------------------------------------------------------------------------|----------------------------------------------------------------------------------------------------|
| Computeren skifter ikke 1<br>fra Standby ved Start<br>ved opkald 2             | Modemprogrammet skal være åbent, når du sætter com-<br>puteren i Standby.<br>? Åbn Systemværktøjer, og kontrollér, at Funktionsstyring og<br>Modem Start ved opkald er aktiveret. Læs afsnittet "Brug<br>af BIOS-konfigurationsprogrammet" på side 75.           |
| Computeren tager ikke<br>imod beskeder i<br>Standby                            | Telefonsvaren skal være åben og indstillet til at modtage<br>beskeder. Ikke alle systemer har den nødvendige hardware<br>og software til at modtage beskeder.                                                                                                    |
| Jeg har trykket på<br>afbryderen, men com-<br>puteren er endnu ikke<br>slukket | Tryk på afbryderen på systemenhedens forside, og hold<br>den inde i fire sekunder.<br>Hvis computeren ikke slukkes efter fem minutter, skal du<br>se afsnittet "HelpWare-support og -service" på side 83,<br>hvor der er oplysninger om, hvordan du får service. |
| $\checkmark$                                                                   | Du kan bruge IBM Update Connector til jævnligt at hente tilgæn-<br>gelige opdateringer til de programmer, der findes på computeren,<br>når du køber den. Der er oplysninger om IBM Update Connector i<br>Aptiva-hjælp.                                           |
|                                                                                | Hvis nogen af problemerne ikke er løst, efter du har udført oven-<br>nævnte, skal du udføre de fejlfindingsprogrammer, der leveres<br>sammen med computeren. Se afsnittet "HelpWare-support og -ser-<br>vice" på side 83, hvis du har brug for service.          |

 $(\mathbf{\Phi})$ 

50

Løsning af softwareproblemer

700reus.book Page 51 Monday, September 13, 1999 12:38 PM

(

## Løsning af skærmproblemer

| Problem:                           | Løsning:                                                                                                    |
|------------------------------------|----------------------------------------------------------------------------------------------------|
|                                    |                                                                                                    |
| Misfarvet skærmbillede             | 1 Kontrollér, at skærmen er justeret korrekt.                                                                                                    |
|                                    | 2 Flyt skærmen væk fra udstyr, som kan udsende magnetisk stråling. Det kan f.eks. være andre skærme, eksterne højtalere eller mikrofoner. Nogle modeller leveres med mikrofoner og højtalere, der er skærmede for at modvirke magnetiske forstyrrelser. Sluk for skærmen, vent 30 minutter, og tænd derefter for skærmen igen. |
|                                    | 3 Vælg en ny farvepalet. Se onlinehjælpen i styresyste-<br>met for at få flere oplysninger om, hvordan du arbejder<br>med farvepaletten.                                                                                                    |
|                                    | 4 Kontrollér, at skærmkablet er korrekt sluttet til system-<br>enheden.                                                                                                    |
|                                    | 5 Slut en anden skærm til systemenheden. Hvis det<br>løser problemet, kan der være noget galt med din<br>skærm.                                                                                                    |
|                                    | 6 Skærmen skal måske afmagnetiseres. Hvis skærmen<br>indeholder en facilitet til manuel afmagnetisering, skal<br>du læse den dokumentation, der leveres sammen<br>med skærmen, for at få flere oplysninger om, hvordan<br>man bruger denne facilitet.                                                                          |
| Skærmbilledets form er dår-<br>lig | Justér skærmbilledet. Der er mere hjælp i dokumenta-<br>tionen til skærmen.                                                                                                    |
| $\checkmark$                       | Hvis nogen af problemerne ikke er løst, efter du har udført<br>ovennævnte, skal du læse den dokumentation, der leveres<br>sammen med skærmen.<br>Se afsnittet "HelpWare-support og -service" på side 83, hvis<br>du har brug for service.                                                                                      |

Løsning af skærmproblemer

700reus.book Page 52 Monday, September 13, 1999 12:38 PM

| Problem:                                                                   |             | Løsning:                                                                                                    |
|----------------------------------------------------------------------------|-------------|----------------------------------------------------------------------------------------------------|
| Skærmfonte vises beskåret<br>eller sammenpressede                          |             | Selv om du kan ændre fontstørrelsen, når du vælger<br>skærmopløsningen, kan du ikke bruge store fonte i alle<br>programmer. Ord kan blive beskåret eller presset sam-<br>men, hvis du bruger store fonte. Kontrollér indstillin-<br>gerne for skærmens egenskaber for at se, om små<br>fonte er valgt. Se onlinehjælpen i styresystemet for at<br>få flere oplysninger om, hvordan du arbejder med<br>skærmens egenskaber. |
| Hvid skærm                                                                 | 1<br>2<br>3 | Kontrollér, at skærmkablet er korrekt sluttet til system-<br>enheden.<br>Kontrollér, at der er tændt for systemenheden.<br>Slut en anden skærm til systemenheden. Hvis det<br>løser problemet, kan der være noget galt med din<br>skærm.                                                                                                    |
| Flimrende eller ustabilt bil-<br>lede på skærmen                           | 1           | Angiv en lavere opløsning, færre farver og en højere<br>opfriskningshastighed i indstillingerne for skærmen.<br>Se onlinehjælpen i styresystemet for at få flere oplys-<br>ninger om, hvordan du arbejder med skærmens egen-<br>skaber.<br>Hvis skærmen står i nærheden af en anden skærm,<br>skal du flytte de to skærme væk fra hinanden.                                                                                |
| Skærmen har kraftig gul, røc<br>(lilla eller rødblå) eller tyrkis<br>farve | 1           | Læs den vejledning, der leveres sammen med skær-<br>men, for at få flere oplysninger. Se afsnittet "Help-<br>Ware-support og -service" på side 83, hvis du har brug<br>for service.                                                                                                    |
| $\checkmark$                                                               |             | Hvis nogen af problemerne ikke er løst, efter du har udført<br>ovennævnte, skal du læse den dokumentation, der leveres<br>sammen med skærmen.<br>Se afsnittet "HelpWare-support og -service" på side 83, hvis<br>du har brug for service.                                                                                                    |

•

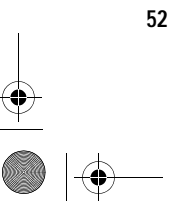

Løsning af skærmproblemer

700reus.book Page 53 Monday, September 13, 1999 12:38 PM

# Fejlfinding

-

| Problem:                                                                                                    | Løsning:                                                                                                    |
|----------------------------------------------------------------------------------------------------|----------------------------------------------------------------------------------------------------|
| Indstillinger fra tidligere er<br>ikke blevet gemt                                                                                                    | Du har valgt flere brugerdefinerede skærmtilstande,<br>end skærmen kan gemme. Når det sker, erstatter det<br>nyeste valg det ældste. Justér skærmbilledet, så det<br>passer til den skærmtilstand, du benytter.                                                                                                    |
| <ul> <li>Et af følgende:</li> <li>Helt sort skærm</li> <li>Markøren vises ikke</li> <li>Markøren vises, men<br/>intet andet</li> <li>Ulæseligt skærmbil-<br/>lede</li> <li>Andre problemer<br/>med skærmen</li> </ul> | <ol> <li>Hvis du har aktiveret funktionen Standby, skal du<br/>trykke på afbryderen på systemenhedens forside for<br/>at forlade Standby.</li> <li>Kontrollér, at skærmkablet er korrekt sluttet til system-<br/>enheden.</li> <li>Kontrollér, at netledningerne fra systemenhed og<br/>skærm er sat korrekt i stikkontakten.</li> <li>Kontrollér, at der er tændt for systemenhed og skærm.<br/>Tændtlamperne lyser på computeren og skærmen.</li> <li>Justér skærmbilledet.</li> <li>Revidér programmets baggrundsfarve, eller prøv at<br/>bruge et andet program.</li> <li>Sluk for computeren, tag netledningen til systemenhe-<br/>den ud af stikkontakten, vent 15 sekunder, og sæt den<br/>derefter tilbage i stikkontakten. Genstart computeren.</li> </ol> |
| $\checkmark$                                                                                                    | Hvis nogen af problemerne ikke er løst, efter du har udført<br>ovennævnte, skal du læse den dokumentation, der leveres<br>sammen med skærmen.<br>Se afsnittet "HelpWare-support og -service" på side 83, hvis<br>du har brug for service.                                                                                                    |

Løsning af skærmproblemer

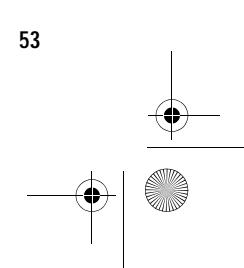

### Løsning af lyd-, multimedie- og modemproblemer

| Problem:                                                                    |             | Løsning:                                                                                                    |
|-----------------------------------------------------------------------------|-------------|----------------------------------------------------------------------------------------------------|
| Du har installeret nye højta-<br>lere, og lyden er lav eller for<br>vrænget | -           | Læs om den nødvendige jumperændring på system-<br>kortet i afsnittet "Installér forstærkede højtalere" i<br>Aptiva-hjælp, hvis din computer er en maskintype<br>2170, og du har installeret højtalere med forstærkere.                                                                                                    |
| Der er ingen lyd i Windows                                                  | 1<br>2<br>3 | Kontrollér computerens lydstyrkeknapper. Se online-<br>hjælpen i styresystemet for at få flere oplysninger om,<br>hvordan du indstiller lydstyrken.<br>Kontrollér, at højtalerne er korrekt tilsluttet. Hvis højta-<br>lerne har en tændtlampe, skal du kontrollere, at den er<br>tændt. Der er flere oplysninger om, hvordan du tilslut-<br>ter højtalerne, i <i>Opstillingsvejledningen</i> eller i den vej-<br>ledning, der leveres sammen med højtalerne.<br>Kontrollér, at det program, du bruger, kan anvendes<br>under Windows. Hvis programmet er udviklet til at<br>udføres under DOS, kan det ikke bruge lydfunktio-<br>nerne i Windows 98 og skal konfigureres til at bruge<br>SoundBlaster Pro- eller SoundBlaster-emulering. |
|                                                                             |             | Hvis nogen af problemerne ikke er løst, efter du har udført<br>ovennævnte, skal du læse den dokumentation, der leveres<br>sammen med modemet og lydkortet. Hvis du ikke finder en<br>løsning på problemet i dokumentationen, skal du udføre de<br>fejlfindingsprogrammer, der leveres sammen med computeren.<br>Se afsnittet "HelpWare-support og -service" på side 83, hvis<br>du har brug for service.                                                                                                    |

54

Løsning af lyd-, multimedie- og modemproblemer

700reus.book Page 55 Monday, September 13, 1999 12:38 PM

## Fejlfinding

•

55

| Problem:                                                                       | Løsning:                                                                                                    |
|--------------------------------------------------------------------------------|----------------------------------------------------------------------------------------------------|
| Der høres ingen lyd, når du<br>spiller DOS-spil eller bruger<br>DOS-programmer | <ol> <li>Kontrollér, at spillet eller programmet er konfigureret til<br/>at bruge SoundBlaster Pro- eller SoundBlaster-emule-<br/>ring. Læs den dokumentation, der leveres sammen<br/>med DOS-programmet for at få flere oplysninger om,<br/>hvordan du angiver indstillinger til lydkortet.</li> <li>Se i Aptiva-hjælpen for at få flere oplysninger om, hvor-<br/>dan du bruger DOS-spil eller -programmer i DOS-miljø.</li> <li>Afslut Windows 98, og genstart computeren i MS-<br/>DOS-tilstand. Udfør herefter programmet igen.</li> </ol> |
| Joysticken eller gamepaden<br>virker ikke<br>eller virker ikke korrekt         | <ol> <li>Kontrollér, at joysticken eller gamepaden er korrekt<br/>sluttet til computeren.</li> <li>Du skal måske finjustere joysticken eller gamepaden<br/>igen. Du kan finjustere en joystick eller en gamepad<br/>under Joystick i kontrolpanelet i Windows.</li> <li>Læs den dokumentation, der leveres sammen med<br/>joysticken eller gamepaden, for at få flere oplysninger<br/>om fejlfinding.</li> </ol>                                                                                                    |
| $\checkmark$                                                                   | Hvis nogen af problemerne ikke er løst, efter du har udført<br>ovennævnte, skal du læse den dokumentation, der leveres<br>sammen med modemet og lydkortet. Hvis du ikke finder en<br>løsning på problemet i dokumentationen, skal du udføre de<br>fejlfindingsprogrammer, der leveres sammen med computeren.<br>Se afsnittet "HelpWare-support og -service" på side 83, hvis<br>du har brug for service.                                                                                                    |

Løsning af lyd-, multimedie- og modemproblemer

700reus.book Page 56 Monday, September 13, 1999 12:38 PM

 $\overline{\textcircled{}}$ 

| Problem:              | Løsning:                                                                                                    |
|-----------------------|----------------------------------------------------------------------------------------------------|
| Modemet fungerer ikke | 1 Hvis du har installeret et modem, skal du kontrollere,                                                               |
|                       | at det er installeret korrekt.                                                                                         |
|                       | 2 Kontrollér, at kommunikationsprogrammet er konfigu-                                                                  |
|                       | reret korrekt. Følgende indstillinger passer til de fleste                                                             |
|                       | modemer:                                                                                                    |
|                       | Modemtype:                                                                                                    |
|                       | <ul> <li>Generisk Hayes-modemtype</li> </ul>                                                                           |
|                       | <ul> <li>Hayes-kompatibel fejlretning</li> </ul>                                                                       |
|                       | <ul> <li>Hayes-kompatibel højhastighed</li> </ul>                                                                      |
|                       | <ul> <li>Brugerdefineret modem</li> </ul>                                                                              |
|                       | <ul> <li>Hayes-modem</li> </ul>                                                                                        |
|                       | <ul> <li>Anden type</li> </ul>                                                                                         |
|                       | Hvis du vælger et modem Anden type, skal du selv                                                                       |
|                       | angive den korrekte startkommando for modemet.                                                                         |
|                       | Den startkommando, der bruges af de fleste program                                                                     |
|                       | mer, er at&f.                                                                                                    |
|                       | <ul> <li>Baud-hastighed</li> </ul>                                                                                     |
|                       | <ul> <li>115,200 kbit/s eller den maksimale indstilling, der</li> </ul>                                                |
|                       | kan bruges af kommunikationsprogrammet.                                                                                |
|                       | COM-port:                                                                                                    |
|                       | • COM1                                                                                                    |
|                       | Læs den dokumentation, der leveres sammen med                                                                          |
|                       | kommunikationsprogrammet for at få flere oplysninger                                                                   |
|                       | om, hvordan du konfigurerer programmet.                                                                                |
| $\checkmark$          | Hvis nogen af problemerne ikke er løst, efter du har udført<br>ovennævnte, skal du læse den dokumentation, der leveres |
|                       | sammen med modemet og lydkortet. Hvis du ikke finder en                                                                |
|                       | løsning på problemet i dokumentationen, skal du udføre de                                                              |
|                       | <i>Jejijinaingsprogrammer, der leveres sammen med computeren</i>                                                       |
|                       | Se ajsnittet HelpWare-support og -service på side 83, hvis                                                             |
|                       | au nar orug for service.                                                                                               |

۲

56

-8

 $L {\it osning} ~af~ lyd\mbox{-}, multimedie-~og~modemproblemer$ 

700reus.book Page 57 Monday, September 13, 1999 12:38 PM

## Fejlfinding

•

| Problem:                                                                          | Løsning:                                                                                                    |
|-----------------------------------------------------------------------------------|----------------------------------------------------------------------------------------------------|
| Jeg kan ikke bruge det<br>sekundære modem                                         | <ul> <li>Hvis du har tilføjet et ekstra modem:</li> <li>Kontrollér, at telefonledningen er sluttet til det modem,<br/>du vil bruge.</li> <li>Kontrollér, at det kommunikationsprogram, du bruger,<br/>er konfigureret til at bruge det sekundære modem.</li> <li>Kontrollér, at det sekundære modem er korrekt konfi-<br/>gureret. Et sekundært modem bruger en anden COM-<br/>port og system-IRQ end det primære modem.<br/>Læs den dokumentation, der leveres sammen med<br/>kommunikationsprogrammet for at få flere oplysninger<br/>om, hvordan du konfigurerer programmet.</li> </ul>       |
| Når jeg prøver at bruge<br>modemet, registreres der<br>ikke en klartone i modemet | <ol> <li>Kontrollér, at telefonledningen er korrekt sluttet til<br/>computeren. Se <i>Opstillingsvejledningen</i> for at få flere<br/>oplysninger om, hvordan du slutter computeren til tele-<br/>fonnettet.</li> <li>Kontrollér, at der ikke er andre, som bruger telefonen.</li> <li>Kontrollér, at telefonlinien fungerer.</li> <li>Føj modemkommandoen x3 til startkommandoen i<br/>det kommunikationsprogram, du bruger. Læs den<br/>dokumentation, der leveres sammen med kommuni-<br/>kationsprogrammet for at få flere oplysninger om,<br/>hvordan du ændrer startkommandoen.</li> </ol> |
| $\checkmark$                                                                      | Hvis nogen af problemerne ikke er løst, efter du har udført<br>ovennævnte, skal du læse den dokumentation, der leveres<br>sammen med modemet og lydkortet. Hvis du ikke finder en<br>løsning på problemet i dokumentationen, skal du udføre de<br>fejlfindingsprogrammer, der leveres sammen med computeren.<br>Se afsnittet "HelpWare-support og -service" på side 83, hvis<br>du har brug for service.                                                                                                    |

Løsning af lyd-, multimedie- og modemproblemer

57

## Løs dvd-problemer

 $( \bullet )$ 

| Problem:                                                                    | Løsning:                                                                                                    |
|-----------------------------------------------------------------------------|----------------------------------------------------------------------------------------------------|
| Sort skærmbillede i stedet<br>for DVD-video                                 | <ol> <li>Genstart dvd-afspilningsprogrammet.</li> <li>Luk alle åbne filer, afslut Windows, og genstart computeren.</li> </ol>                                                                                                    |
| Dvd-film kan ikke afspilles                                                 | <ol> <li>Kontrollér, at dvd'en er ren og uden ridser.</li> <li>Kontrollér dvd'en for landespecifik kodning. Du skal<br/>måske købe en dvd med kodning for det land, hvor du<br/>bruger computeren.</li> </ol>                                                                                                    |
| Ingen lyd, eller lyden forsvin<br>der indimellem, når dvd-film<br>afspilles | <ol> <li>Kontrollér indstillingerne for lydstyrken i Windows eller<br/>på højtalerne.</li> <li>Kontrollér, at dvd'en er ren og uden ridser.</li> <li>Kontrollér alle kabelforbindelser til og fra højtalerne.</li> </ol>                                                                                                    |
| Afspilningen er meget lang-<br>som eller springende                         | <ol> <li>Deaktivér evt. programmer, der afvikles i baggrunden,<br/>f.eks. AntiVirus eller Skrivebordstemaer.</li> <li>Kontrollér, at skærmopløsningen er angivet som min-<br/>dre end 1.152 x 864 bit.</li> </ol>                                                                                                    |
| Forkert disk eller ingen disk                                               | <ol> <li>Kontrollér, at der sidder en DVD-video i drevet med<br/>den blanke side nedad.</li> <li>Kontrollér, at skærmopløsningen er angivet til mindre<br/>end 1.152 x 864 bit.</li> </ol>                                                                                                    |
|                                                                             | Hvis nogen af problemerne ikke er løst, efter du har udført<br>ovennævnte, skal du læse den dokumentation, der leveres<br>sammen med modemet og lydkortet. Hvis du ikke finder en<br>løsning på problemet i dokumentationen, skal du udføre de<br>fejlfindingsprogrammer, der leveres sammen med computeren.<br>Se afsnittet "HelpWare-support og -service" på side 83, hvis<br>du har brug for service. |

Løs dvd-problemer

700reus.book Page 59 Monday, September 13, 1999 12:38 PM

## Fejlkoder og fejlretning

| Fejlkode og beskrivelse                                                                   | Løsning:                                                                                                    |
|-------------------------------------------------------------------------------------------|----------------------------------------------------------------------------------------------------|
| Skærmen er sort (ingen fejl-<br>kode)<br>Bip under POST (Power-On<br>Self-Test)           | <ul> <li>Hvis du har installeret hardware, skal du fjerne den og<br/>genstarte computeren for at se, om problemet er løst.</li> <li>Hvis det løser problemet, er hardwaren muligvis for-<br/>kert installeret. Installér hardwaren igen.</li> <li>Hvis du har <u>installeret hukommelsesudvidelsesmodu-<br/>ler eller adaptere</u>, skal du kontrollere, at de er installe-<br/>ret korrekt.</li> <li>Hvis du <u>ikke har installeret hukommelsesmoduler eller</u><br/><u>adapterkort</u>, skal du se afsnittet "HelpWare-support<br/>og -service" på side 83 for at få oplysninger om, hvor-<br/>dan du får service.</li> </ul> |
| Tryk på <esc> for at deakti-<br/>vere NMI eller Enter for at<br/>genstarte systemet</esc> | <ol> <li>Tryk på Esc for at deaktivere NMI (Non-Maskable Interrupt), og fortsæt med at genstarte systemet.</li> <li>Tryk på Enter for at genstarte systemet.<br/>Der er oplysninger om funktionerne i BIOS-konfigurationsprogrammet i Aptiva-hjælp.</li> </ol>                                                                                                    |
| 111<br>I/O-paritetsfejl                                                                   | Indlæs standardindstillingerne i BIOS-konfigurations-<br>programmet, og genstart systemet. Der er flere oplys-<br>ninger om brug af BIOS-konfigurationsprogrammet i<br>afsnittet "Brug af BIOS-konfigurationsprogrammet"<br>på side 75.                                                                                                    |
| $\checkmark$                                                                              | Hvis nogen af problemerne ikke er løst, efter du har udført<br>ovennævnte, skal du udføre de fejlfindingsprogrammer, der<br>leveres sammen med computeren. Se afsnittet "HelpWare-<br>support og -service" på side 83, hvis du har brug for service.                                                                                                    |

Fejlkoder og fejlretning

59

700reus.book Page 60 Monday, September 13, 1999 12:38 PM

-•

| Fejlkode og beskrivelse          | Løsning:                                                                                                    |
|----------------------------------|----------------------------------------------------------------------------------------------------|
|                                  |                                                                                                    |
| 127<br>Ukorrekt CPU-klokfrekvens | Hvis du har ændret processoren, er fejlen at forvente.<br>Hvis du ikke har ændret processoren, skal du indlæse<br>standardindstillingerne i BIOS-konfigurationsprogram-<br>met. Der er flere oplysninger om brug af BIOS-konfi-<br>gurationsprogrammet i afsnittet "Brug af BIOS-<br>konfigurationsprogrammet" på side 75. |
| 151/163                          | Start BIOS-konfigurationsprogrammet, og angive dato og klokkeslæt igen. Der er flere oplysninger om brug                                                                                                    |
| Fejl ved systemur                | af BIOS-konfigurationsprogrammet i afsnittet "Brug af                                                                                                    |
| Forkert dato og klokkeslæt       | BIOS-konfigurationsprogrammet" på side 75.                                                                                                    |
| 161<br>CMOS-batteri ikke OK      | Indlæs standardindstillingerne i BIOS-konfigurations-<br>programmet, og angiv dato og klokkeslæt igen.<br>Udskift batteriet, hvis det sker igen. Der er flere oplys-<br>ninger om brug af BIOS-konfigurationsprogrammet i<br>afsnittet " Brug af BIOS-konfigurationsprogrammet"<br>på side 75.                             |
| 162                              | Indlæs standardindstillingerne i BIOS-konfigurations-                                                                                                    |
| Fejl ved CMOS-kontrolsum         | programmet, og genstart systemet. Kontrollér også<br>dato og klokkeslæt. Der er flere oplysninger om brug<br>af BIOS-konfigurationsprogrammet i afsnittet "Brug af<br>BIOS-konfigurationsprogrammet" på side 75.                                                                                                    |
| $\checkmark$                     | Hvis nogen af problemerne ikke er løst, efter du har udført<br>ovennævnte, skal du udføre de fejlfindingsprogrammer, der<br>leveres sammen med computeren. Se afsnittet "HelpWare-<br>support og -service" på side 83, hvis du har brug for service.                                                                       |

۲

Fejlkoder og fejlretning

700reus.book Page 61 Monday, September 13, 1999 12:38 PM

۲

# Fejlfinding

•

| Fejlkode og beskrivelse                                              | Løsning:                                                                                                    |
|----------------------------------------------------------------------|----------------------------------------------------------------------------------------------------|
| 162<br>Fejl i konfiguration af udstyr                                | <ol> <li>Denne meddelelse vises sammen med andre speci-<br/>fikke fejlmeddelelser, der angiver den pågældende<br/>enhed med fejl. Find først fejlmeddelelsen vedrørende<br/>enheden i denne tabel, og følg den beskrevne frem-<br/>gangsmåde.</li> <li>Start BIOS-konfigurationsprogrammet, og foretag de<br/>nødvendige rettelser.<br/>Der er oplysninger om funktionerne i BIOS-konfigurati-<br/>onsprogrammet i Aptiva-hjælp og i hjælpen i BIOS-<br/>konfigurationsprogrammet.</li> </ol> |
| 164<br>Størrelsen på hukommelsen<br>ændret                           | <ul> <li>Hvis du har fjernet hukommelsen, er fejlen at forvente.</li> <li>Hvis du ikke har fjernet hukommelsen, skal du gøre følgende:</li> <li>1 Kontrollér, at DIMM-modulerne er installeret rigtigt, og genstart systemet.</li> <li>2 Hvis fejlmeddelelsen fortsat vises, efter du har udført punkt 1, kan DIMM-modulerne være defekte. Udskift DIMM-modulerne.</li> <li>Der er oplysninger om, hvordan du arbejder med komponenter på systemkortet, i Aptiva-hjælp.</li> </ul>            |
| 201<br>Fejl i hukommelse ved<br>MMMM:SSSS:0000h<br>(R:xxxxh, W:xxxh) | <ol> <li>Kontrollér, at DIMM-modulerne er installeret rigtigt, og<br/>genstart systemet.</li> <li>Hvis fejlmeddelelsen fortsat vises, efter du har udført<br/>punkt 1, kan DIMM-modulerne være defekte. Udskift<br/>DIMM-modulerne.</li> <li>Der er oplysninger om, hvordan du arbejder med kom-<br/>ponenter på systemkortet, i Aptiva-hjælp.</li> </ol>                                                                                                    |
| $\checkmark$                                                         | Hvis nogen af problemerne ikke er løst, efter du har udført<br>ovennævnte, skal du udføre de fejlfindingsprogrammer, der<br>leveres sammen med computeren. Se afsnittet "HelpWare-<br>support og -service" på side 83, hvis du har brug for service.                                                                                                    |

Fejlkoder og fejlretning

61

700reus.book Page 62 Monday, September 13, 1999 12:38 PM

-•

| Fejlkode og beskrivelse                                        |        | Løsning:                                                                                                    |
|----------------------------------------------------------------|--------|----------------------------------------------------------------------------------------------------|
|                                                                |        |                                                                                                    |
| 301                                                            | 1<br>2 | Tilslut tastaturet korrekt, og genstart systemet.<br>Hvis feilen fortsætter, efter du har udført punkt 1. skal                                                                                                    |
| Fejl ved PS/2-tastatur, eller<br>tastaturet er ikke tilsluttet |        | du udskifte tastaturet. Det kan være defekt.                                                                                                    |
| 303                                                            | 1      | Tilslut tastaturet korrekt, og genstart systemet.<br>Hvis feilen fortsætter, efter du har udført punkt 1, skal                                                                                                    |
| Fejl ved PS/2-tastaturinter-<br>face                           | -      | du udskifte tastaturet. Det kan være defekt.                                                                                                    |
| 648                                                            | 1      | Kontrollér, at diskettens skrivebeskyttelsestap er sat korrekt.                                                                                                    |
| Diskettedrev skrivebeskyttet                                   | 2      | Start BIOS-konfigurationsprogrammet. Vælg <b>Advanced</b><br><b>Options</b> og <b>Security Options</b> . Kontrollér, at parameteren<br>Floppy Drive er angivet som <b>Normal</b> . Der er oplysnin-<br>ger om brug af BIOS-konfigurationsprogrammet i<br>afsnittet "Brug af BIOS-konfigurationsprogrammet"<br>på side 75. |
| $\checkmark$                                                   |        | Hvis nogen af problemerne ikke er løst, efter du har udført<br>ovennævnte, skal du udføre de fejlfindingsprogrammer, der<br>leveres sammen med computeren. Se afsnittet "HelpWare-<br>support og -service" på side 83, hvis du har brug for service.                                                                      |

۲

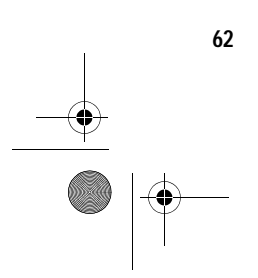

Fejlkoder og fejlretning

700reus.book Page 63 Monday, September 13, 1999 12:38 PM

#### Fejlkode og beskrivelse Løsning: 662 Indlæs standardindstillingerne i BIOS-konfigurationsprogrammet. Der er flere oplysninger om brug af Fejl ved diskettedrevkontrol-BIOS-konfigurationsprogrammet i afsnittet "Brug af enhed BIOS-konfigurationsprogrammet" på side 75. 662 1 Kontrollér, at parameteren Diskette Drive A i BIOSkonfigurationsprogrammet er angivet korrekt. Der er Fejl ved diskettedrev A oplysninger om funktionerne i BIOS-konfigurationsprogrammet i Aptiva-hjælp og i hjælpen i BIOS-konfigurationsprogrammet. 2 Kontrollér, at signalkablet til diskettedrevet er sluttet korrekt til drevet og til systemkortet. 3 Kontrollér, at strømforsyningskablet til drevet er tilsluttet korrekt. 4 Hvis fejlen stadigvæk opstår, efter du har udført trin 1 til 3, er drevet muligvis defekt. 662 1 Afmontér alle udvidelseskort i systemet. 2 Tænd for systemet for at kontrollere, om det fungerer IRQ-sammenfald ved indbyguden kortene. get diskettedrev 3 Geninstallér kortene ét for ét for at afgøre, hvilket kort der er skyld i fejlen. 4 Når du har fundet det eller de defekte kort, skal du udskifte det/dem. Der er vejledning i installation af udvidelseskort i Aptiva-hjælp. Hvis nogen af problemerne ikke er løst, efter du har udført ovennævnte, skal du udføre de fejlfindingsprogrammer, der leveres sammen med computeren. Se afsnittet "HelpWaresupport og -service" på side 83, hvis du har brug for service.

Fejlkoder og fejlretning

63

700reus.book Page 64 Monday, September 13, 1999 12:38 PM

| Fejlkode og beskrivelse                          | Løsning:                                                                                                    |  |
|--------------------------------------------------|----------------------------------------------------------------------------------------------------|--|
| 962<br>Sammenfald ved indbygget<br>parallel port | <ul> <li>Start BIOS-konfigurationsprogrammet, og gør ét af følgende:</li> <li>Ret I/O-adressen og IRQ for den parallelle port på udvidelseskortet, eller deaktivér porten.</li> <li>Ret I/O-adressen og IRQ for den parallelle port på udvidelseskortet, og genstart systemet. Der er oplysninger om funktionerne i BIOS-konfigurationsprogrammet i Aptiva-hjælp.</li> </ul> |  |
| 1162<br>Sammenfald ved indbygget<br>seriel port  | <ul> <li>Start BIOS-konfigurationsprogrammet, og gør ét af følgende:</li> <li>Ret I/O-adressen og IRQ for den serielle port på udvidelseskortet, eller deaktivér porten.</li> <li>Ret I/O-adressen og IRQ for den serielle port på udvidelseskortet, og genstart systemet.<br/>Der er oplysninger om funktionerne i BIOS-konfigurationsprogrammet i Aptiva-hjælp.</li> </ul> |  |
| 1755<br>Harddisk(e) skrivebeskyttet              | Start BIOS-konfigurationsprogrammet, og kontrollér,<br>at parameteren Hard Disk Drive er angivet som <b>Nor-</b><br><b>mal</b> . Der er oplysninger om funktionerne i BIOS-konfi-<br>gurationsprogrammet i Aptiva-hjælp.                                                                                                    |  |
| $\checkmark$                                     | Hvis nogen af problemerne ikke er løst, efter du har udført<br>ovennævnte, skal du udføre de fejlfindingsprogrammer, der<br>leveres sammen med computeren. Se afsnittet "HelpWare-<br>support og -service" på side 83, hvis du har brug for service.                                                                                                    |  |

•

Fejlkoder og fejlretning

700reus.book Page 65 Monday, September 13, 1999 12:38 PM

#### Fejlkode og beskrivelse Løsning: 1762 1 Afmontér alle udvidelseskort i systemet. 2 Tænd for systemet for at kontrollere, om det fungerer Adressesammenfald ved uden kortene. indbygget IDE-kanal 3 Geninstallér kortene ét for ét for at afgøre, hvilket kort der er skyld i fejlen. 4 Når du har fundet det eller de defekte kort, skal du starte BIOS-konfigurationsprogrammet og angive parameteren Reset Resource Assignments som Yes. Genstart derefter systemet. 5 Hvis fejlen stadigvæk opstår, skal du angive parameteren Onboard IDE Primary/Secondary Channel som Disabled, og genstarte systemet. Der er vejledning i installation af udvidelseskort i Aptiva-hjælp. 1780 1 Kontrollér, at IDE-signalkablet er sluttet korrekt til drevet og til systemkortet. Fejl ved IDE-drev 2 Kontrollér, at strømforsyningskablet til drevet er tilslut-- primær kanal master tet korrekt. 3 Start BIOS-konfigurationsprogrammet, og kontrollér, at parameteren IDE Primary Channel Master er angivet som Auto. Der er oplysninger om funktionerne i BIOS-konfigurationsprogrammet i Aptiva-hjælp og i hjælpen i BIOS-konfigurationsprogrammet. 4 Hvis fejlen stadigvæk opstår, efter du har udført ovenstående trin, er IDE-drevet muligvis defekt. Der er flere oplysninger om brug af BIOS-konfigurationsprogrammet i afsnittet "Brug af BIOS-konfigurationsprogrammet" på side 75. Hvis nogen af problemerne ikke er løst, efter du har udført ovennævnte, skal du udføre de fejlfindingsprogrammer, der leveres sammen med computeren. Se afsnittet "HelpWaresupport og -service" på side 83, hvis du har brug for service.

Fejlkoder og fejlretning

65

700reus.book Page 66 Monday, September 13, 1999 12:38 PM

-•

| Fejlkode og beskrivelse                             | Løsning:                                                                                                    |
|-----------------------------------------------------|----------------------------------------------------------------------------------------------------|
| 1781<br>Fejl ved IDE-drev<br>- sekundær kanal slave | <ol> <li>Kontrollér, at IDE-signalkablet er sluttet korrekt til drevet og til systemkortet.</li> <li>Kontrollér, at strømforsyningskablet til drevet er tilsluttet korrekt.</li> <li>Start BIOS-konfigurationsprogrammet, og kontrollér, at parameteren IDE Primary Channel Slave er angivet som Auto. Der er oplysninger om funktionerne i BIOS-konfigurationsprogrammet i Aptiva-hjælp og i hjælpen i BIOS-konfigurationsprogrammet.</li> <li>Hvis fejlen stadigvæk opstår, efter du har udført ovenstående trin, er IDE-drevet muligvis defekt. Der er flere oplysninger om brug af BIOS-konfigurationsprogrammet i afsnittet "Brug af BIOS-konfigurationsprogrammet" på side 75.</li> </ol>    |
| 1782<br>Fejl ved IDE-drev<br>- sekundær kanal slave | <ol> <li>Kontrollér, at IDE-signalkablet er sluttet korrekt til drevet og til systemkortet.</li> <li>Kontrollér, at strømforsyningskablet til drevet er tilsluttet korrekt.</li> <li>Start BIOS-konfigurationsprogrammet, og kontrollér, at parameteren IDE Secondary Channel Master er angivet som Auto. Der er oplysninger om funktionerne i BIOS-konfigurationsprogrammet i Aptiva-hjælp og i hjælpen i BIOS-konfigurationsprogrammet.</li> <li>Hvis fejlen stadigvæk opstår, efter du har udført ovenstående trin, er IDE-drevet muligvis defekt. Der er flere oplysninger om brug af BIOS-konfigurationsprogrammet i afsnittet "Brug af BIOS-konfigurationsprogrammet" på side 75.</li> </ol> |
| $\checkmark$                                        | Hvis nogen af problemerne ikke er løst, efter du har udført<br>ovennævnte, skal du udføre de fejlfindingsprogrammer, der<br>leveres sammen med computeren. Se afsnittet "HelpWare-<br>support og -service" på side 83, hvis du har brug for service.                                                                                                    |

۲

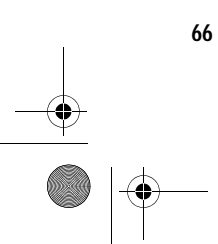

Fejlkoder og fejlretning

700reus.book Page 67 Monday, September 13, 1999 12:38 PM

#### Fejlkode og beskrivelse Løsning: 1783 1 Kontrollér, at IDE-signalkablet er sluttet korrekt til drevet og til systemkortet. Fejl ved IDE-drev 2 Kontrollér, at strømforsyningskablet til drevet er tilslut-- sekundær kanal slave tet korrekt. 3 Start BIOS-konfigurationsprogrammet, og kontrollér, at parameteren IDE Secondary Channel Slave er angivet som Auto. Der er oplysninger om funktionerne i BIOS-konfigurationsprogrammet i Aptiva-hjælp og i hjælpen i BIOS-konfigurationsprogrammet. 4 Hvis fejlen stadigvæk opstår, efter du har udført ovenstående trin, er IDE-drevet muligvis defekt. Der er flere oplysninger om brug af BIOS-konfigurationsprogrammet i afsnittet " Brug af BIOS-konfigurationsprogrammet" på side 75. 1800 1 Start BIOS-konfigurationsprogrammet, og angiv Reset Resource Assignments som Yes. Genstart derefter Fejl ved IRQ-indstilling systemet. 2 Hvis fejlmeddelelsen vises igen, skal du deaktivere **PnP ISA-kort deaktiveret** den mindst nødvendige indbyggede enhed på menuen I/O-porte i BIOS-konfigurationsprogrammet. Der er oplysninger om funktionerne i BIOS-konfigurationsprogrammet i Aptiva-hjælp og i hjælpen i BIOSkonfigurationsprogrammet. 1801 1 Start BIOS-konfigurationsprogrammet, og angiv Reset Resource Assignments som Yes. Genstart derefter Allokeringsfejl ved systemet. udvidelses-ROM 2 Ret I/O-udvidelses-ROM-adressen. Der er oplysninger om funktionerne i BIOS-konfigurationsprogrammet i Aptiva-hjælp og i hjælpen i BIOSkonfigurationsprogrammet. Hvis nogen af problemerne ikke er løst, efter du har udført ovennævnte, skal du udføre de fejlfindingsprogrammer, der leveres sammen med computeren. Se afsnittet "HelpWaresupport og -service" på side 83, hvis du har brug for service.

Fejlkoder og fejlretning

67

700reus.book Page 68 Monday, September 13, 1999 12:38 PM

-•

| Fejlkode og beskrivelse                              |        | Løsning:                                                                                                    |
|------------------------------------------------------|--------|----------------------------------------------------------------------------------------------------|
| 1802<br>I/O-ressourcesammenfald                      | 1      | Start BIOS-konfigurationsprogrammet, og angiv Reset<br>Resource Assignments som <b>Yes</b> . Genstart derefter<br>systemet. Der er oplysninger om funktionerne i BIOS-<br>konfigurationsprogrammet i Aptiva-hjælp og i hjælpen<br>i BIOS-konfigurationsprogrammet.<br>Hvis fejlmeddelelsen vises igen, skal du deaktivere<br>den mindst nødvendige indbyggede enhed på<br>menuen I/O-porte i BIOS-konfigurationsprogrammet.<br>Der er oplysninger om funktionerne i BIOS-konfigurati-<br>onsprogrammet i Aptiva-hjælp og i hjælpen i BIOS-<br>konfigurationsprogrammet. |
| 1803<br>Sammenfald mellem hukom-<br>melsesressourcer | 1<br>2 | Start BIOS-konfigurationsprogrammet, og angiv Reset<br>Resource Assignments som <b>Yes</b> . Genstart derefter<br>systemet. Der er oplysninger om funktionerne i BIOS-<br>konfigurationsprogrammet i Aptiva-hjælp.<br>Hvis fejlmeddelelsen vises igen, skal du deaktivere<br>den mindst nødvendige indbyggede enhed på<br>menuen I/O-porte i BIOS-konfigurationsprogrammet.<br>Der er oplysninger om funktionerne i BIOS-konfigurati-<br>onsprogrammet i Aptiva-hjælp.                                                                                                  |
| $\checkmark$                                         |        | Hvis nogen af problemerne ikke er løst, efter du har udført<br>ovennævnte, skal du udføre de fejlfindingsprogrammer, der<br>leveres sammen med computeren. Se afsnittet "HelpWare-<br>support og -service" på side 83, hvis du har brug for service.                                                                                                    |

۲

Fejlkoder og fejlretning
700reus.book Page 69 Monday, September 13, 1999 12:38 PM

#### Fejlkode og beskrivelse Løsning: 1962 1 Sæt en systemdiskette i drev A, og tryk på Enter for at genstarte systemet. Sæt systemdisketten i drevet, 2 Hvis systemet starter fra drev A, er der muligvis et og tryk på <Enter> for at problem med harddisken. starte systemet igen 3 Kontrollér, at harddisken er installeret korrekt. Kontrollér alle kabelforbindelser. Der er oplysninger om funktionerne i BIOS-konfigurationsprogrammet i Aptiva-hjælp og i hjælpen i BIOSkonfigurationsprogrammet. 8601/8603 1 Kontrollér, at musen er sat rigtigt i stikket til PS/2-mus, og genstart derefter computeren. Fejl ved PS/2-pegeudstyrs-2 Hvis fejlen fortsætter, efter du har udført punkt 1, skal interface du udskifte PS/2-musen. Det kan være defekt. Hvis nogen af problemerne ikke er løst, efter du har udført ovennævnte, skal du udføre de fejlfindingsprogrammer, der leveres sammen med computeren. Se afsnittet "HelpWaresupport og -service" på side 83, hvis du har brug for service.

Fejlfinding

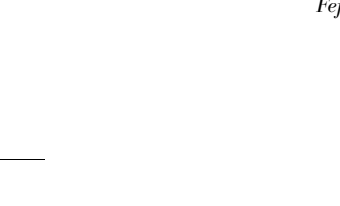

Fejlkoder og fejlretning

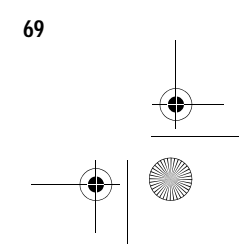

### Retablering af forudinstallerede programmer og filer

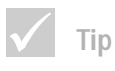

70

Visse modeller leveres med ConfigSafe-programmet, der afvikles i baggrunden. Config-Safe tager automatisk et snapshot af konfigurationsfilerne. Før du udfører en fuld retablering, kan du starte Config-Safe og retablere systemfilerne for at se, om et tidligere snapshot eventuelt kan løse problemet. Din Aptiva-pc leveres med programmer og filer forudinstalleret på harddisken. Disse forudinstallerede programmer og filer findes også på cd'en

" Produktretablering og fejlfinding". Det kan ske, at de originale programmer og filer på harddisken ødelægges. Hvis det sker, skal du geninstallere dem på harddisken.

Du kan også installere andre programmer og oprette egne filer. Når du installerer programmer, kan der under installationen ske ændringer i bestemte konfigurationsfiler, som styresystemet bruger. Du skal regelmæssigt tage sikkerhedskopier af disse konfigurationsfiler og alle de andre filer, du opretter. Der er oplysninger om sikkerhedskopiering af filer i Aptiva-hjælp.

Når du tager sikkerhedskopier af styresystemets konfigurationsfiler, skal du kopiere den originale biblioteksstruktur. Når du geninstallerer filerne, skal du placere dem i den oprindelige biblioteksstruktur. Hvis du ikke gør det, fungerer computeren måske ikke korrekt.

Gør følgende, hvis du skal genoprette de forudinstallerede system- og programfiler:

Bemærkning: Alle personlige data på computeren slettes.

- 1 Kontrollér, at computeren er tændt.
- 2 Tag sikkerhedskopier af konfigurationsfiler og alle de andre filer, du har oprettet. Der er oplysninger om sikkerhedskopiering af filer i Aptiva-hjælp.
- **3** Sæt cd'en "Produktretablering og fejlfinding" i cdeller dvd-drevet.
- 4 Kontrollér, at der ikke sidder en diskette, en cd eller en dvd i noget andet drev.
- 5 Afslut Windows 98, og sluk for computeren.

Retablering af forudinstallerede programmer og filer

700reus.book Page 71 Monday, September 13, 1999 12:38 PM

# Fejlfinding

- 6 Vent 15 sekunder.
- 7 Tænd for skærmen og computeren.
- 8 Når hovedmenuen i IBM-produktretableringsprogrammet vises, skal du vælge Fuld retablering og følge vejledningen på skærmen.
- 9 Tag cd'en ud af drevet, før du genstarter computeren, når retableringen er afsluttet.
- 10 Når Aptiva-programmerne er installeret igen, skal du kopiere alle dine personlige konfigurations- og datafiler tilbage til de oprindelige biblioteker på harddisken.

Hvis du skal bruge cd'en "Produktretablering og fejlfinding", skal du kontrollere, at cd- eller dvd-drevet er angivet som startenhed før harddisken i BIOSkonfigurationsprogrammet. Cd- eller dvd-drevet er angivet som den første startenhed, når du køber computeren. Der er flere oplysninger om valg af startenheder i hjælpen i BIOS-konfigurationsprogrammet.

### Geninstallation af styreprogrammer

Når du geninstallere styreprogrammer, ændrer du computerens aktuelle konfiguration. Du må kun geninstallere styreprogrammer, hvis det er nødvendigt for at løse et problem på computeren. Der findes kopier af alle de styreprogrammer, der er forudinstalleret på din Aptivacomputer, på cd'en Aptiva "Produktretablering og fejlfinding" i folderen "Drivers".

Hvis du skal geninstallere et styreprogram, skal du bruge oplysningerne i folderen "Drivers" på cd'en for at vælge den korrekte underfolder. Du kan geninstallere styreprogrammer på én af følgende måder:

 Læs filen "README.TXT" eller en anden fil med filtypen ".TXT" i underfolderen med styreprogrammet. Denne fil kan hedde det samme som det styresy-

Geninstallation af styreprogrammer

700reus.book Page 72 Monday, September 13, 1999 12:38 PM

stem, styreprogrammet skal bruges på, f.eks. "WIN98.TXT". Tekstfilen indeholder oplysninger om, hvordan du skal geninstallere styreprogrammet.

#### eller

 Brug programmet Tilføj ny hardware, som findes i Kontrolpanel, til at geninstallere styreprogrammet. Det er ikke alle styreprogrammer, der kan installeres på denne måde. Hvis underfolderen med styreprogrammet indeholder en "inf" -fil, kan du bruge programmet Tilføj ny hardware. Når du bliver spurgt om, hvilket styreprogram du vil installere, i programmet Tilføj ny hardware, skal du vælge knappen Har diskette/cd og derefter Gennemse. Vælg herefter det korrekte styreprogram på cd'en Aptiva " Produktretablering og fejlfinding".

#### eller

 Find filen SETUP.EXE i underfolderen med styreprogrammet. Dobbeltklik på denne fil, og følg vejledningen på skærmen.

72

Geninstallation af styreprogrammer

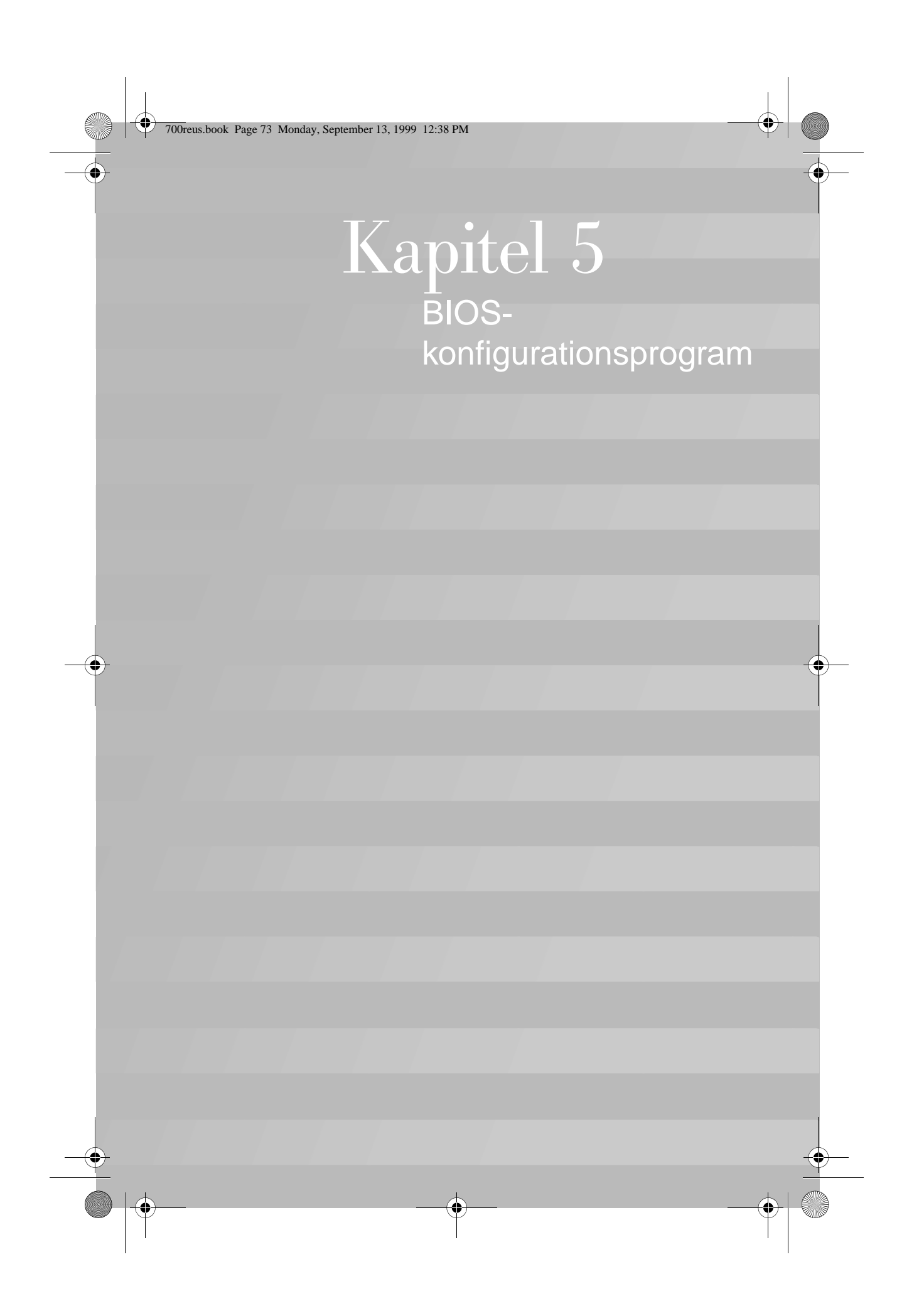

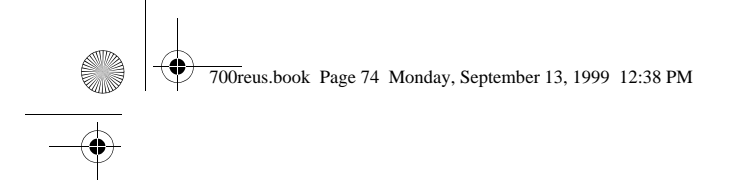

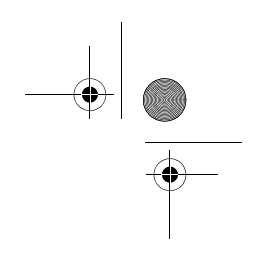

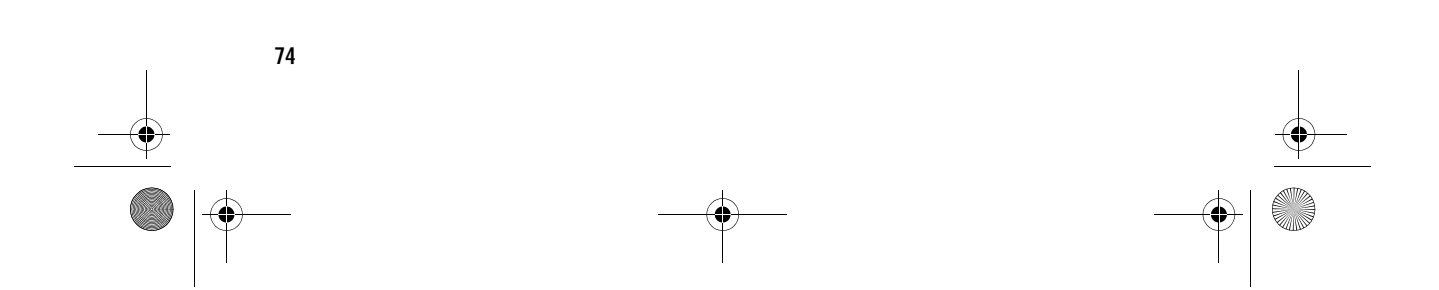

700reus.book Page 75 Monday, September 13, 1999 12:38 PM

# **BIOS-konfigurationsprogram**

IBM Aptiva-computeren leveres klar til brug. Du kan bruge BIOS-konfigurationsprogrammet og Enhedshåndtering i Windows til at få vist computerens konfiguration.

Du kan også ændre konfigurationen i BIOS-konfigurationsprogrammet. Hvis du installerer eller udskifter hardware i computeren, kan du få brug for at verificere eller opdatere bestemte indstillinger.

Dette kapitel indeholder en vejledning i, hvordan du bruger BIOS-konfigurationsprogrammet. Se hjælpen i BIOSkonfigurationsprogrammer, hvis du har brug for flere oplysninger om valgmulighederne i programmet.

### Brug af BIOS-konfigurationsprogrammet

BIOS-konfigurationsprogrammet bruges til at få vist eller ændre konfigurationen af den hardware, der er installeret i computeren. Du kan få brug for at anvende BIOSkonfigurationsprogrammet, hvis du opgraderer computerens hardware, eller hvis du får en fejlmeddelelse, mens du arbejder på computeren.

#### Automatiske ændringer

I de fleste tilfælde foretager BIOS (Basic Input/Output System) ændringerne automatisk. Når du installerer ny hardware, registrerer BIOS den under POST-testen (Power-On Self-Test) og opdaterer automatisk BIOS-konfigurationsprogrammet.

### Manuelle ændringer

I visse tilfælde foretages ændringerne ikke automatisk. Hvis du f.eks. installerer hardware, som ikke er Plug and Play, skal du starte BIOS-konfigurationsprogrammet og udføre ændringerne manuelt.

700reus.book Page 76 Monday, September 13, 1999 12:38 PM

BIOS-konfigurationsprogrammet indeholder følgende oplysninger om hardware og konfiguration:

- Processorhastighed
- · System-, cache- og skærmhukommelse
- Drev
- Serielle og parallelle porte
- Funktionsstyringsfaciliteter
- Plug and Play- og PCI-ressourcetildelinger
- · Startfunktioner
- Modeloplysninger
- Dato og klokkeslæt
- Sikkerhedsfunktioner.

Nogle af oplysningerne i BIOS-konfigurationsprogrammet kan du ikke ændre, f.eks. oplysningerne om systemet og modellen, da de indeholder oplysninger om systemet. Andre punkter giver dig mulighed for at styre, hvordan computeren fungerer. Du kan f.eks. bruge BIOS-konfigurationsprogrammet, når du vil:

- oprette eller ændre et startkodeord
- nedsætte strømforbruget vha. funktionsstyringsfaciliteterne
- aktivere eller deaktivere test af systemhukommelse.

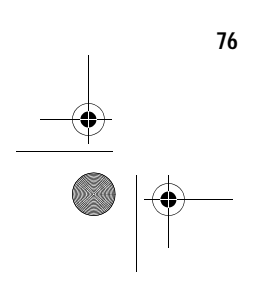

 $Brug\ af\ BIOS\text{-}konfigurations programmet$ 

700reus.book Page 77 Monday, September 13, 1999 12:38 PM

# **BIOS-konfigurationsprogram**

### Start af Konfigurationsfunktioner

Når der vises en fejlmeddelelse, viser computeren undertiden et vindue med en fejlkode og en beskrivelse af problemet. Hvis det sker, skal du trykke på **F1** for at starte BIOS-konfigurationsprogrammet. Ellers skal du enten starte eller genstarte computeren for at få adgang til BIOS-konfigurationsprogrammet.

Gør følgende for at starte BIOS-konfigurationsprogrammet, når computeren er <u>tændt</u>:

- 1 Gem alle åbne filer, og luk alle programmer.
- 2 Klik på Start-knappen på Windows-skrivebordet.
- 3 Klik på Luk computeren.
- 4 Klik på Genstarte computeren i vinduet Luk Windows, og klik derefter på knappen Ja.
- 5 Tryk på F1, når følgende skærmbillede vises:

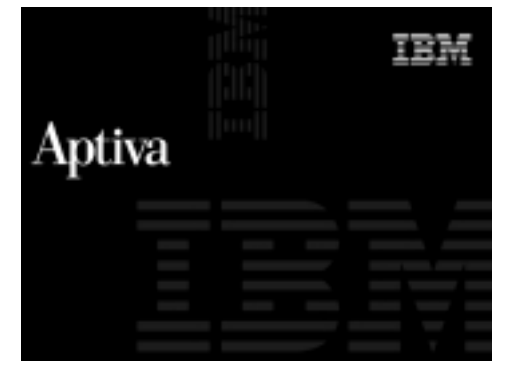

Gør følgende for at starte BIOS-konfigurationsprogrammet, når computeren er <u>slukket</u>:

- 1 Tænd for skærmen.
- 2 Tænd for computeren.

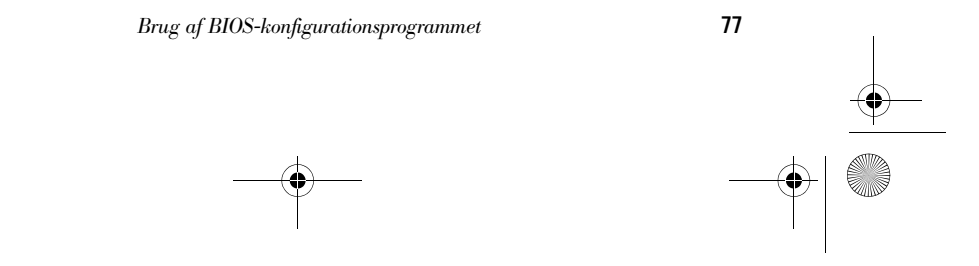

700reus.book Page 78 Monday, September 13, 1999 12:38 PM

#### 3 Tryk på F1, når følgende skærmbillede vises:

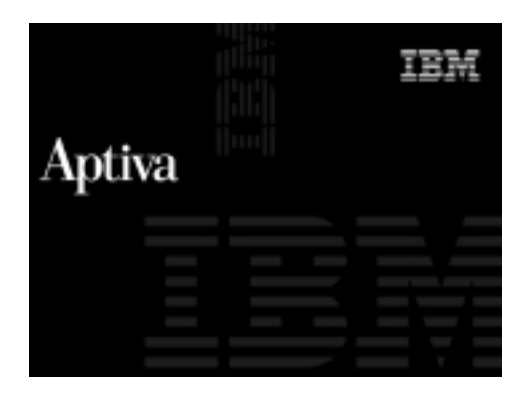

Hovedmenuen i BIOS-konfigurationsprogrammet vises:

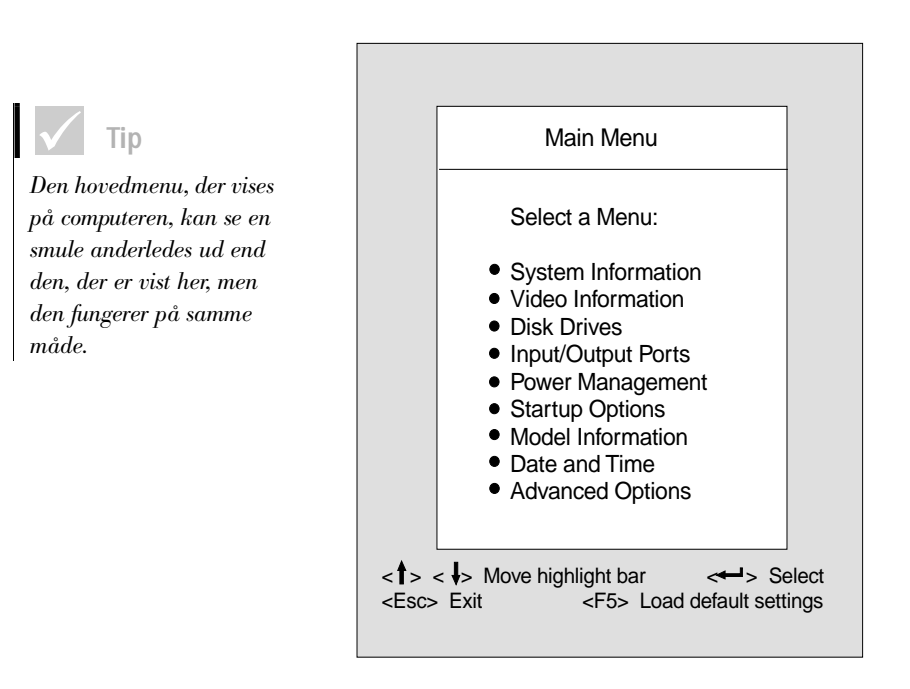

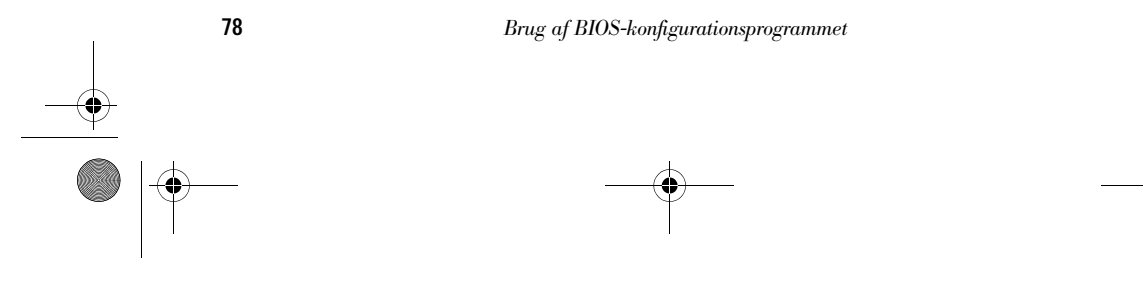

700reus.book Page 79 Monday, September 13, 1999 12:38 PM

Det er ikke alle tasterne, der kan bruges på alle menuerne. De taster, der er til rådighed, vises i bunden af den pågæl-

dende menu.

# **BIOS-konfigurationsprogram**

### Menuerne i BIOS-konfigurationsprogrammet

Hovedmenuen viser punkterne i systemkonfigurationen. Når du vælger ét af disse punkter, vises den tilhørende menu.

Brug følgende taster for at blade gennem menuer:

| Taster                   | Funktion                                                                                                    |
|--------------------------|----------------------------------------------------------------------------------------------------|
| $\uparrow \downarrow$    | Brug disse piltaster til at fremhæve et<br>punkt på menuen. Tryk på <b>Enter</b> for at<br>vælge punktet.                                                      |
| $\leftarrow \rightarrow$ | Brug disse piltaster til at vælge og<br>ændre et punkts indstilling. På nogle<br>menuer kan du benytte disse taster til<br>at flytte fra ét felt til et andet. |
| Enter                    | Tryk på denne tast for at vælge et frem-<br>hævet menupunkt.                                                                                                   |
| Esc                      | Når du har fået vist eller ændret indstil-<br>lingerne på en menu, kan du forlade<br>den ved at trykke på denne tast.                                          |
| F1                       | Tryk på denne tast, hvis du vil have<br>hjælp til et fremhævet punkt på en<br>menu.                                                                            |
| F5                       | Tryk på denne tast, hvis du vil indlæse<br>fabriksindstillingerne fra hovedmenuen.                                                                             |

### System- og modeloplysninger

Vælg **System Information** på hovedmenuen i BIOS-konfigurationsprogrammet for at få vist de generelle hardwareoplysninger om computeren. Du kan ikke ændre oplysningerne på menuen System Information.

Brug af BIOS-konfigurationsprogrammet

700reus.book Page 80 Monday, September 13, 1999 12:38 PM

BIOS-konfigurationsprogrammet opdaterer automatisk menuen, når du gør ét af følgende:

- tilføjer eller ændrer hardware på computeren
- ændrer andre menuer i BIOS-konfigurationsprogrammet og gemmer ændringerne.

Vælg **Model Information** på hovedmenuen, hvis du vil have vist andre oplysninger om computeren, f.eks. modelnummer, serienummer og BIOS-version og -dato. Du kan ikke ændre oplysningerne på denne menu.

#### Ret indstillinger

På menuerne i BIOS-konfigurationsprogrammet kan du ændre de konfigurationsoplysninger, der er omgivet af kantede parenteser: []. Du kan ikke ændre de oplysninger, der ikke er omgivet af kantede parenteser. Brug tasterne Pil op og Pil ned for at fremhæve et valg, og tryk på **Enter** for at få vist en menu. Når du vil ændre en bestemt parameters indstilling, skal du markere indstillingen og derefter bruge venstre eller højre piltast til at ændre indstillingen. Der er flere oplysninger om de parametre, der kan konfigureres på hver menu, i hjælpen til BIOS-konfigurationsprogrammet.

#### Indlæs standardindstillinger

Når du køber en Aptiva-computer, er den allerede konfigureret, så den er klar til brug. De oprindelige konfigurationsindstillinger, også kaldet *fabriks*- eller *standardindstillinger*, er gemt i CMOS. BIOS-konfigurationsprogrammet indeholder valget **Load default settings**, der altid genindlæser den oprindelige konfiguration.

Gør følgende for at genindlæse standardindstillingerne:

1 Tryk på **F5** på hovedmenuen. Du får vist en dialogboks, hvor du skal bekræfte, at du vil indlæse standardindstillingerne.

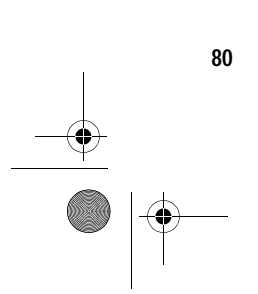

700reus.book Page 81 Monday, September 13, 1999 12:38 PM

# **BIOS-konfigurationsprogram**

- 2 Brug den venstre piltast til at vælge Yes, og tryk derefter på Enter.
- 3 Tryk på Esc for at afslutte BIOS-konfigurationsprogrammet. Der vises en dialogboks med teksten " Do you want to save settings?"
- 4 Brug den venstre piltast til at vælge Yes, og tryk derefter på Enter for at gemme ændringerne i CMOS. Du skal genindlæse standardindstillingerne i nedenstående tilfælde:
- når du udskifter systembatteriet
- hvis du tilpasser indstillinger i systemkonfigurationen, og der opstår sammenfald i ressourcetildelingen, så computeren hænger.

#### Afslut BIOS-konfigurationsprogrammet

Tryk på **Esc** for at vende tilbage til hovedmenuen, når du er færdig med at få vist eller ændre indstillinger. Herfra kan du afslutte BIOS-konfigurationsprogrammet og gemme ændringer eller afslutte uden at gemme ændringer.

Sådan afslutter du BIOS-konfigurationsprogrammet:

- 1 Tryk på **Esc** på hovedmenuen for at afslutte BIOS-konfigurationsprogrammet.
- 2 Gør ét af følgende:
  - Hvis du vil gemme ændringerne, skal du trykke på den venstre piltast for at vælge Yes og derefter på Enter for at gemme ændringerne og afslutte BIOSkonfigurationsprogrammet.
  - Hvis du ikke vil gemme ændringerne, skal du trykke på højre piltast for at vælge No og derefter på Enter for at afslutte BIOS-konfigurationsprogrammet uden at gemme.

81

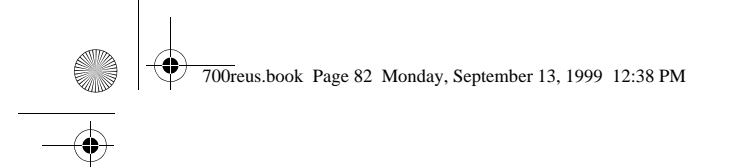

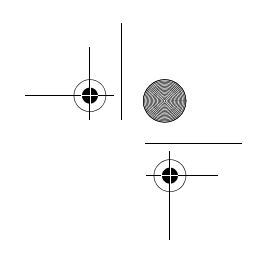

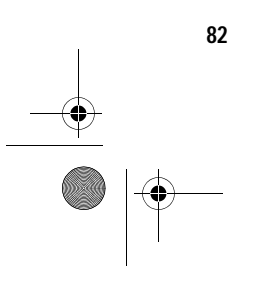

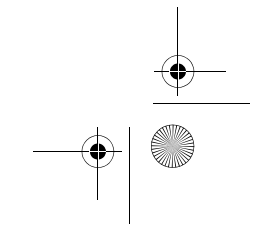

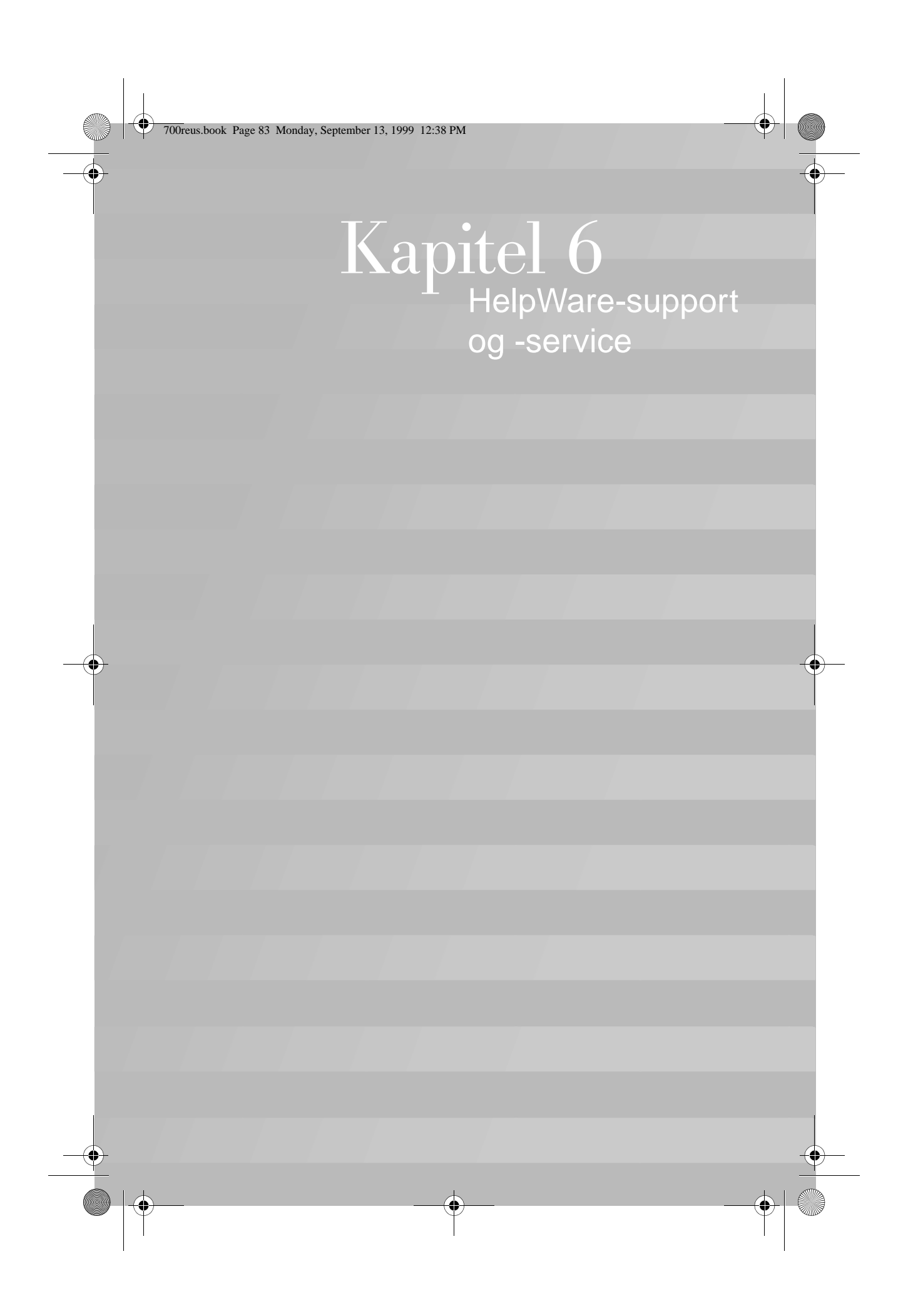

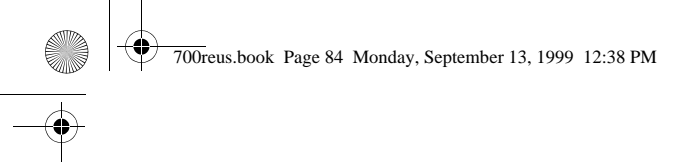

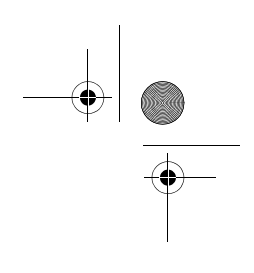

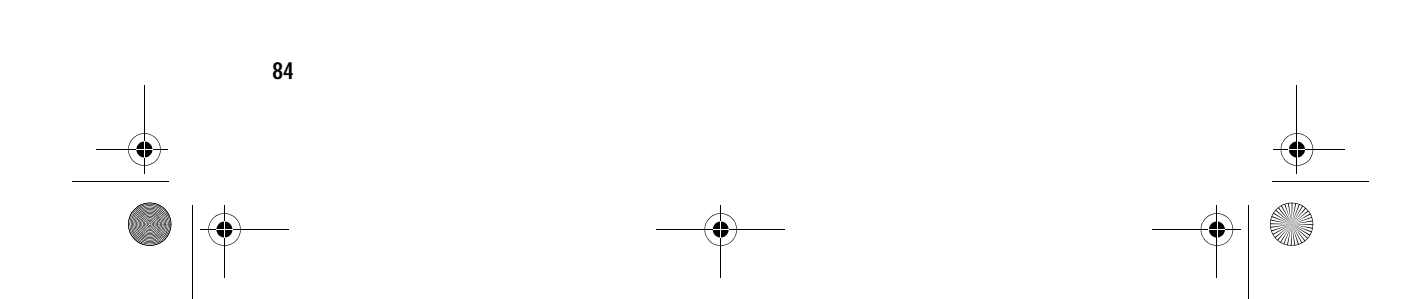

700reus.book Page 85 Monday, September 13, 1999 12:38 PM

## HelpWare-support og -service

### Hvad skal jeg først gøre?

### Hvad er IBM HelpWare?

IBM HelpWare er en omfattende teknisk support og service.

Ud over "Køreklar"-support, som løber i 30 dage, og som yder hjælp til populære programmer, har IBM HelpWare mange typer service og løsninger til dig. Disse muligheder er til rådighed fra IBM, når du har brug for hjælp, i lige så lang tid du ejer en IBM Aptiva-pc. Selv når garantien udløber, kan HelpWare stadigvæk hjælpe dig med support, som du dog så skal betale for.

Læs dette afsnit for at finde ud af, hvilken type support der er til rådighed uden vederlag, og hvornår du skal betale for den support, du får.

### Har du brug for hurtig hjælp?

Du kan få hjælp hurtigt fra IBM på to måder:

| Internettet | Læs afsnittet "Hvordan får jeg elektro-<br>nisk hjælp?" på side 88 for at få oplys-<br>ninger om de internetadresser, du kan<br>bruge for at få hjælp.        |
|-------------|----------------------------------------------------------------------------------------------------|
| Telefonen   | Læs afsnittet "Hvordan og hvornår kan<br>jeg kontakte IBM PC HelpCenter?" på<br>side 90 for at få oplysninger om den<br>telefonservice, du kan få i HelpWare. |

Hvad skal jeg først gøre?

700reus.book Page 86 Monday, September 13, 1999 12:38 PM

#### Hvad kan jeg selv gøre?

Nogen gange kan du selv løse de problemer, der opstår. Der findes flere forskellige måder, du selv kan løse problemerne på. Du kan altid kontakte IBM, hvis du har brug for det. Der er flere oplysninger om telefonsupport i afsnittet "Hvordan og hvornår kan jeg kontakte IBM PC HelpCenter?" på side 90.

Udskreven dokumentation. Den dokumentation, der leveres sammen med computeren, indeholder oplysninger om løsning af hardware- og softwareproblemer. Disse oplysninger starter med en hurtig trinvis guide på side 31, som kan hjælpe dig med at analysere hardwareog softwareproblemerne. Når du ved, hvad problemet er, kan du følge vejledningen i afsnittet "Fejlfinding" på side 27. Find de fejlkoder, som passer til de fejlkoder, der vises på skærmen, og følg vejledningen for at løse problemet.

**Onlinedokumentation.** Der findes flere onlinebøger på computeren, som du kan bruge til at løse problemer.

*Hjælpefiler.* Styresystemet og de fleste forudinstallerede programmer på computeren indeholder onlinehjælp. Aptiva-hjælp indeholder oplysninger om, hvordan du opgraderer hardware, bruger programmer og andre almindelige computeropgaver. Hjælpefilerne kan også indeholde oplysninger om, hvordan du kan løse problemer og forhindre fremtidige problemer.

*README-filer.* De fleste styresystemer og programmer indeholder også en fil, som hedder README.TXT. Det er en tekstfil, som indeholder vigtige oplysninger om programmet. Du kan læse README.TXT-filer ved at åbne dem i et tekstredigeringsprogram. Hvis der findes en Aptiva-README-fil, hedder den APTIVA.TXT.

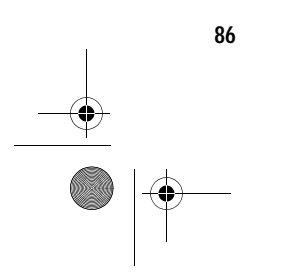

Hvad skal jeg først gøre?

700reus.book Page 87 Monday, September 13, 1999 12:38 PM

### HelpWare-support og -service

**Programmer.** Der findes flere programmer på computeren, du kan bruge til at løse problemer eller finde svar på dine spørgsmål.

*Fejlfinding.* Der findes et fejlfindingsprogram på computeren, som kan hjælpe dig med at identificere eventuelle problemer med computeren. Du kan udføre testprogrammet *PC-Doctor* fra *Access Aptiva* under Windows eller cd'en "Produktretablering og fejlfinding".

Windows-versionen af PC-Doctor arbejder under Windows for at finde problemer med systemprogrammerne. Cd'en "Produktretablering og fejlfinding" indeholder MS-DOS-versionen af PC-Doctor. Dette systemværktøj udfører test direkte på hardwaren. Det er vigtigt, at du udfører begge programmerne, før du kontakter IBM PC HelpCenter. Hvis du ikke har installeret Windows-versionen af PC-Doctor, skal du installere programmet fra cd'en "Software Selections", der leveres sammen med computeren.

*IBM Update Connector.* Med dette program kan du få forbindelse til IBM PC HelpCenter og få opdateringer til nogle af de programmer, der findes på computeren. Når du har modtaget filerne, kan du installere dem automatisk. IBM Update Connector er gratis til rådighed for registrerede Aptiva-kunder i garantiperioden. Dog skal man betale for telefonforbindelsen.

Hvad skal jeg først gøre?

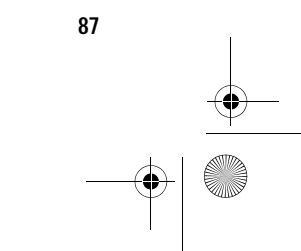

700reus.book Page 88 Monday, September 13, 1999 12:38 PM

### Hvordan får jeg elektronisk hjælp?

#### **Elektronisk support**

Der er mange måder, du kan få teknisk support og tekniske oplysninger på, hvis du har spørgsmål eller problemer. Elektronisk support er nem at bruge, hurtig og meget effektiv. De eneste omkostninger, du har ved denne type hjælp, er det beløb, det koster at bruge telefonen for at have forbindelse til World Wide Web. Her vises nogle af de elektroniske supportmuligheder, du har:

**Internettet.** Du kan kontakte IBM på Internettet. På hjemmesiden for IBM Aptiva-pc-support kan du søge efter tekniske tip, hente opdaterede styreprogrammer og få oplysninger om mange andre ting.

I USA, Canada, Australien og New Zealand kan du bruge følgende adresse til at besøge IBM Aptiva PC support på Internettet:

http://www.ibm.com/pc/ support?page=IBM+Aptiva

I andre lande kan du bruge følgende adresse:

http://www.ibm.com/pc/xx/aptiva.html

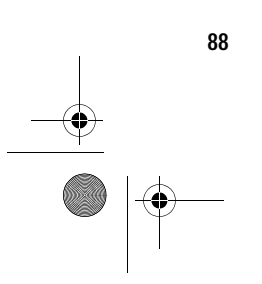

Hvordan får jeg elektronisk hjælp?

700reus.book Page 89 Monday, September 13, 1999 12:38 PM

# HelpWare-support og -service

Udskiftxx med de bogstaver, der svarer til koden for Danmark (DK) i følgende tabel

| Belgien           | BE |
|-------------------|----|
| Danmark           | DK |
| England og Irland | UK |
| Finland           | FI |
| Frankrig          | FR |
| Holland           | NL |
| Irland            | UK |
| Italien           | IT |
| Luxembourg        | BE |
| Norge             | NO |
| Schweiz           | СН |
| Spanien           | ES |
| Sverige           | SE |
| Tyskland          | DE |
| Østrig            | AT |

Du kan få adgang til IBM Knowledge Base fra Web-stederne. IBM Knowledge Base er et værktøj, der bruges til at løse almindelige tekniske problemer. Hvis du vil bruge IBM Knowledge Base, skal du først oprette forbindelse

Hvordan får jeg elektronisk hjælp?

700reus.book Page 90 Monday, September 13, 1999 12:38 PM

til IBM Aptiva PC Support-siden og oprette en personlig profil. Brug IBM Knowledge Base til problemløsning og trinvise løsninger.

**Onlinetjenester.** Onlinetjenester er firmaer, som tilbyder mange typer service, f.eks. e-post, nyhedsgrupper og specielle fora. Disse firmaer har IBM-fora, hvor kunder kan få teknisk support og tekniske oplysninger om IBMprodukter.

America Online. Hvis du vil bruge America Online til at finde oplysninger om IBM-produkter og -service, skal du bruge "Go to" nøgleordet IBM connection.

**Automatiseret fax.** Hvis du har en trykknaptelefon og adgang til en faxmaskine, kan du i USA og Canada modtage oplysninger via fax 24 timer i døgnet, alle ugens dage.

Sådan får du adgang til det automatiserede faxsystem:

- I USA, ring 1-800-426-3395.
- I Canada, ring 1-800-465-3299.

Følg den angivne vejledning, så vil de oplysninger, du beder om, blive sendt til den faxmaskine, du angiver.

Du kan få et katalog på ca. 40 sider om automatiserede faxemner.

### Hvordan og hvornår kan jeg kontakte IBM PC HelpCenter?

### 🖌 Tip

#### Hvilken hjælp kan jeg få pr. telefon?

Se afsnittet "Hvordan og hvornår køber jeg yderligere support?" på side 96 for at få hjælp til installation eller "hvordan"spørgsmål.

Det kan være meget frustrerende, hvis man har et problem, som man ikke kan løse. Denne bog indeholder flere forskellige muligheder for problemløsning, du kan bruge. Læs afsnittet "Guide til hurtig problemløsning" på side 31 for at få oplysninger om fejlfinding, før du rin-

90

Hvordan og hvornår kan jeg kontakte IBM PC HelpCenter?

700reus.book Page 91 Monday, September 13, 1999 12:38 PM

### HelpWare-support og -service

ger til IBM PC HelpCenter. Hvis du har udført problemløsningen i kapitlet "Fejlfinding", og du stadigvæk har brug for hjælp, kan du ringe til IBM PC HelpCenter.

Systemeksperter står klar til at svare på dine spørgsmål. Nogle opkald skal man betale for, andre er gratis, afhængigt af problemets art. Dette afsnit indeholder oplysninger om, hvilke opkald du skal betale for, og hvilke der er gratis. Du skal registrere computeren for at kunne modtage telefonsupport.

**30 dages "Køreklar"-support.** Hvis du har spørgsmål om, hvordan du klargør computeren, er vi parat til at hjælpe dig. I de første 30 dage, du har computeren, kan du ringe til os, og gratis stille spørgsmål om:

- hvordan du klargør systemet og tilslutter skærm og printer.
- hvordan du starter det forudinstallerede styresystem.
- hvordan du starter de forudinstallerede programmer, og de programmer, der leveres sammen med computeren.

Telefonforbindelsen skal man betale for. De 30 dage beregnes fra den dag, du køber computeren.

Teknisk programsupport. Hvis du har brug for hjælp til at klargøre eller installere de forudinstallerede programmer eller de programmer, der leveres sammen med computeren, i løbet af de 30 dages "Køreklar"-support, vil tekniske eksperter hjælpe dig med at installere (eller geninstallere) programmerne. HelpWare-teknikere sikrer, at programmet indlæses korrekt, så du kan starte programmet. Du skal betale for at få support til dine " hvordan" -spørgsmål om programmer. Der er flere oplysninger i " Hvordan og hvornår køber jeg yderligere support?" på side 96.

**Ekstra support.** Du kan komme ud for, at du skal have hjælp efter de 30 dages "Køreklar"-support. Du får måske også brug for *"* hvordan*"* -hjælp og -support, når du bru-

Hvordan og hvornår kan jeg kontakte IBM PC HelpCenter?

91

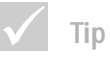

Sørg for at notere købsdatoen, og opbevar kvitteringen et sikkert sted. Du kan blive bedt om at fremvise kvitteringen for at få service i garantiperioden. 700reus.book Page 92 Monday, September 13, 1999 12:38 PM

ger din Aptiva-computer. Teknikerene hos IBM PC HelpCenter kan hjælpe dig mod betaling. Der er flere oplysninger i "Hvordan og hvornår køber jeg yderligere support?" på side 96.

Hardwareservice. I visse tilfælde fungerer den Aptivacomputer, du har købt, ikke som angivet. Hvis det sker, vil IBM PC HelpCenter gratis i garantiperioden yde service på den IBM-hardware, der er installeret af IBM i computeren ved leveringen.

Din Aptiva er underlagt betingelserne i den *IBM Program Licens Aftale*, som leveres sammen med computeren. Læs disse betingelser grundigt.

Hvis computeren skal efterses, skal du medsende cd'en "Produktretablering og fejlfinding", der leveres sammen med computeren. Det vil hjælpe teknikeren til at udføre den nødvendige service.

Hvis der er et problem med computeren, der ikke dækkes af servicen, skal du se afsnittet "Hvordan og hvornår køber jeg yderligere support?" på side 96.

### Før du ringer...

Oplysningerne i følgende tre trin vil give teknikerne i IBM PC HelpCenter vigtige oplysninger, som kan hjælpe dem med at besvare din henvendelse. De vil også nedsætte den tid, det vil tage at analysere problemerne og besvare spørgsmål.

- Registrér computeren vha. den onlineregistreringsformular, som findes på computeren.
- 2 Hvis det er muligt, skal du udføre DOS-versionen og Windows-versionen af testprogrammet PC-Doctor. Gem og udskriv de logfiler, der oprettes af DOS- og Windows-versionen af programmet, så du kan give disse til teknikeren. Den logfil, der oprettes af Windows-versionen gemmes i biblioteket C:\PCDR\DETAILED.TXT. Der er flere oplysninger om,

Hvordan og hvornår kan jeg kontakte IBM PC HelpCenter?

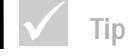

Computerens modeltype og serienummer står i det nederste højre hjørne af systemenheden.

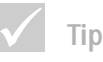

Hvis dit opkald ikke dækkes af de 30-dages "Køreklar"-support eller af garantien, skal du måske opgive dit kreditkortnum-

mer for at få support.

700reus.book Page 93 Monday, September 13, 1999 12:38 PM

## HelpWare-support og -service

hvordan du bruger PC-Doctor, i emnet "Fejlfinding vha. cd'en Produktretablering og fejlfinding" i Aptivahjælp.

3 Når du kontakter IBM HelpCenter, skal du give følgende oplysninger:

Navn

Adresse

Telefonnummer:

Maskin- og modeltype:

(findes på frontpanelet, bagved døren)

Serienummer:

(findes på frontpanelet, bagved døren)

Registreringsnummer:

(når du har modtaget et)

Købsdato:

- Beskrivelse af problemet
- den nøjagtige ordlyd af eventuelle fejlmeddelelser

Hvordan og hvornår kan jeg kontakte IBM PC HelpCenter?

700reus.book Page 94 Monday, September 13, 1999 12:38 PM

• oplysninger om hardware- og softwarekonfiguration for computeren

Hvis dit opkald ikke dækkes af "Køreklar"-support, der løber i 30 dage, eller af garantien, skal du måske angive dit kreditkortnummer for at få service. Du skal ikke betale, hvis dit opkald dækkes af "Køreklar"-supporten eller garantien.

Sid ved computeren, når du ringer.

Hvis det land, du befinder dig i, ikke findes på listen, skal du kontakte det lokale IBM-kontor.

| Land             | Telefonnummer  | Kontortid                                                          |
|------------------|----------------|--------------------------------------------------------------------|
| Australien       | 13-14-26       | 9.00 - 21.00 (EST - Australien)<br>365 dage om året                |
| Belgien (flamsk) | 02-714-3504    | 9:00 - 21:00 CET<br>mandag - fredag                                |
| Belgien (fransk) | 02-714-3503    | 9:00 - 21:00 CET<br>mandag - fredag                                |
| Canada           | 1-800-565-3344 | 24 timer om dagen, 7 dage om<br>ugen (undtagen ferie- og fridage)  |
| Danmark          | 3525-6904      | 9:00 - 21:00 CET<br>mandag - fredag<br>10:00 - 19:00 CET<br>Lørdag |
| Finland          | (09) 2294 3004 | 8.00 - 20:00 CET<br>mandag - fredag                                |
| Frankrig         | 01-6932-4004   | 9:00 - 21:00 CET<br>mandag - fredag                                |

Hvordan og hvornår kan jeg kontakte IBM PC HelpCenter?

# HelpWare-support og -service

| Land                   | Telefonnummer | Kontortid                                                                    |
|------------------------|---------------|------------------------------------------------------------------------------|
| Holland                | 020-504-0530  | 9:00 - 21:00 CET<br>mandag - fredag                                          |
| Irland                 | 01-8159208    | 9:00 - 21:00 GMT<br>mandag - fredag                                          |
| Italien                | 02-4827-7003  | 10:00 - 13:00 og 14:00 - 19:00<br>CET mandag - fredag                        |
| Luxembourg             | 298-977-5058  | 9:00 - 21:00 CET<br>mandag - fredag                                          |
| New Zealand            | 0800-446-149  | 9.00 - 21.00 (EST - Australien)<br>365 dage om året                          |
| Norge                  | 2-305-0304    | 9:00 - 22:00 CET<br>mandag - fredag<br>12:00 - 17:30 CET<br>Lørdag og søndag |
| Portugal               | 01 791-5147   | kun Voice mail                                                               |
| Schweiz<br>(fransk)    | 0848 80 55 00 | 9:00 - 21:00 CET<br>mandag - fredag                                          |
| Schweiz<br>(italiensk) | 0848 80 55 00 | 10:00 - 13:00 og 14:00 - 19:00<br>CET mandag - fredag                        |
| Schweiz<br>(tysk)      | 0848 80 55 00 | 10:00 - 13:00 og 14:00 - 19:00<br>CET mandag - fredag                        |
| Spanien                | 91-662-4261   | 10:00 - 13:00 og 14:00 - 19:00<br>CET mandag - fredag                        |
| Storbritannien         | 01475-555 001 | 9:00 - 21:00 GMT<br>mandag - fredag                                          |
| Sverige                | 08-632-0051   | 9:00 - 21:00 CET<br>mandag - fredag                                          |

Hvordan og hvornår kan jeg kontakte IBM PC HelpCenter?

| Land               | Telefonnummer  | Kontortid                                                     |
|--------------------|----------------|---------------------------------------------------------------|
| Tyskland           | 069-6654-9004  | 10:00 - 13:00 og 14:00 - 19:00<br>CET mandag - fredag         |
| USA og Puerto Rico | 1-919-517-2800 | 24 timer om dagen 365 dage om<br>året (svartider kan variere) |
| Østrig             | 1 546 325 102  | 10:00 - 13:00 og 14:00 - 19:00<br>CET mandag - fredag         |

Hvis du befinder dig i USA eller Canada, kan supportkonsulenterne måske også faxe eller sende dig flere tekniske oplysninger eller produktoplysninger, f.eks.:

- salgsmaterialer
- produktbrochurer
- adresser til IBM-forhandlere
- service, der er til rådighed via IBM.

Hvis du får brug for hjælp til et bestemt program, eller hvis du får brug for hjælp, efter at garantien er udløbet, skal du betale for den service, du får. Der er flere oplysninger om ekstra service i afsnittet "Hvordan og hvornår køber jeg yderligere support?".

### Hvordan og hvornår køber jeg yderligere support?

#### Køb af yderligere HelpWare-service

Under og efter garantiperioden kan du købe yderligere HelpWare-service. Vores Udvidede PC Support Line-service omfatter følgende:

 assistance til installation, konfiguration og brug af udvalgte programmer

96

Hvordan og hvornår køber jeg yderligere support?

700reus.book Page 97 Monday, September 13, 1999 12:38 PM

# HelpWare-support og -service

- brug af styresystemet
- klargøring og brug af multimediestyreprogrammer
- installation og konfiguration af IBM-pc-produkter, som ikke er omfattet af servicen.

#### Du kan købe support på følgende måder:

**Bemærkning** Følgende supportmuligheder findes i alle lande, medmindre andet er angivet.

900-nummer. I USA og Canada kan du modtage øjeblikkelig support fra en tekniker i IBM PC HelpCenter ved at ringe på 900-nummeret. Du skal betale minuttakst til telefonselskabet. Personer under 18 skal have tilladelse af deres forældre til at ringe til et 900-nummer.

| USA    | Installation og konfigu-<br>ration af IBM Aptiva-<br>produkter, der er dæk-<br>ket af garantien:<br><b>1-900-555-HELP(4357)</b> | mandag - fredag<br>9:00 til 21:00<br>Eastern Time | \$2.99 (US-dollar)<br>pr. minut begyn-<br>dende efter det<br>første minut. |
|--------|----------------------------------------------------------------------------------------------------|---------------------------------------------------|----------------------------------------------------------------------------|
|        | Brug af programmer og<br>IBM-produkter, der ikke<br>er dækket af garantien:<br><b>1-900-555-CLUB(2582)</b>                      | mandag - fredag<br>9:00 til 21:00<br>Eastern Time | \$2.99 (US-dollar)<br>pr. minut begyn-<br>dende efter det<br>første minut. |
| Canada | 1-900-565-9988                                                                                                    | 24 timer i døgnet.                                | \$3.50 (Canadiske<br>dollar) pr. minut                                     |

*Enhedspris*. Du kan ringe til IBM PC HelpCenter og købe support til et enkelt henvendelse eller flere henvendelser. I Canada kan du ringe til det gratisnummer, der vises i afsnittet side 92. Enhedsprisen findes ikke i Australien eller New Zealand.

Hvordan og hvornår køber jeg yderligere support?

700reus.book Page 98 Monday, September 13, 1999 12:38 PM

*Enkelt henvendelse.* Ved 1 henvendelse betaler du et fast beløb for hvert enkelt problem, der skal løses.

3-hændelsespakke. Ved henvendelsespakken køber du en blok af problemløsning til en pris, der er billigere end ved 1 henvendelse. Servicepakken med ret til 3 henvendelser udløber ét år fra købsdatoen.

Servicepakke med ret til 5 henvendelser. I Australien og New Zealand giver servicepakken med ret til 5 henvendelser dig mulighed for at købe en blok af problemløsning til en pris, der er billigere end ved 1 henvendelse. Servicepakken med ret til 5 henvendelser udløber ét år fra købsdatoen.

Servicepakke med ret til 10 henvendelser. I USA, Australien og New Zealand giver servicepakken med ret til 10 henvendelser dig mulighed for at købe en blok af problemløsning til en pris, der er billigere end ved 1 henvendelse. Servicepakken med ret til 10 henvendelser udløber ét år fra købsdatoen.

En henvendelse er en anmodning om assistance pr. telefon om et spørgsmål eller et problem. En henvendelse kan indeholde flere samtaler eller handlinger, som kan omfatte (men ikke begrænset til):

- din første anmodning
- undersøgelse af IBM
- opringning fra IBM til dig.

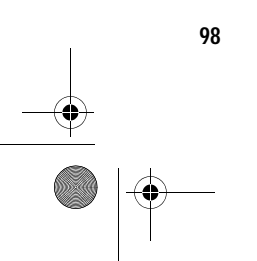

Hvordan og hvornår køber jeg yderligere support?

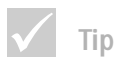

Normalt skal du bruge et kreditkort til at betale for de ydelser, du får. I Australien kan du betale via kreditkort, check eller kontant. 700reus.book Page 99 Monday, September 13, 1999 12:38 PM

### HelpWare-support og -service

Anmodninger om hjælp på flere spørgsmål eller problemer betragtes som flere henvendelser.

#### Sådan bestilles yderligere support-pakker:

- På side 94 findes der telefonnumre og kontortider, der gælder for det land, du befinder dig i.
- Benyt følgende partnumre, når du befinder dig i USE aller Canada:

|                                             | US-partnummer | Canadisk partnummer |
|---------------------------------------------|---------------|---------------------|
| Enkelt henvendelse                          | 2419720       | EPCS1               |
| 3-hændelsespakke                            | 2419721       | EPCS3               |
| Servicepakke med ret til 10<br>henvendelser | 2419722       | EPCS10              |

### Flere oplysninger

Udvidet PC Support Line-service er til rådighed for produkter på oversigten over understøttede produkter. Brochurer over Udvidet PC Support Line-service fås via vores automatiske faxsystem:

- USA:
- 1 Ring 1-800-426-3395
- 2 Vælg valgmulighed 1.
- 3 Vælg valgmulighed 1.
- 4 Angiv et af følgende dokumentnumre:
  - Brochure: Indtast 11690, og tryk på tasten #.
  - Oversigt over understøttede produkter: Indtast 11682, og tryk på tasten #.

99

Hvordan og hvornår køber jeg yderligere support?

700reus.book Page 100 Monday, September 13, 1999 12:38 PM

- 5 Tryk på 1, når du er færdig.
- 6 Indtast dit faxnummer, og tryk på tasten #.
- I Canada kontakt IBM HelpFax:
- 1 Ring 1-800-465-3299
- 2 Vælg sprog.
- 3 Vælg valgmulighed 1.
- 4 Vælg valgmulighed 1.
- 5 Angiv et af følgende dokumentnumre:
  - Brochure: Indtast 16129.
  - Oversigt over understøttede produkter: Indtast 16130.
- 6 Følg vejledningen, du får, for at afslutte opkaldet.
- I alle andre lande skal du kontakte en IBM-forhandler eller en IBM-salgskonsulent.

### **Express Maintenance**

I USA og Canada findes en service, der hedder "Express Maintenance". Det er en service til udskiftning af dele, som gør det muligt for IBM HelpCenter at udskifte bestemte hardwaredele, som er dækket af garantien, og sende dem direkte til dig. Det betyder, at du ikke skal tage computeren med til et autoriseret IBMværksted for at få den repareret. Visse værksteder sender computeren videre til et andet værksted.

Når du ringer til Express Maintenance på 1-919-517-2800, skal du angive kreditkortoplysninger. Du skal dog ikke betale noget, hvis du returnerer den defekte del til IBM inden for 30 dage efter modtagelsen af den nye del. Hvis du ikke returnerer den defekte del til IBM inden for 30 dage, skal du betale den fulde pris på den nye del. Kreditkortoplysningerne er ikke tilgængelige uden for IBM.

Hvordan og hvornår køber jeg yderligere support?

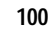

700reus.book Page 101 Monday, September 13, 1999 12:38 PM

### HelpWare-support og -service

### Teknisk garanti og service - ikke tilgængelig

Teknisk garanti og service er et IBM-program, som er tilgængelig til udvalgte IBM Commercial PC-produkter. Teknisk garanti og service gør det muligt for kunder, som rejser, eller som skal flytte produkter til et andet land, at registrere produkterne hos IWSO (IBM's International Warranty Service Office). Når du registrerer produktet hos IWSO, udsteder IBM et certificate, som kan bruges, der hvor IBM eller IBM-forhandlere sælger IBM Commercial PC-produkter. Teknisk garanti og service er ikke tilgængelig for Aptiva-produkter.

Teknisk garanti og service - ikke tilgængelig

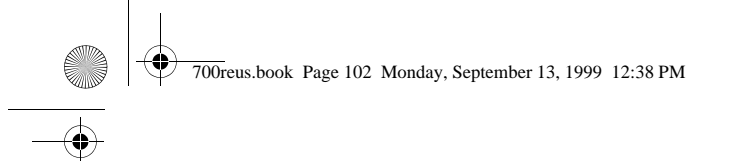

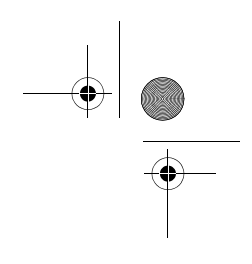

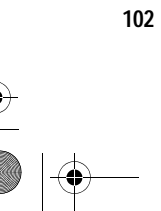

Teknisk garanti og service - ikke tilgængelig

700reus.book Page 103 Monday, September 13, 1999 12:38 PM

.

# Kapitel 7 Installation og afmontering af hardware

•

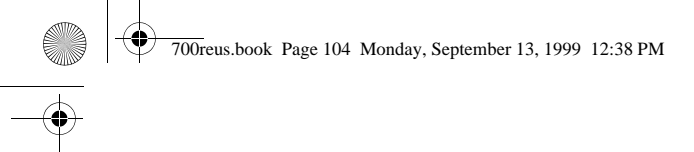

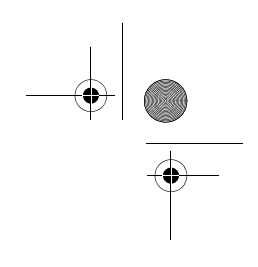

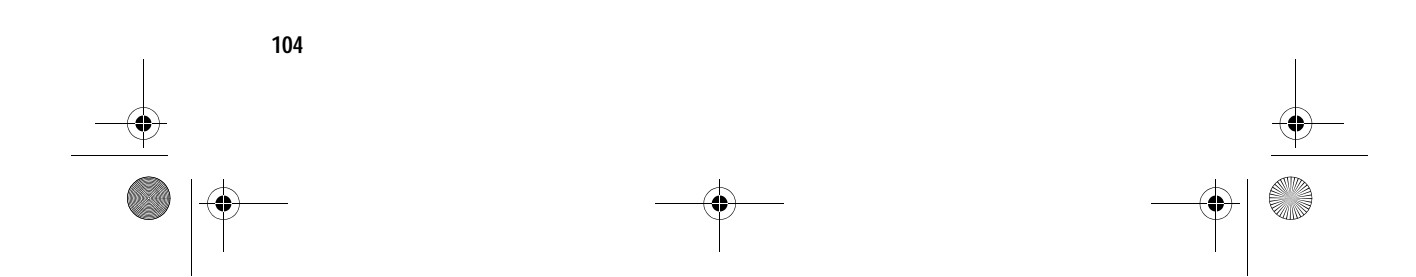
700reus.book Page 105 Monday, September 13, 1999 12:38 PM

# Installation og afmontering af hardware

#### Dette kapitel indeholder oplysninger om:

- Installér og afmontér drev
- Identifikation af komponenterne på systemkortet.

## Fare!

Elektrisk strøm fra net-, telefon- og kommunikationskabler er livsfarlig. Undgå at få stød ved at følge de trin, der beskrives i dette kapitel, til at afmontere kabler, når du installerer, flytter eller åbner dette produkts dæksel. Disse oplysninger indeholder ikke alle oplysninger om alt det ekstraudstyr, du kan installere på eller afmontere fra computeren. Det fremgår heller ikke af disse oplysninger, om der er installeret drev i drevbåsene fra fabrikken på din model, eller om de er tomme.

Computeren leveres med vejledninger, som findes på harddisken. Du kan finde disse oplysninger i området *Access Aptiva* på det tilpassede Aptiva-skrivebord.

Hvis du opgraderer eller udskifter hardware i computeren, skal du udskrive oplysningerne for den hardware. Se side 23 for af få oplysninger om, hvordan du får adgang til Aptiva-hjælp.

### Forberedelser til arbejdet med computeren

Før du foretager ændringer i computerens hardware, skal du slukke for computeren og tage netledningen ud af stikkontakten.

# Fare!

## Sådan afbrydes computeren:

For at undgå at få stød, må du ikke tilslutte eller afmontere kabler for at udføre en installation, vedligeholdelse eller omkonfiguration af dette produkt i tordenvejr.

- 1 Sluk for computeren og evt. andre tilsluttede enheder, der har deres egen afbryder.
- 2 Tag alle netledninger ud af stikkontakterne.
- **3** Tag alle kommunikationskabler, f.eks. modem- eller netværkskabler ud af kommunikationsstikkene.
- 4 Fjern alle kabler og ledninger fra computeren. Det kan være netledninger, signalkabler fra eksterne enheder, kommunikationskabler og andre kabler, der er tilsluttet computeren.

Forberedelser til arbejdet med computeren

## Åbn systemenheden

Systemet kan blive leveret som et mini-tower eller et mikro-tower. Læs det afsnit, der passer til dit system.

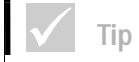

### Åbn mini-tower-systemenheden

- Hvis du har problemer med at udløse låsen, skal du sørge for at dækslet er skubbet helt tilbage.
- 1 Udløs låsen, der holder dækslet fast bag på maskinen, ved at skubbe den mod ikonen Ulåst.
- 2 Sæt hånden ind under frontdækslet, find håndtaget, og træk i det, så dækslet udløses helt.
- **3** Træk dækslet fremad, og fjern det helt. Dækslet glider i rillerne langs systemenhedens sider.

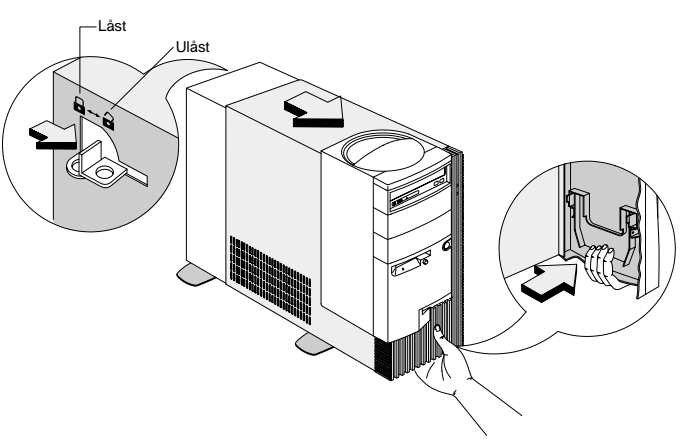

- 4 Rør ved metaldelen af rammen, før du rører ved komponenterne i computeren.
- 5 Når du arbejder med komponenterne i systemenheden, skal du jævnligt berøre metallet på rammen for at minimere risikoen for at beskadige komponenterne med statisk elektricitet.

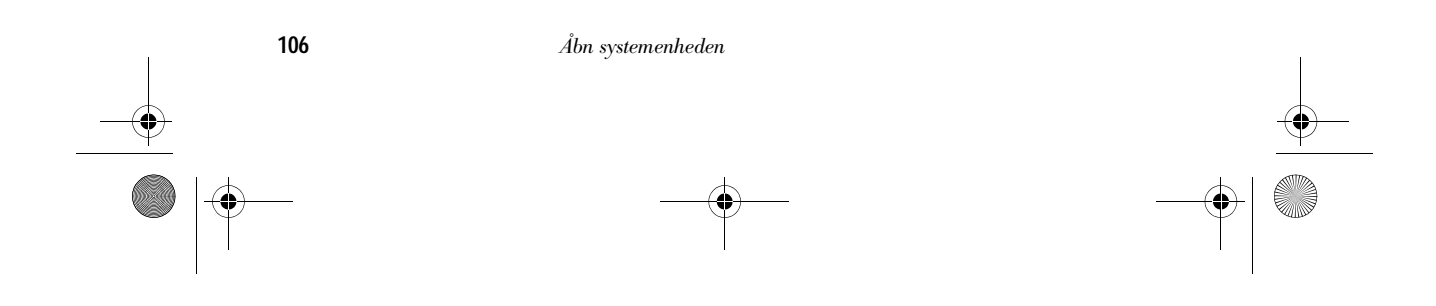

700reus.book Page 107 Monday, September 13, 1999 12:38 PM

# Installation og afmontering af hardware

### Åbn et micro-tower-system

- 1 Fjern skruerne på bagsiden af systemenheden.
- **2** Træk dækslet tilbage, og løft det derefter op for helt at fjerne det fra systemenheden.

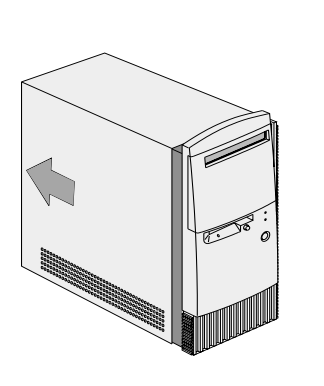

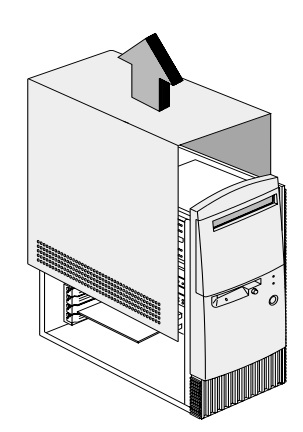

- **3** Rør ved metaldelen af rammen, før du rører ved komponenterne i computeren.
- 4 Når du arbejder med komponenterne i systemenheden, skal du jævnligt berøre metallet på rammen for at minimere risikoen for at beskadige komponenterne med statisk elektricitet.

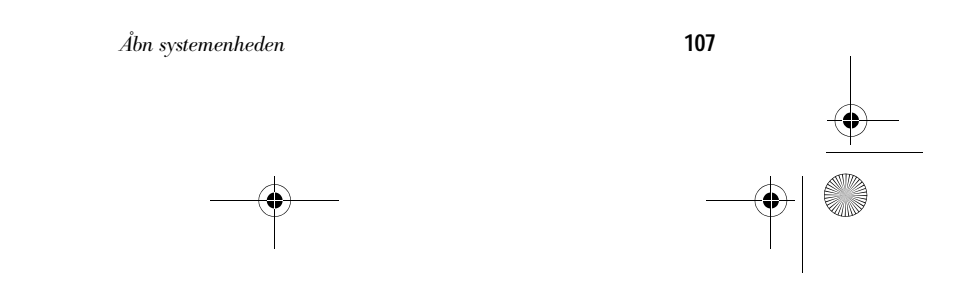

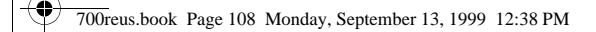

## Installér og fjern drev

### Installér eller afmontér et drev i et mini-towersystemenhed

### Sådan installeres et drev i den øverste drevbås:

1 Skub båsens metaldæksel tilbage i en vinkel på 90 grader.

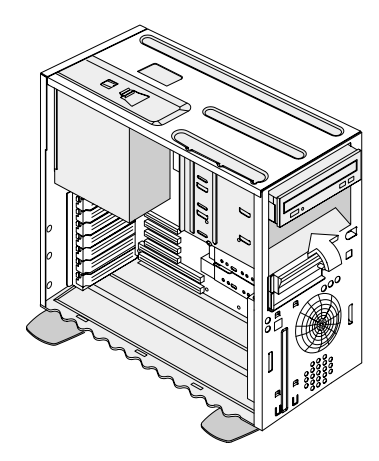

2 Montér drevet i båsen.

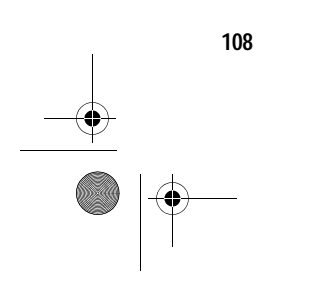

Installér og fjern drev

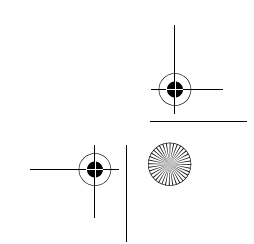

700reus.book Page 109 Monday, September 13, 1999 12:38 PM

# Installation og afmontering af hardware

**3** Ret skruehullerne ind, og fastgør drevet med de fire skruer.

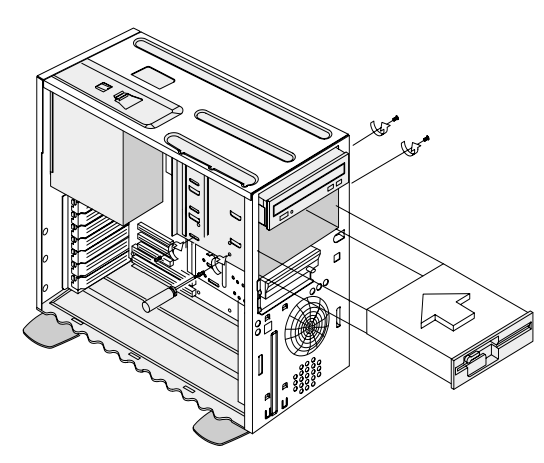

4 Tilslut strømforsynings- og signalkablerne.

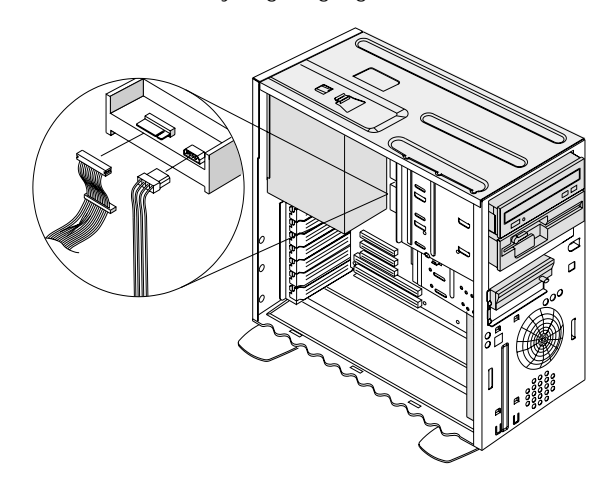

5 Hvis det drev, du installerer, skal bruge ekstern adgang til at indsætte lagermedier, skal du fjerne frontdækslet fra den drevbås, du vil bruge.

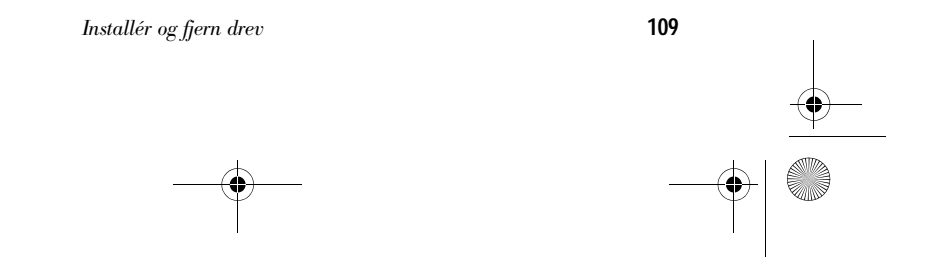

700reus.book Page 110 Monday, September 13, 1999 12:38 PM

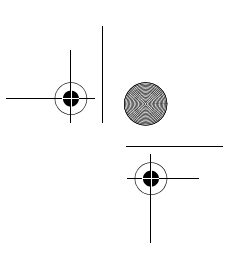

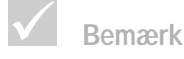

Vær forsigtig, når du udfører ovenstående trin, så du ikke knækker låse eller tappe på båsens

dæksel. Afmontér dækslet uden brug af magt.

- a Tryk på låseknappen indvendigt på højre side af båsens panel, og træk den ca. 2,5 cm ud for at frigøre den højre side af panelet.
- **b** Brug begge hænder til at trække båsens panel helt ud fra frontpanelet.

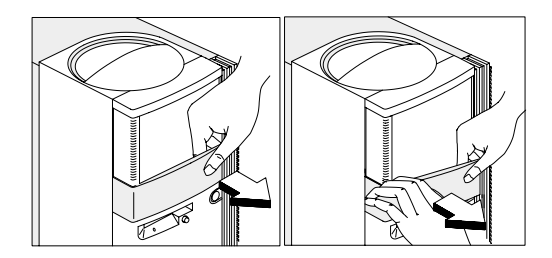

### Sådan installeres et drev i den nederste drevbås:

- 1 Afmontér kablerne fra det monterede drev.
- 2 Afmontér 3,5-tommers drevbåsen fra rammen ved at trykke på tappen foroven og dreje drevbåsen udad.

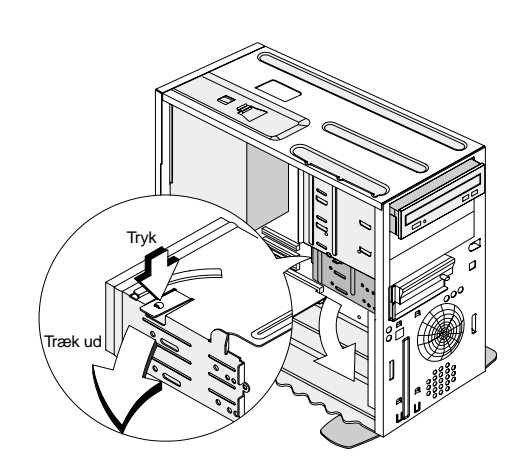

## 🗸 Тір

Skriv den oprindelige placering af drevets strømog signalkabel ned. Du får brug for disse oplysninger, når du geninstallerer drevet.

Den nederste drevbås kan kun bruges til et drev, der ikke kræver ekstern adgang, f.eks. en tynd harddisk.

110

Installér og fjern drev

700reus.book Page 111 Monday, September 13, 1999 12:38 PM

# Installation og afmontering af hardware

3 Skub forsigtigt et 3,5-tommers drev ind fra bagsiden af drevbåsen, og fastgør det med fire skruer på siderne.

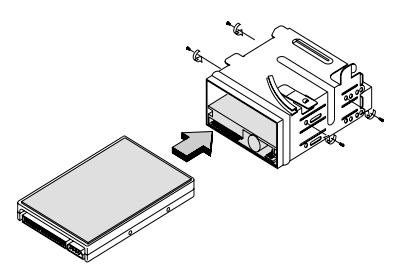

- 4 Geninstallér drevbåsen i rammen som vist i nedenstående illustration:
  - **a** Ret drevbåsen ind efter indhakket.
  - **b** Drej drevbåsen ind mod rammen, indtil tappen klikker på plads.

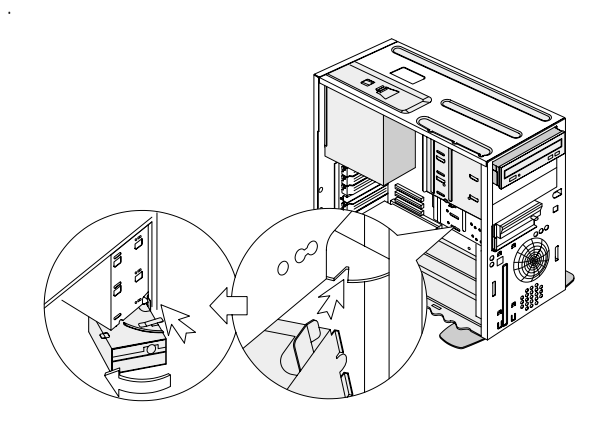

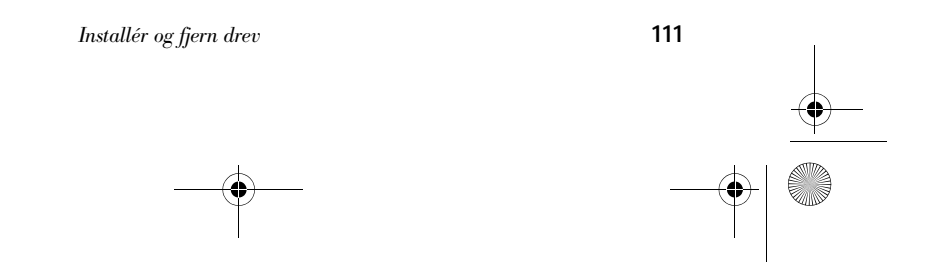

700reus.book Page 112 Monday, September 13, 1999 12:38 PM

5 Slut signal- og strømforsyningskablerne til drevene.

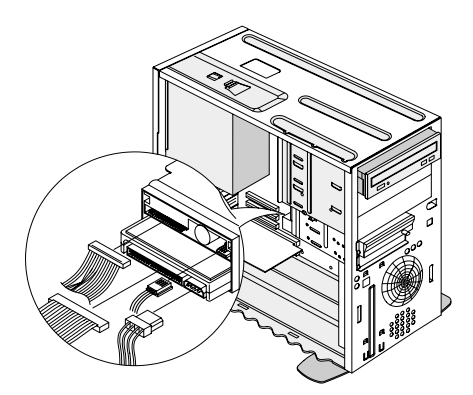

#### Sådan afmonteres drevet:

Hvis du vil afmontere et drev fra en drevbås, skal du udføre installationsvejledningen til den pågældende bås i omvendt rækkefølge.

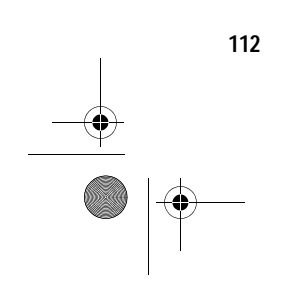

Installér og fjern drev

700reus.book Page 113 Monday, September 13, 1999 12:38 PM

# Installation og afmontering af hardware

### Installér eller afmontér drev i et micro-towersystem

### Sådan installeres et drev i den øverste drevbås:

1 Afmontér båsens panel.

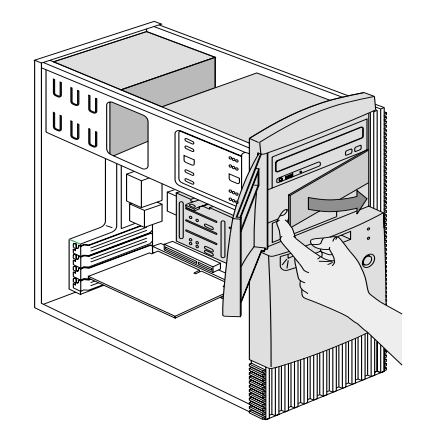

2 Afmontér båsens metaldæksel.

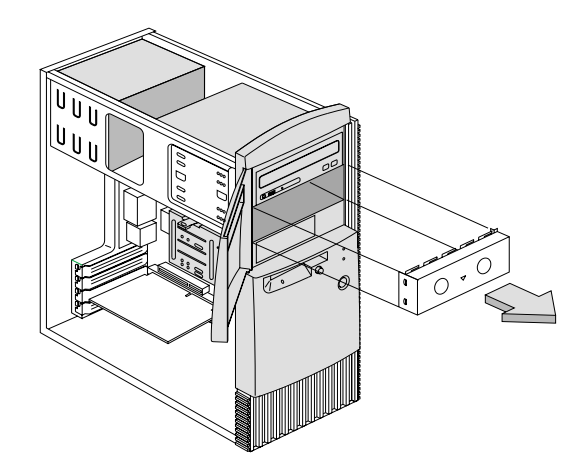

- 3 Sæt et drev i den tomme drevbås.
- 4 Ret skruehullerne ind, og fastgør drevet med de fire skruer.

Installér og fjern drev

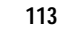

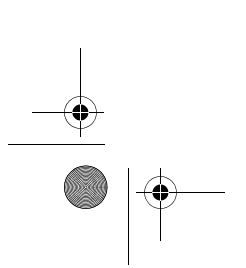

700reus.book Page 114 Monday, September 13, 1999 12:38 PM

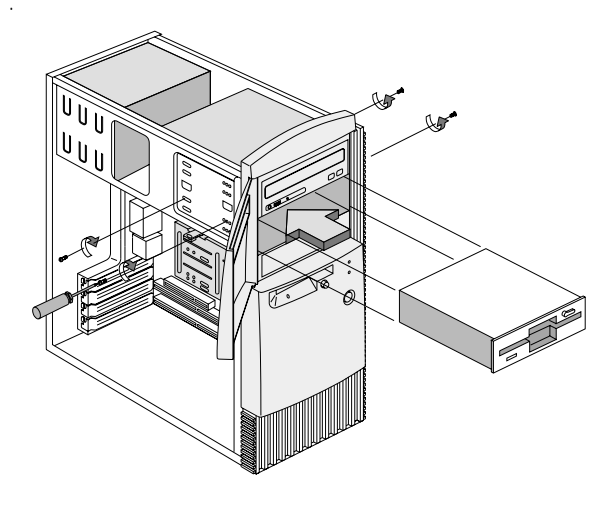

5 Tilslut strømforsynings- og signalkablerne.

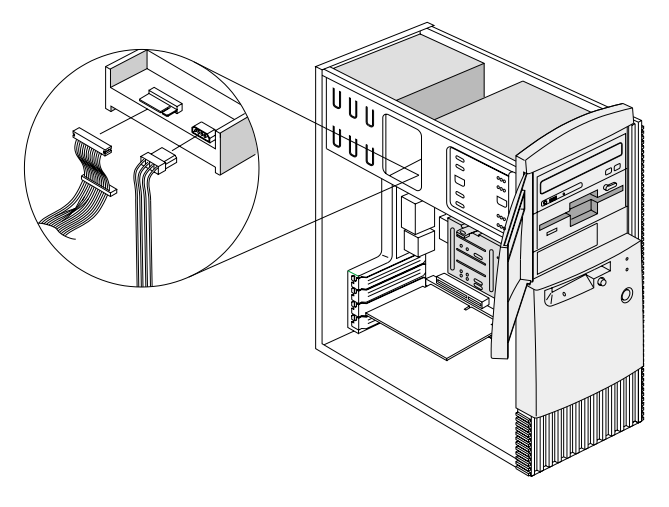

### Sådan installeres et drev i den nederste drevbås:

1 Afmontér 3,5-tommers drevbåsen fra rammen ved at trykke på tappen foroven og dreje drevbåsen udad.

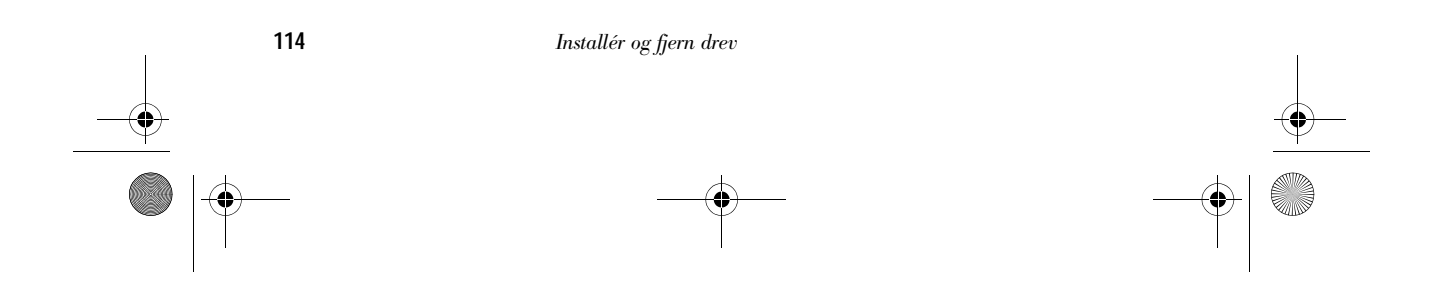

# Installation og afmontering af hardware

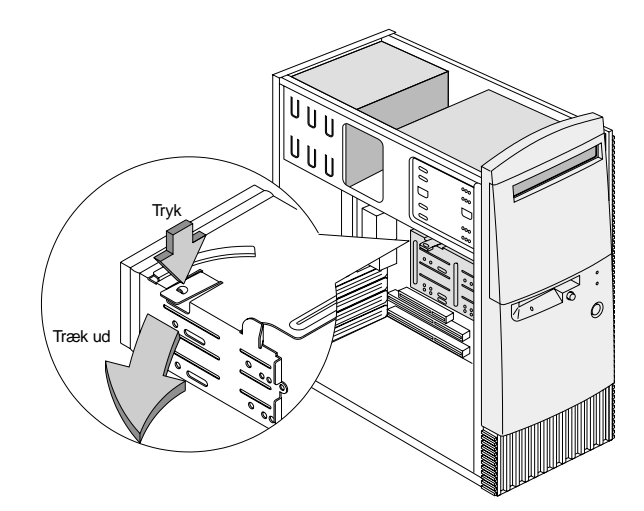

2 Afmontér båsens metaldæksel.

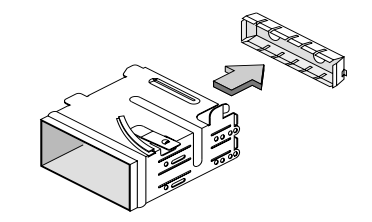

3 Skub forsigtigt et 3,5-tommers drev ind fra bagsiden af drevbåsen, og fastgør det med fire skruer på siderne.

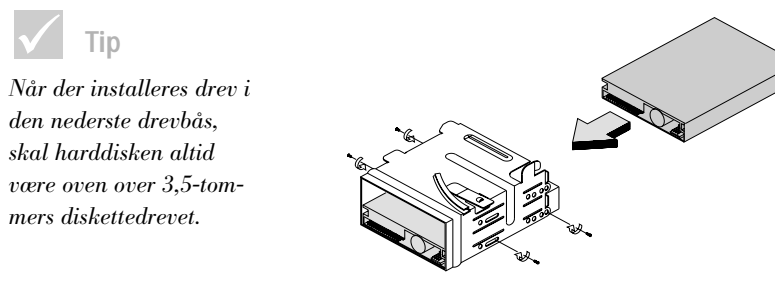

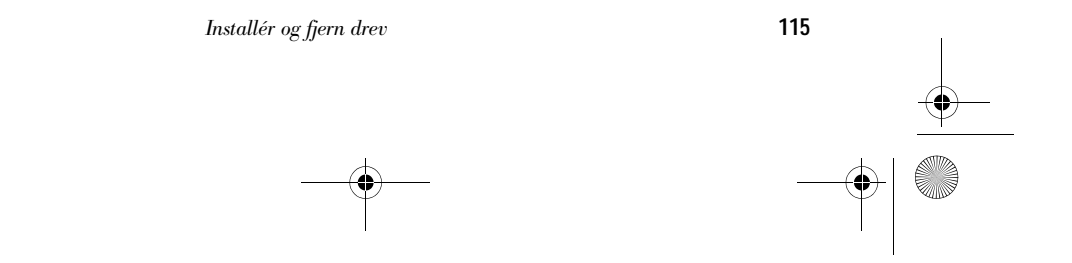

♥ 700reus.book Page 116 Monday, September 13, 1999 12:38 PM

- 4 Geninstallér drevbåsen i rammen som vist i nedenstående illustration:
  - a Ret drevbåsen ind efter indhakket.
  - **b** Drej drevbåsen ind mod rammen, indtil tappen klikker på plads.

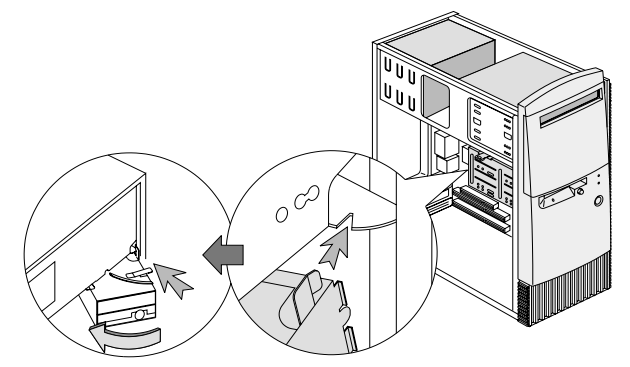

5 Slut signal- og strømforsyningskablerne til drevet.

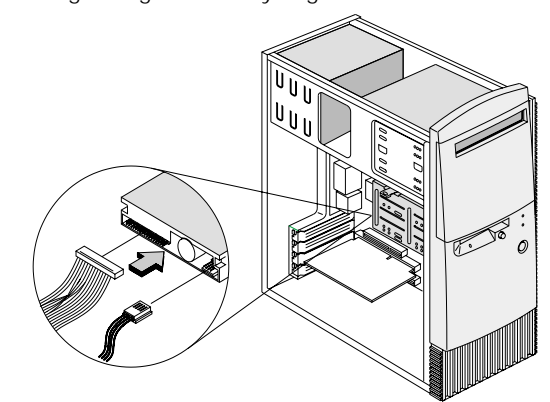

Sådan afmonteres drevet:

Hvis du vil afmontere et drev fra en drevbås, skal du udføre installationsvejledningen til den pågældende bås i omvendt rækkefølge.

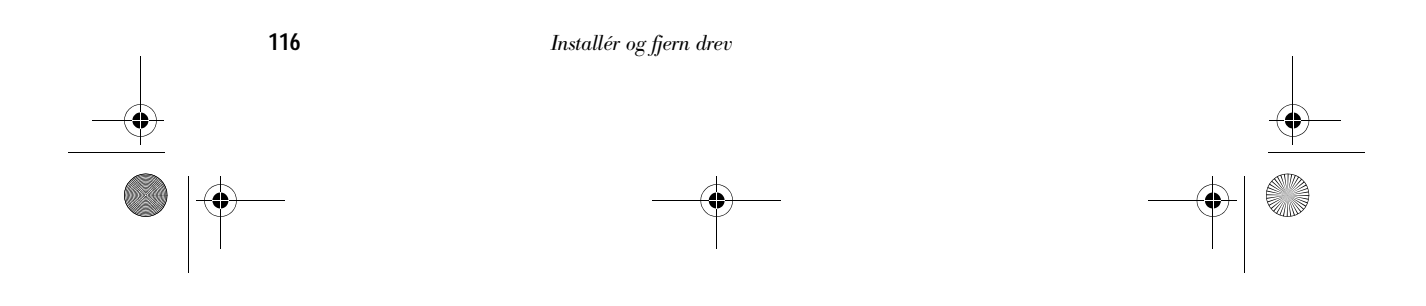

700reus.book Page 117 Monday, September 13, 1999 12:38 PM

# Installation og afmontering af hardware

### Identifikation af komponenterne på systemkortet

Hvis du vil opgradere eller udskifte hardwarekomponenter på systemkortet, <u>skal du udskrive oplysningerne for</u> <u>den pågældende hardware</u>. Du kan finde disse oplysninger i området *Access Aptiva*, som findes på det tilpassede Aptiva-skrivebord. Se side 23 for af få oplysninger om, hvordan du får adgang til Aptiva-hjælp.

Computeren leveres med to typer systemkort. Se illustrationen af det systemkort, som ligner det, der findes i din computer. Efter hver illustration findes en liste over de markerede komponenter og deres funktion.

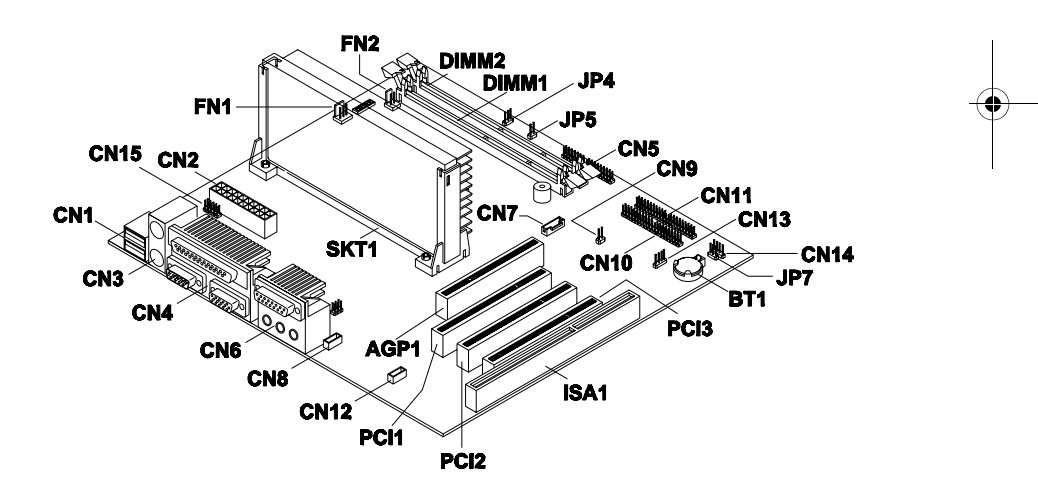

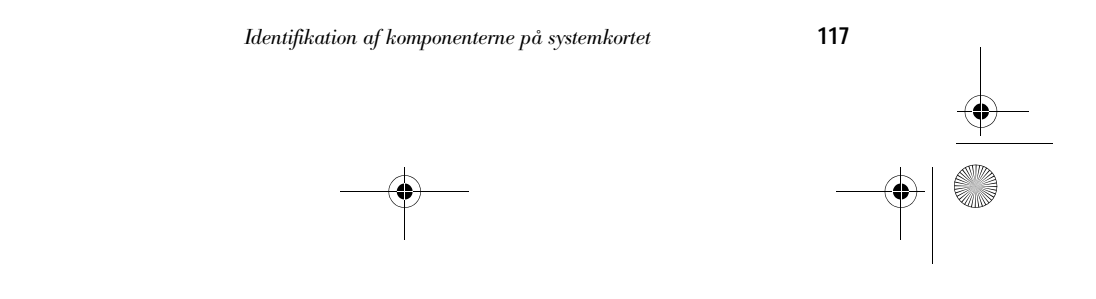

700reus.book Page 118 Monday, September 13, 1999 12:38 PM

| Nummer              | Beskrivelse                                                | Nummer          | Beskrivelse                                         |
|---------------------|------------------------------------------------------------|-----------------|-----------------------------------------------------|
| AGP1                | Stik til AGP-skærm-<br>kort                                | CN10            | Sekundært IDE-stik                                  |
| BT1                 | Systembatteri                                              | CN11            | Primært IDE-stik                                    |
| CN1                 | USB-stik                                                   | CN12            | Stik til fax/stemme-<br>modem                       |
| CN2                 | Stik til ATX-<br>netledning                                | CN13            | Stik til modemopkald                                |
| CN3                 | Stik til PS/2-mus<br>og tastatur                           | CN14            | Stik til lampe til<br>tændt/Midlertidigt<br>afbrudt |
| CN4                 | Parallelt, serielt og<br>VGA-stik                          | CN15            | Modulstik til netled-<br>ning                       |
| CN5                 | Stik til diskettedrev                                      | DIMM1,<br>DIMM2 | Modulsokler til<br>systemhukommelse                 |
| CN6                 | Stik til Joystick/<br>MIDI, indgang,<br>udgang og mikrofon | FN1             | 3-bens stik til proces-<br>sorventilator            |
| CN7                 | Wake-on LAN-stik                                           | FN2             | 2-bens stik til proces-<br>sorventilator            |
| CN8                 | Lydindgangsstik til<br>cd                                  | JP4             | Stik til turbo-lampe                                |
| ISA1                | ISA-adapterkortstik                                        | JP5, JPX1       | Stik til nødafbryder                                |
| JP7                 | Stik til harddisk-<br>lampe                                | SKT1            | Processor                                           |
| PCI1, PCI2,<br>PCI3 | PCI-adapterstik                                            |                 |                                                     |

•

118

Identifikation af komponenterne på systemkortet

# Installation og afmontering af hardware

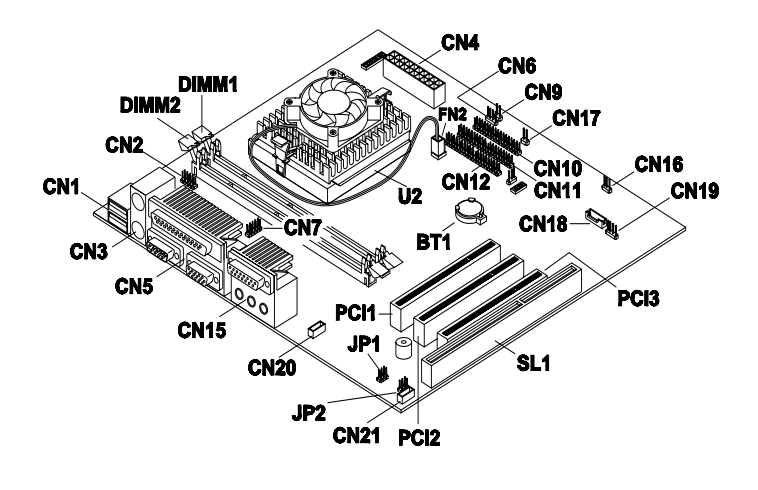

| Nummer | Beskrivelse                      | Nummer | Beskrivelse                       |
|--------|----------------------------------|--------|-----------------------------------|
| BT1    | Systembatteri                    | CN5    | Parallelt, serielt og<br>VGA-stik |
| CN1    | USB-stik                         | CN6    | Stik til harddisklampe            |
| CN2    | Stik til USB-boks-<br>enhed      | CN7    | Serielt stik 1                    |
| CN3    | Stik til PS/2-mus og<br>tastatur | CN9    | Stik til nødafbryder-<br>knap     |
| CN4    | Stik til ATX-netled-<br>ning     | CN10   | Stik til diskettedrev             |
| CN11   | Primært IDE-stik                 | CN21   | Stik til fax/stemme-<br>modem     |

Identifikation af komponenterne på systemkortet

119

-•

700reus.book Page 120 Monday, September 13, 1999 12:38 PM

| Nummer | Beskrivelse                                                               | Nummer              | Beskrivelse                                                                                                    |
|--------|---------------------------------------------------------------------------|---------------------|----------------------------------------------------------------------------------------------------|
| CN12   | Sekundært IDE-stik                                                        | DIMM1,<br>DIMM2     | Modulsokler til<br>systemhukommelse                                                                                                    |
| CN15   | Joystick-/MIDI-, ind-<br>gangs-, udgangs- og<br>mikrofonindgangs-<br>stik | FN2                 | 2-bens stik til proces-<br>sorventilator                                                                                                    |
| CN16   | Stik til tændt-lampe                                                      | SL1                 | ISA-adapterkortstik                                                                                                    |
| CN17   | Stik til afbryder                                                         | JP1, JP2            | Jumpere til ikke-for-<br>stærkede højtalere/<br>forstærkede højta-<br>lere. Se, hvordan du<br>ændrer disse jum-<br>pere, i "Installér for-<br>stærkede højtalere" i<br>Aptiva-hjælp. |
| CN18   | Wake-on LAN-stik                                                          | PCI1, PCI2,<br>PCI3 | PCI-adapterstik                                                                                                    |
| CN19   | Stik til modem-<br>opkald                                                 | U2                  | Processor                                                                                                    |
| CN20   | Lydindgangsstik til<br>cd                                                 |                     |                                                                                                    |

 $(\mathbf{\Phi})$ 

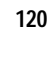

Identifikation af komponenterne på systemkortet

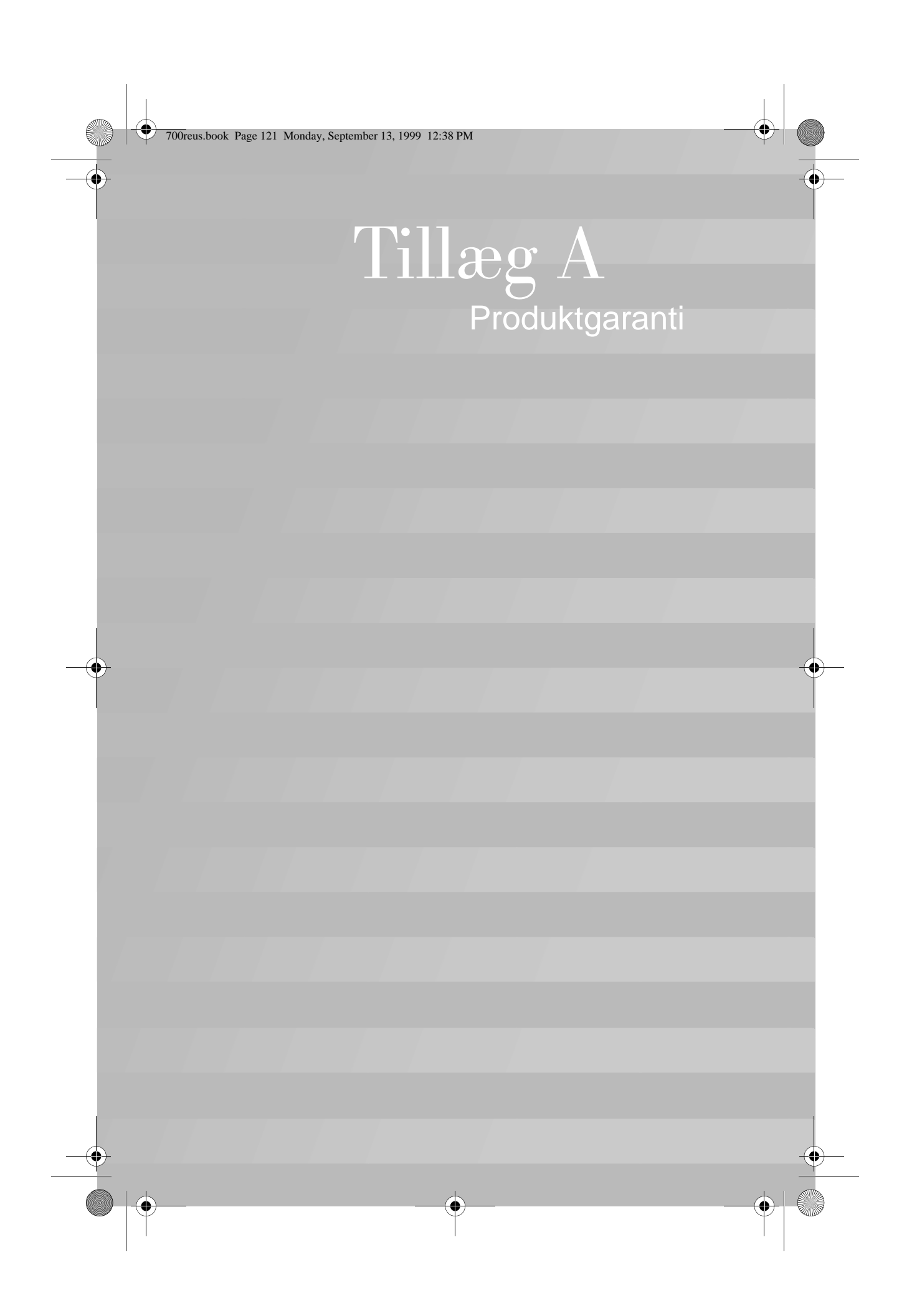

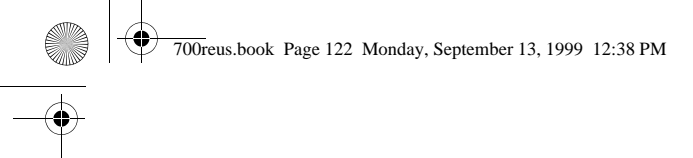

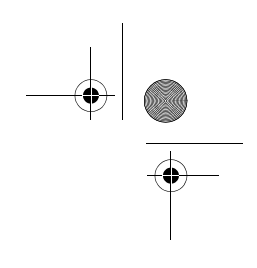

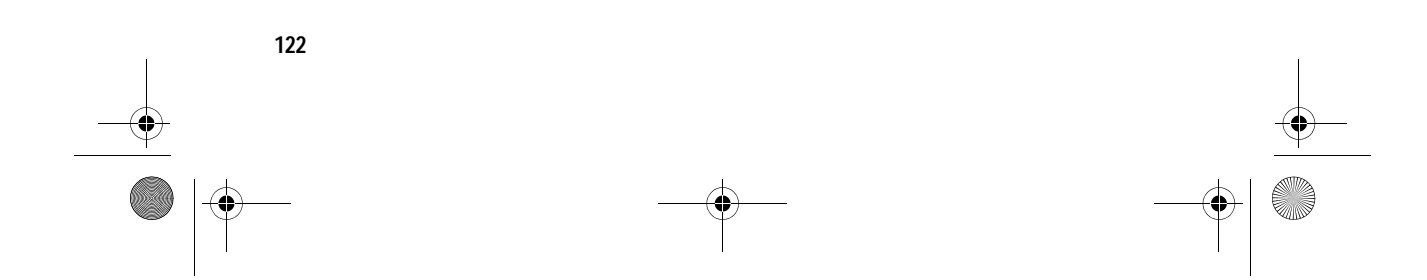

# Produktgaranti

### Garantierklæringer

### Garanti

Garantierklæringer

Disse garantierklæringer består af to dele:

- "IBM Servicebevis (Del 1 Standardvilkår)" på side 123
- "Servicebevis (Del 2 Særlige vilkår for specifikke lande)" på side 128

#### IBM Servicebevis (Del 1 - Standardvilkår)

Dette Servicebevis omfatter Del 1 - Standardvilkår og Del 2 - Særlige vilkår for specifikke lande. Vilkårene i Del 2 erstatter eller ændrer vilkårene i Del 1. Servicebeviset gælder kun for Maskiner, De har anskaffet til eget brug fra IBM eller en forhandler og ikke med henblik på videresalg. "Maskine" betyder en IBM-maskine med tilhørende funktioner, konverteringer, opgraderinger, udstyr eller tilbehør samt eventuelle kombinationer af disse. "Maskine" omfatter ikke eventuelle programmer, uanset om de er forudinstalleret på Maskinen eller installeret senere. Medmindre IBM angiver andet, er garantien i det følgende kun gældende i det land, hvor Maskinen er anskaffet. Vilkårene i dette Servicebevis begrænser ikke eventuelle forbrugerrettigheder, De måtte have i henhold til ufravigelige lovbestemmelser. Hvis De har spørgsmål, er De velkommen til at kontakte IBM eller forhandleren.

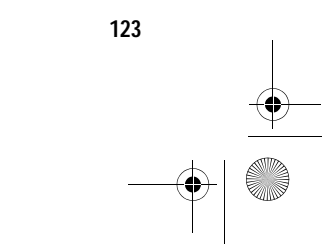

700reus.book Page 124 Monday, September 13, 1999 12:38 PM

Computer Aptiva Personal Computer type 2170, 2171 og 2172 Garantiperiode\*: Dele: Et (1) år Arbejde: Et (1) år

\*Kontakt forhandleren for at få nærmere oplysninger om service i garantiperioden. Visse IBM-Maskiner er kvalificerede til service på installationsstedet i garantiperioden, afhængigt af det land, hvor servicen ydes.

**IBM's garanti for maskiner.** IBM indestår for, at Maskinen 1) er uden materialefejl og konstruktionsfejl og 2) overholder IBM's officielle specifikationer. Garantiperioden for en Maskine er en specificeret, afgrænset periode, der begynder på Maskinens Installationsdato. Installationsdatoen er den dato, der står anført på kvitteringen, medmindre IBM eller forhandleren meddeler noget andet.

I garantiperioden vil IBM eller forhandleren, hvis forhandleren er godkendt af IBM til at udføre service, reparere og udskifte Maskinen uden beregning i henhold til den type service, der gælder for Maskinen, og håndtere og installere de tekniske ændringer, der skal foretages på Maskinen.

Hvis en Maskine ikke fungerer i henhold til garantien i garantiperioden, og IBM eller forhandleren er ude af stand til at 1) få den til det eller 2) udskifte den med en anden Maskine med mindst samme funktionalitet, kan De returnere Maskinen og få det betalte beløb refunderet. En erstatningsmaskine er ikke nødvendigvis ny, men vil være i god og funktionsdygtig stand.

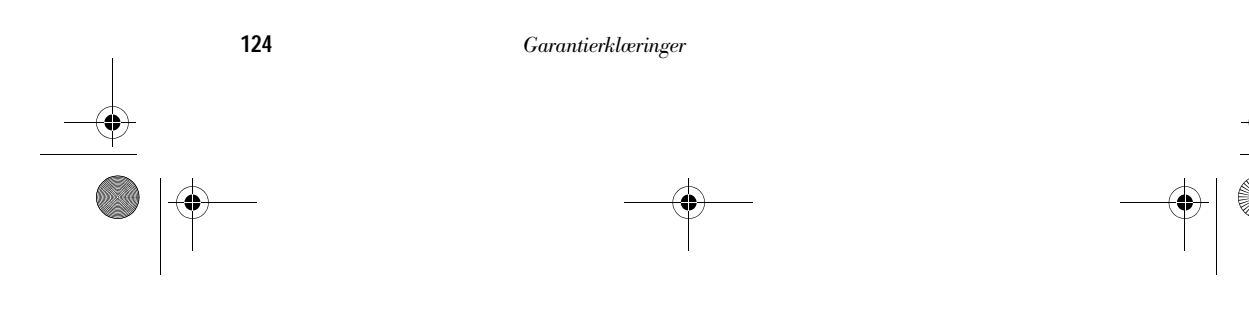

700reus.book Page 125 Monday, September 13, 1999 12:38 PM

# Produktgaranti

Garantiens omfang. Garantien dækker ikke reparation eller udskiftning af en Maskine som følge af forkert brug, uheld, ændringer, uegnede fysiske omgivelser eller uegnet driftsmiljø, forkert vedligeholdelse udført af Dem selv eller fejl forårsaget af produkter, IBM ikke er ansvarlig for. Garantien bortfalder, hvis Maskinens eller individuelle komponenters identifikationsskilte fjernes eller ændres.

IBM's forpligtelser er begrænset til det ovenfor anførte. IBM påtager sig ingen forpligtelser herudover uanset kundens forventninger. Ud over denne garanti har De muligvis andre rettigheder afhængigt af landets lovgivning. Visse landes lovgivning tillader ikke fraskrivelser eller begrænsninger vedrørende udtrykkelige eller underforståede garantier. Ovennævnte fraskrivelser eller begrænsninger gælder derfor muligvis ikke Dem. I det tilfælde vil sådanne udtrykkelige eller underforståede garantier kun være gældende i garantiperioden. Der gælder ingen garantier efter den periode.

Emner, der ikke dækkes af garantien. IBM indestår ikke for, at Maskinen vil fungere fejlfrit og uden driftstop.

Medmindre andet er anført, leverer IBM ikke-IBMmaskiner uden nogen form for garanti.

Enhver form for teknisk eller anden assistance, der ydes til en Maskine, der er dækket af garantien, f.eks. assistance via telefon til spørgsmål af typen "hvordan kan man..." samt spørgsmål, der vedrører Maskinens konfiguration og installation, gives **uden nogen form for garanti.** 

Service i garantiperioden. Når der skal ydes service i garantiperioden til en Maskine, skal De kontakte forhandleren eller IBM. De skal muligvis vise kvitteringen for Maskinen.

IBM eller forhandleren yder bestemte former for reparations- eller udskiftningsservice enten på Deres adresse eller på et servicecenter med det formål at holde eller bringe Maskinen i overensstemmelse med dens specifikationer. IBM eller forhandleren kan oplyse om, hvilke

700reus.book Page 126 Monday, September 13, 1999 12:38 PM

former for service der kan ydes på en Maskine, afhængigt af i hvilket land den er installeret. Det er op til IBM at afgøre, om en defekt Maskine skal repareres eller udskiftes.

Når service i garantiperioden indebærer udskiftning af en Maskine eller en maskindel, bliver denne IBM's eller forhandlerens ejendom, og den Maskine eller del, der installeres i stedet, bliver Deres ejendom. De indestår for, at alle fjernede dele er originale og uændrede. Maskinen eller delen, der installeres i stedet, er ikke nødvendigvis ny, men den vil være i god og funktionsdygtig stand og med mindst tilsvarende funktionalitet som det udskiftede. En erstatningsmaskine eller -del overtager samme garantistatus, som den udskiftede Maskine eller del.

En funktion, konvertering eller opgradering, som IBM eller forhandleren udfører service på, skal være installeret på en Maskine, der 1) for visse Maskiners vedkommende er den designerede, serienummererede Maskine, og som 2) er på et teknisk opgraderingsniveau, der er kompatibelt med funktionen, konverteringen eller opgraderingen. Mange funktioner, konverteringer eller opgraderinger indebærer, at dele skal fjernes og returneres til IBM. Den del, som erstatter den fjernede del, overtager samme garantistatus som den fjernede del.

Inden IBM eller forhandleren ændrer en Maskine eller en del, er De indforstået med at fjerne alle funktioner, dele, ekstraudstyr, ændringer eller andet udstyr, der ikke er omfattet af garantiservicen.

De er også indforstået med:

- at sørge for, at Maskinen ikke er omfattet af juridiske forpligtelser eller begrænsninger, der kan forhindre en udskiftning,
- 2 at skaffe ejerens tilladelse til, at IBM eller forhandleren yder service på en Maskine, som De ikke ejer, og

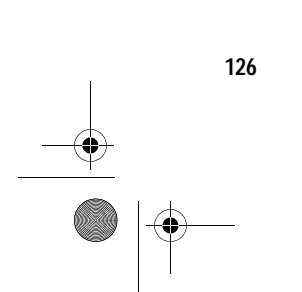

700reus.book Page 127 Monday, September 13, 1999 12:38 PM

# Produktgaranti

- 3 når det er muligt, inden der ydes service,
  - a at følge de fejlfindings-, problemanalyse- og serviceprocedurer, som IBM eller forhandleren stiller til rådighed.
  - **b** at sikre alle programmer, data og andre værdier, som Maskinen indeholder.
  - c at sørge for, at IBM eller forhandleren har tilstrækkelig, fri og sikker adgang til Deres faciliteter til at kunne opfylde deres forpligtelser og
  - **d** at informere IBM eller forhandleren om en eventuel ændring af Maskinens fysiske placering.

IBM er ansvarlig for tab eller skade på Deres Maskine, mens denne er 1) i IBM's besiddelse eller 2) under transport, hvis det påhviler IBM at betale transportudgifterne.

Hverken IBM eller forhandleren er ansvarlig for eventuelt fortroligt, privat eller personligt materiale, der måtte ligge på den Maskine, som De uanset årsag returnerer til IBM eller forhandleren. De bør derfor fjerne sådant materiale fra Maskinen, inden den returneres.

**Produktstatus.** En IBM-Maskine er fremstillet af nye dele eller af både nye og brugte dele. En Maskine er ikke i alle tilfælde ny, og den kan have været installeret tidligere. Uanset Maskinens komponentsammensætning er IBM's relevante garantiforpligtelser gældende.

**Ansvarsbegrænsninger.** IBM's erstatningsansvar er uanset ansvarsgrundlag begrænset til at dække direkte tab eller skader vedrørende:

1 Erstatning for personskade (herunder død) samt skade på fast ejendom og løsøre.

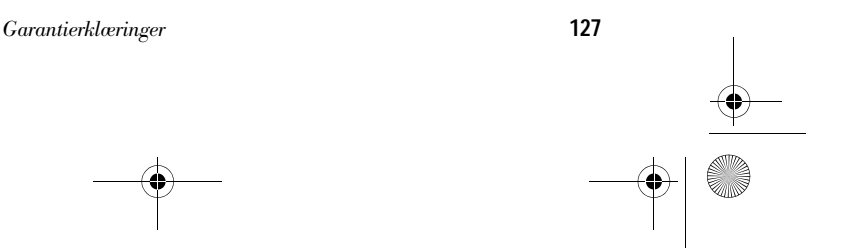

700reus.book Page 128 Monday, September 13, 1999 12:38 PM

2 Anden direkte skade eller tab op til det største af følgende beløb: DKK 600.000,- eller betalingen for den Maskine, der udløser kravet (ved løbende betaling, f.eks. leje, er beløbsgrænsen et års betaling).

De anførte ansvarsbegrænsninger omfatter også IBM's underleverandører og forhandleren. Ansvarsbegrænsningerne angiver således det samlede ansvar for IBM, IBM's underleverandører samt forhandleren.

IBM er i alle tilfælde uden ansvar for følgende: 1) erstatningskrav rejst mod Dem af tredjepart (bortset fra sådanne, som er nævnt under punkt 1 ovenfor), 2) tab eller skade på Deres registre eller data eller 3) driftstab, tabt avance og andre indirekte tab eller følgeskader, selv om IBM, IBM's underleverandører eller forhandleren er blevet gjort bekendt med muligheden for sådanne tab. Visse landes lovgivning tillader ikke ansvarsfraskrivelse for indirekte tab eller følgeskader. Ovenfor nævnte ansvarsbegrænsninger gælder derfor muligvis ikke Dem.

## Servicebevis (Del 2 - Særlige vilkår for specifikke lande)

Asien - Stillehavsområdet

Australien: IBM's garanti for maskiner: Følgende tilføjes i dette Afsnit:

De i dette afsnit nævnte garantier supplerer eventuelle rettigheder, De måtte have under "Trade Practices Act 1974" eller anden lovgivning, og er kun omfattet af de begrænsninger, der er tilladt ifølge gældende lov.

**Garantiens omfang.** Følgende erstatter første og andet punktum i dette Afsnit:

Garantien dækker ikke reparation eller udskiftning af en Maskine som følge af forkert brug, uheld, ændringer, uegnede fysiske omgivelser eller uegnet driftsmiljø, drift

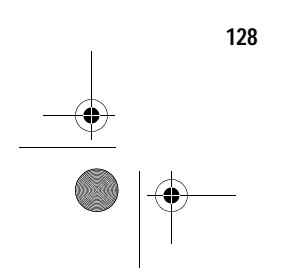

700reus.book Page 129 Monday, September 13, 1999 12:38 PM

# Produktgaranti

i andre miljøer end det Specificerede Driftsmiljø, forkert vedligeholdelse udført af Dem selv eller fejl forårsaget af produkter, IBM ikke er ansvarlig for.

**Ansvarsbegrænsninger.** Følgende tilføjes i dette Afsnit: Hvis IBM er skyldig i misligholdelse af en bestemmelse eller garanti, der kan udledes af "Trade Practices Act 1974", er IBM's ansvar begrænset til reparation eller erstatning af varen eller levering af en tilsvarende vare. Hvor denne bestemmelse eller garanti vedrører retten til at sælge, eller til faktisk besiddelse eller egentlig ejendomsret, eller varen er af en art, der normalt anskaffes til personlig brug eller forbrug i hjemmet, bortfalder begrænsningerne i denne bestemmelse.

**Kina:** Følgende tilføjes i dette Servicebevis: Dette Servicebevis er reguleret af lovgivningen i New York.

**Indien: Ansvarsbegrænsninger:** Følgende erstatter punkt 1 og 2 i dette Afsnit:

- 1 erstatningsansvar for personskade (inklusive død) samt skade på fast ejendom og løsøre er begrænset til den faktiske skade forvoldt ved IBM's forsømmelser.
- 2 anden form for faktisk skade som følge af IBM's manglende opfyldelse i henhold til eller på anden måde forbundet med den genstand, dette Servicebevis gælder, op til det beløb, De har betalt for den enkelte Maskine, der er årsagen til erstatningskravet.

## **New Zealand: IBM's garanti for maskiner:** Følgende afsnit føjes til denne paragraf:

De i denne paragraf nævnte garantier supplerer eventuelle rettigheder, De måtte have under Consumer Guarantees Act 1993 eller anden lovgivning, der ikke kan fraviges. "Consumer Guarantees Act 1993" finder ikke anvendelse for såvidt angår varer, leveret af IBM, hvis disse varer er anskaffet i forretningsøjemed som defineret i ovennævnte lov.

700reus.book Page 130 Monday, September 13, 1999 12:38 PM

**Ansvarsbegrænsninger.** Følgende tilføjes i dette Afsnit: Hvis en Maskine ikke er anskaffet i forretningsøjemed som defineret i "Consumer Guarantees Act 1993", er begrænsningerne i dette Afsnit underlagt begrænsningerne i ovennævnte lov.

Europa, Mellemøsten, Afrika (EMEA)

Vilkårene i det følgende er gældende i samtlige EMEA-lande. Vilkårene i dette Servicebevis gælder for Maskiner, der er købt hos en IBM-forhandler. Hvis Maskinen er købt hos IBM, har vilkårene i den indgåede IBM-aftale forrang i forhold til vilkårene i dette Servicebevis.

**Service i garantiperioden.** Hvis IBM-maskinen er købt i et af følgende lande: Belgien, Danmark, Estland, Finland, Frankrig, Grækenland, Holland, Irland, Island, Italien, Letland, Litauen, Luxembourg, Norge, Portugal, Schweiz, Spanien, Storbritannien, Sverige, Tyskland eller Østrig, kan De få udført service i garantiperioden på den pågældende Maskine i et af disse lande enten (1) hos en IBMforhandler, der er godkendt til at udføre service i garantiperioden eller (2) hos IBM.

Hvis IBM-maskinen er købt i et af følgende lande: Albanien, Armenien, Bosnien/Hercegovina, Bulgarien, Den Tidligere Jugoslaviske Republik Makedonien, Forbundsrepublikken Jugoslavien, Georgien, Hviderusland, Kasakhstan, Kirgisistan, Kroatien, Moldova, Polen, Rumænien, Rusland, Slovakiet, Slovenien, Tjekkiet, Ukraine eller Ungarn, kan De få udført service i garantiperioden på den pågældende Maskine i et af disse lande enten (1) hos en IBM-forhandler, der er godkendt til at udføre service, eller (2) hos IBM.

Det er lovgivningen, de særlige vilkår for landet og de domstole, som denne serviceerklæring falder ind under, i det land, hvor servicen i garantiperioden ydes, der er gældende. Dog er det lovgivningen i Østrig, der regulerer nærværende Erklæring, hvis servicen i garantiperioden ydes i et af følgende lande: Albanien, Armenien,

130

700reus.book Page 131 Monday, September 13, 1999 12:38 PM

## Produktgaranti

Bosnien/Hercegovina, Bulgarien, Den Tidligere Jugoslaviske Republik Makedonien, Forbundsrepublikken Jugoslavien, Georgien, Hviderusland, Kasakhstan, Kirgisistan, Kroatien, Moldova, Polen, Rumænien, Rusland, Slovakiet, Slovenien, Tjekkiet, Ukraine eller Ungarn.

#### Følgende vilkår er gældende i de nævnte lande:

**Egypten: Ansvarsbegrænsninger:** Følgende erstatter punkt 2 i dette Afsnit:

2. anden form for faktisk skade op til det beløb, De har betalt for den Maskine, der udløser kravet.

Ansvarsbegrænsningerne omfatter underleverandører og forhandlere (uændret).

**Frankrig: Ansvarsbegrænsninger:** Følgende erstatter første afsnits andet punktum i dette Afsnit: I sådanne tilfælde er IBM's erstatningsansvar uanset ansvarsgrundlag begrænset til: (punkt 1 og 2 uændret).

**Tyskland: IBM's garanti for maskiner:** Følgende erstatter første afsnits første punktum i dette Afsnit: Den garanti, en IBM-maskine er omfattet af, gælder Maskinens funktionalitet ved normal brug, og at Maskinen er i overensstemmelse med Specifikationerne.

Følgende tilføjes i dette Afsnit: Maskinens garantiperiode er minimum seks måneder.

Hvis hverken IBM eller forhandleren er i stand til at reparere en IBM-maskine, kan De enten bede om delvis refundering af beløbet, hvor dette er berettiget i forhold til den nedsatte værdi af den ikke-reparerede Maskine, eller bede om annullering af aftalen for den pågældende Maskine og få refunderet det betalte beløb.

### Garantiens omfang. Andet afsnit bortfalder. Garantiservice.

Følgende tilføjes i dette Afsnit: Inden for garantiperioden sker al transport af den defekte Maskine til IBM for IBM's regning.

700reus.book Page 132 Monday, September 13, 1999 12:38 PM

**Produktstatus:** Følgende erstatter dette Afsnit: Alle Maskiner er nyfremstillede. Ud over nye dele kan dette omfatte genanvendte dele.

**Ansvarsbegrænsninger.** Følgende tilføjes i dette Afsnit: De begrænsninger og fraskrivelser, der er anført i dette Servicebevis, gælder ikke skader forvoldt af IBM som følge af svig eller grov uagtsomhed og ved udtrykkelige garantier.

Under punkt 2, skal "USD 100.000" erstattes af "DEM 1.000.000."

Følgende punktum tilføjes i slutningen af første afsnit under punkt 2:

I forbindelse med almindelig uagtsomhed er IBM's erstatningsansvar i medfør af dette punkt begrænset til brud på væsentlige kontraktvilkår.

Irland: Garantiens omfang: Følgende tilføjes i dette Afsnit: Med mindre andet er udtrykkeligt angivet i nærværende vilkår, undtages hermed alle lovmæssige krav, herunder underforståede garantier, samt alle garantier i medfør af "Sale of Goods Act 1893" eller "Sale of Goods and Supply of Services Act 1980" dog uden præjudice for det generelle indhold af det foregående.

**Ansvarsbegrænsninger.** Følgende erstatter punkt 1 og 2 i første Afsnit:

- 1 død eller personskade eller fysisk skade på Deres faste ejendom, som udelukkende skyldes misligholdelse fra IBM's side, og
- 2 anden direkte skade eller tab op til det største af følgende beløb: IEP 75.000 eller 125 procent af betalingen for den Maskine, der udløser kravet eller på anden måde er årsagen til, at kravet rejses (ved løbende betaling, f.eks. leje, er beløbsgrænsen et års betaling).

Ansvarsbegrænsningerne omfatter underleverandører og forhandlere (uændret).

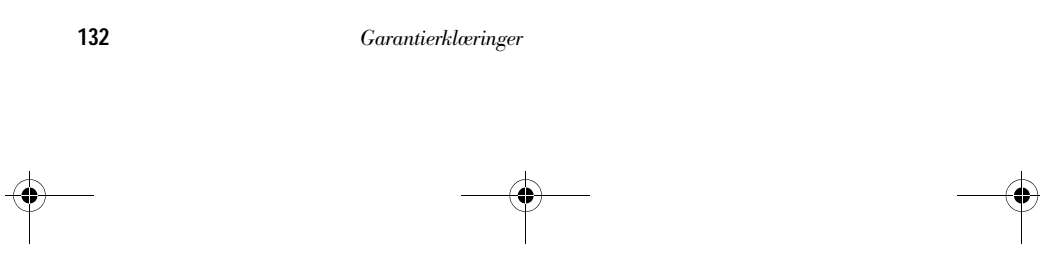

700reus.book Page 133 Monday, September 13, 1999 12:38 PM

## Produktgaranti

Følgende tilføjes i slutningen af dette Afsnit: IBM's samlede ansvar og Deres rettigheder i forbindelse med enhver form for misligholdelse, hvad enten det sker i eller uden for kontrakt, består alene i erstatning af skader.

**Italien: Ansvarsbegrænsninger:** Følgende erstatter første afsnits andet punktum:

Medmindre ufravigelig lov foreskriver andet, er IBM's erstatningsansvar i sådanne tilfælde begrænset til: (punkt 1 uændret) 2) anden form for faktisk skade som følge af IBM's manglende opfyldelse i henhold til eller på anden måde forbundet med den genstand, dette Servicebevis gælder, op til det totale beløb, De har betalt for den Maskine, der udløser kravet.

Ansvarsbegrænsningerne omfatter underleverandører og forhandlere (uændret).

Følgende erstatter andet Afsnit:

Medmindre ufravigelig lov foreskriver andet, er hverken IBM eller forhandleren ansvarlig for følgende: (punkt 1 og 2 uændret) 3) indirekte tab, selv om IBM eller forhandleren er blevet gjort bekendt med muligheden for sådanne tab.

Sydafrika, Namibia, Botswana, Lesotho og Swaziland: Ansvarsbegrænsninger: Følgende tilføjes i dette Afsnit: IBM's samlede ansvar for faktisk skade som følge af IBM's manglende opfyldelse i henhold til den genstand, dette Servicebevis gælder, er begrænset til det beløb, De har betalt for den enkelte Maskine, der udløser kravet over for IBM.

Tyrkiet: Produktstatus. Følgende erstatter dette Afsnit: IBM opfylder kundeordrer på IBM-maskiner som værende nyfremstillede i overensstemmelse med IBM's produktionsstandarder.

**Storbritannien: Ansvarsbegrænsninger:** Følgende erstatter første afsnits punkt 1 og 2:

Garantierklæringer

<u>↓</u> ● |⊕—

700reus.book Page 134 Monday, September 13, 1999 12:38 PM

- 1 død eller personskade eller fysisk skade på Deres faste ejendom, som udelukkende skyldes misligholdelse fra IBM's side;
- 2 anden direkte skade eller tab op til det største af følgende beløb: GBP 150.000 eller 125 procent af betalingen for den Maskine, der udløser kravet eller på anden måde er årsagen til, at kravet rejses (ved løbende betaling, f.eks leje, er beløbsgrænsen et års betaling).

Følgende punkt tilføjes i dette afsnit:

3 Misligholdelse fra IBM's side af de forpligtelser, der påhviler IBM ifølge afsnit 12 i "Sale of Goods Act 1979" eller afsnit 2 i "Supply of Goods and Services Act 1982".

Ansvarsbegrænsningerne omfatter underleverandører og forhandlere (uændret).

Følgende tilføjes i slutningen af dette Afsnit: IBM's samlede ansvar og Deres rettigheder forbindelse med enhver form for misligholdelse, hvad enten det sker i eller uden for kontrakt, består alene i erstatning af skader.

Nordamerika

**Canada: Service i garantiperioden:** Følgende tilføjes i dette Afsnit:

Service i garantiperioden fra IBM kan fås ved henvendelse på telefon **1-800-565-3344**.

**USA: Service i garantiperioden.** Følgende tilføjes i dette Afsnit:

Service i garantiperioden fra IBM kan fås ved henvendelse på telefon **1-919-517-2800**.

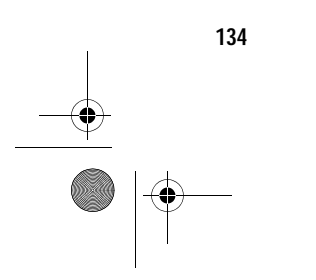

700reus.book Page 135 Monday, September 13, 1999 12:38 PM

# Stikordsregister

F

### A

afbryder 32 Se "Kom godt i gang" i Aptivaonlinehjælpen Aptiva-hjælp og programmer 22–26 Aptiva-onlinehjælp 23 Automatisk afspilning 25 automatisk afspilning 41

### В

batteri bortskaffelse 8 håndtering 8 batterier 8 bemærkning vedrørende regulativer erklæring vedrørende overholdelse af EU-krav 10 BIOS opdatering af BIOSkonfigurationsprogrammet 75 BIOS-konfigurationsprogram 75-81 afslut 81 brug 75 hovedmenu 78 indlæsning af standardindstillinger 80 menuer 79

se systemoversigt 79 start 77 ændring af indstillinger 80

### С

cd hândtering af cd'er og dvd'er 21, 25 cd-drev problemer med lydcd'er 54 problemer med musikcd'er 41 Se Hardware-emnerne i Aptivaonlinehjælp sikkerhedsforskrifter 9

### D

dvd 21, 25 problemløsning 58

### Ε

ergonomi 13, 15 placering af musen 15 placering af skærmen 14 placering af tastaturet 15

Stikordsregister

stol 14

Fejlfinding 29 fejlfinding 32-71 dvd-problemer 58 fejlfinding og problemløsning 29 fejlkoder 59-69 111 I/O-paritetsfejl 59 1162 Sammenfald ved indbygget seriel port 64 127 Ukorrekt CPUklokfrekvens 60 151/163 Fejl ved systemur 60 161 CMOS-batteri ikke OK 60 162 Fejl i konfiguration af udstyr 61 162 Fejl ved CMOSkontrolsum 60 164 Størrelsen på hukommelsen ændret 61 1755 Harddisk(e) skrivebeskyttet 64

700reus.book Page 136 Monday, September 13, 1999 12:38 PM

1762 I/Oadressesammenfald ved indbygget IDEkanal 65 178 Fejl ved IDEdrev - primær kanal slave 66 1780 Fejl ved IDEdrev - primær kanal master 65 1782 Fejl ved IDEdrev - sekundær kanal master 66 1783 Fejl ved IDEdrev - sekundær kanal slave 67 1800 Fejl ved IRQindstilling/ PnP ISA-kort deaktiveret 67 1801 Allokeringsfejl ved udvidelses-ROM 67 1802 I/Oressourcesammenfald 68

1803 Sammenfald mellem hukommelsesressourcer 68 1962 Meddelelsen Sæt systemdiskette i drevet, og tryk på Enter for at starte systemet igen 69 201 Fejl i hukommelse 61 301 PS/2tastatur 62 303 Fejl ved PS/2tastaturinterface 62 648 Diskettedrev skrivebeskyttet 62 662 Fejl ved diskettedrev A 63 662 Fejl ved diskettedrevkontrolenhed 63 662 IRQsammenfald ved indbygget diskettedrev 63 8601/8603 Fejl ved PS/2-pegeudstyr 69

962 Sammenfald ved indbygget parallel port 64 bip 59 NMI 59 hardwareproblemer 37-46 bip 37 computeren slukker af sig selv uden varsel 37 drev 38-41 fejlkode 37 modem 44 mus 43 printer 45 sort skærm 37 tastatur 42 lyd-, multimedie- og modemproblemer 54-57 ingen klartone i modemet 57 ingen lyd 54 kan ikke bruge det sekundære modem 57 modem ikke registreret 56 programmer computeren slukkes ikke 50

Midlertidigt afbrudt 47, 48 retablering af forudinstallerede programmer og filer 70 skærmproblemer 51-53 flimren 52 fonte 52 gul, turkis, magentarød skærm 52 hvid skærm 52 ingen markør 53 justering 53 kun markøren vises 53 misfarvet skærmbillede 51 skærmbilledets form er dårlig 51 sort skærm 53 ulæselig skærm 53 ustabilt billede 52 softwareproblemer 47-49 spørgsmål, man først skal stille bip 33, 46 problemer

spørgsmål, man først skal stille 32 skærm 34–36 tændtlampe 32 fejlfindingsproblemer. Læs om emnet i Aptivaonlinehjælpen fejlkoder 59–69 få hjælp 85, 100

### Н

hardware installation og afmontering 105-119 konfiguration 75 løsning af hardwareproblemer 37 specifikationer. Se "Systemoplysninger" i Aptivaonlinehjælp test. Se "fejlfindingsproblemer" hardwareproblemer HelpWare-service og -support 85-101 85-101 HelpWare 30 dages "Køreklar"support 91 automatiseret fax 90 definition 85, 100 ekstra support 91 elektronisk support 88 hardwareservice 92

hurtig hjælp 85 køb af yderligere service 96 onlinedokumentation 86 programsupport 91 udskreven dokumentation 86 hjælp 85 30 dages "Køreklar"support 91 Aptiva-hjælp 23-24 elektronisk 88 fejlfindingstrin 71 hardware 92 Internet 85 programmer 91 Readme-filer 24 telefon 85, 90 Hvad 85 Hvordan...? 22 håndtering af cd'er og dvd'er 21, 25

Stikordsregister

### L

IBM ScrollPoint II-mus 20 brug 20 knapper 20 indret arbejdspladsen 13 installation af programmer 25–26 installation og afmontering af hardware 105

Stikordsregister

700reus.book Page 138 Monday, September 13, 1999 12:38 PM

Internet 85

### Κ

klargøring af computeren 13–15 placering af musen 15 placering af skærmen 14 placering af tastaturet 15 stol 14 kontakt IBM HelpCenter 90

### L

lyd problemløsning 41, 54

### Μ

modem problemløsning 54 Se "Hardware" i Aptivaonlinehjælpen multimedie problemløsning 54–57

## Ν

Norton AntiVirus 26

### 0

onlineinformation onlinehjælp README-filer 24 onlineoplysninger og programmer håndtering af cd'er og dvd'er 21, 25 installation af programmer 25 oplysninger Readme-filer 24

### Ρ

problemer bip 37 dvd 58 fejlfinding 29 fejlfindingstrin 32–71 fejlkoder 59–69 hardware 37–46 computeren slukker af sig selv uden varsel 37 drev 38–41

fejlkode 37 modem 44 mus 43 printer 45 sort skærm 37 tastatur 42 lyd, multimedie og modem 54-57 ingen klartone i modemet 57 ingen lyd 54 kan ikke bruge det sekundære modem 57 modem ikke registreret 56 programmer 47-49 computeren slukkes ikke 50 Midlertidigt afbrudt 47, 48 retablering af forudinstallerede programmer og filer 70 skærm 51-53 flimren 52 fonte 52 gul, turkis, magentarød skærm 52 hvid skærm 52 ingen markør 53

700reus.book Page 139 Monday, September 13, 1999 12:38 PM

# Stikordsregister

justering 53 kun markør vises 53 misfarvet skærmbillede 51 skærmbilledets form er dårlig 51 sort skærm 53 ulæselig skærm 53 ustabilt billede 52 spørgsmål, man først skal stille bip 33, 46 skærm 34-36 tændtlampe 32 programmer installation af programmer 25 problemløsning 47

### R

Rapid Access-tastatur 19 brug 19 README-filer 24 retablering af forudinstallerede programmer 70

### S

service telefon 85, 90 service og support 85, 100 sikkerhedsforskrifter 6-10 beskyttelse mod elektrisk stød 7 cd- og dvd-drev 9–10 dvd-drev 9-10 jordforbindelse 7 laserprodukt 9 litiumbatteri 8 telefonforbindelse 7 tilslutning af computeren 8 udskiftelige dele 7 sikkerhedsforskrifter vedrørende udskiftelige dele 7 skærm placering 14 problemløsning 51 support 85, 100 elektronisk 88 Internet 85 systemkort identifikation af komponenter 117-119 systemoplysninger. Se Aptivaonlinehjælpen

### Т

tastatur placering 15 problemløsning 42

#### Stikordsregister

#### telefonservice 85, 90

U

Update Connector 26, 87

#### V

varemærker 4

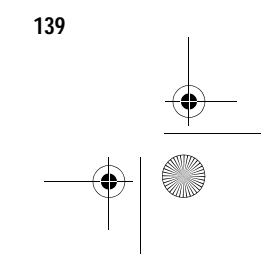

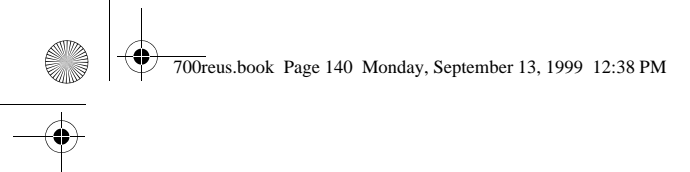

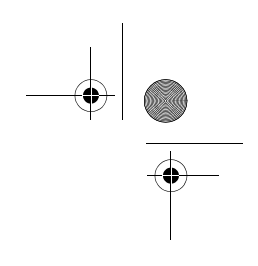

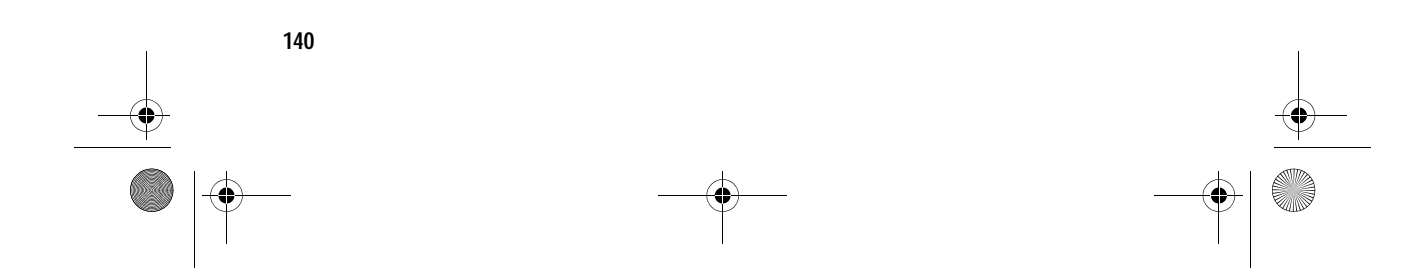